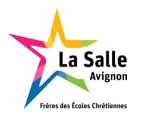

# Dossier projet Chrono-cross Revue finale

version 1.0

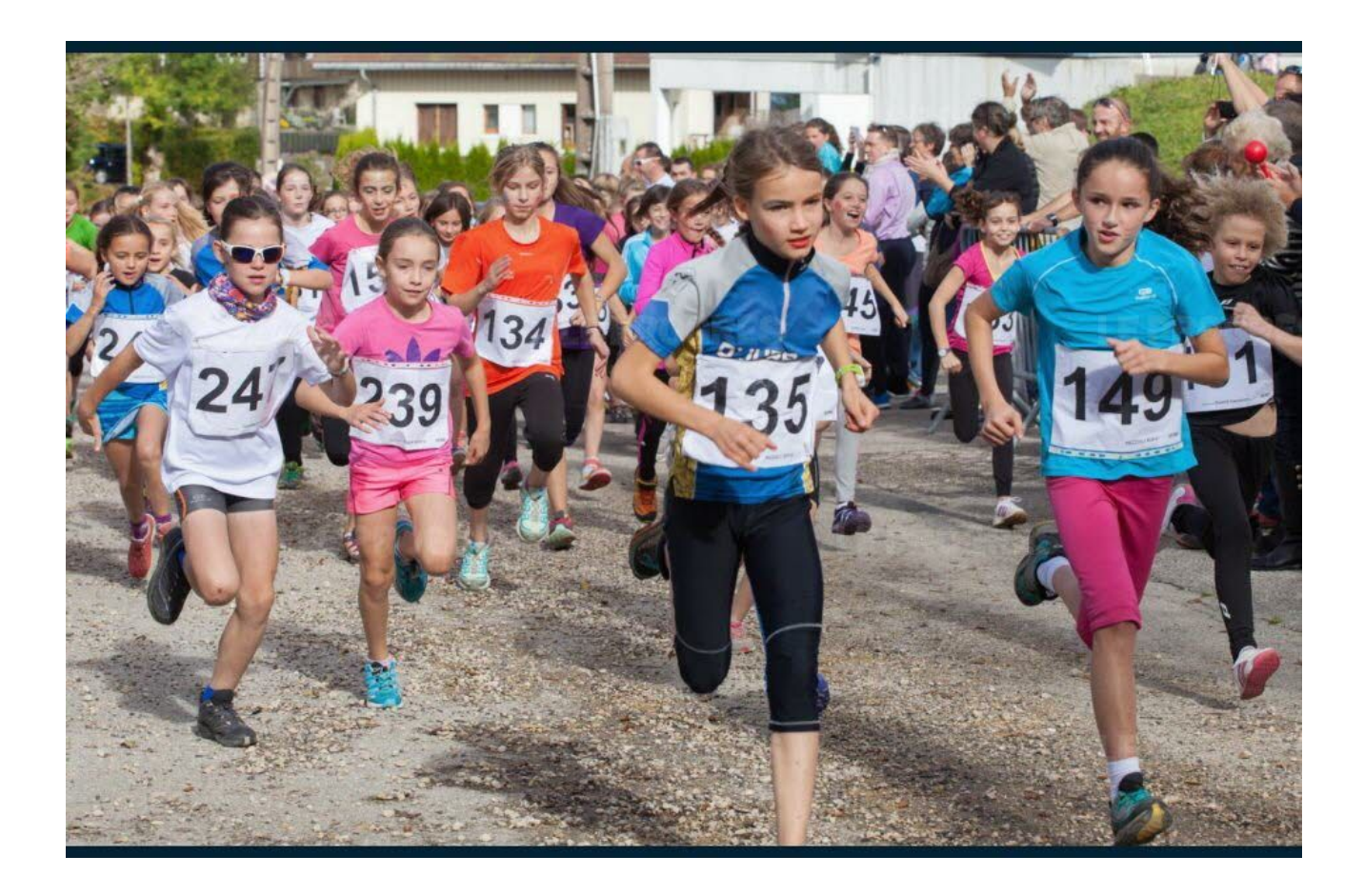

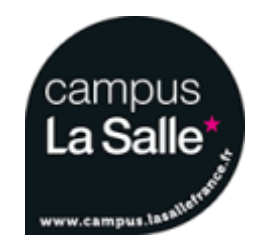

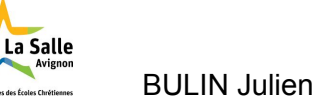

# Sommaire

| Sommaire                                                                      | 1  |
|-------------------------------------------------------------------------------|----|
| Introduction                                                                  | 2  |
| Présentation générale                                                         | 2  |
| Présentation individuelle                                                     | 2  |
| Logiciels et matériels utilisés                                               | 2  |
| Planification des tâches                                                      | 3  |
| Analyse du système                                                            | 4  |
| Diagramme de cas d'utilisation                                                | 4  |
| Diagramme de déploiement                                                      | 4  |
| Diagramme de classes de l'application Gestion-Cross                           | 6  |
| Diagramme de classes de l'application Resultats-Cross                         | 7  |
| Base de données                                                               | 8  |
| Schéma relationnel                                                            | 8  |
| Exemples de requêtes SQL                                                      | 9  |
| Cas d'utilisation : configurer la manifestation                               | 12 |
| Scénarios de manifestation                                                    | 12 |
| Scénario de création de manifestation                                         | 12 |
| Scénario de modification de manifestation                                     | 14 |
| Scénario de suppression de manifestation                                      | 16 |
| Scénarios de course                                                           | 18 |
| Scénario de création de course                                                | 18 |
| Scénario de modification de course                                            | 21 |
| Scénario de suppression de course                                             | 24 |
| Cas d'utilisation : publier les résultats                                     | 27 |
| Scénario de l'affichage des résultats                                         | 27 |
| Cas d'utilisation : imprimer les résultats                                    | 31 |
| Scénario d'impression                                                         | 31 |
| L'application "Resultats-Cross"                                               | 32 |
| Cas d'utilisation : afficher les résultats                                    | 32 |
| Prise en main de commandes utiles pour l'utilisation de la carte Raspberry Pi | 33 |
| Recette                                                                       | 34 |
| Bilan :                                                                       | 34 |

# **Introduction**

Dans le cadre de ma deuxième année de BTS SN IR j'ai travaillé sur le projet chrono-cross: chronométrage de course à pied. Il m'a été confié le module de gestion de manifestation que je vais présenter ci-après.

### Présentation générale

Le projet Chrono-Cross consiste à mettre en place une automatisation presque complète d'une course à pied ou d'un cross. Il doit permettre la configuration d'une manifestation et des courses et d'autre part l'inscription des coureurs. Il doit aussi réaliser l'affichage des temps sur un panneau lumineux, lors du passage des coureurs devant la ligne d'arrivée. La détection est faite grâce à un capteur infrarouge. L'affichage des résultats (classement des coureurs) est accessible par l'organisateur et les coureurs, sur grand écran, avec la possibilité d'imprimer les résultats.

### Présentation individuelle

Mon objectif est de faire une application qui permettra à l'organisateur du cross de :

- Créer, modifier ou supprimer une manifestation (nom et date de l'évènement);

Une fois la manifestation créée, il pourra :

- Créer, modifier ou supprimer des courses (nom, heure de départ, et la longueur de la course)

Durant la course :

- Afficher les résultats sur grand écran via une carte Raspberry Pi

Une fois la course terminée l'application permettra de :

- Afficher les résultats, et/ou
- Imprimer les résultats.

### Logiciels et matériels utilisés

Le diagramme de Gantt a été réalisé avec Planner.

L'élaboration des diagrammes a été effectuée avec BOUML 7.4.

Les IHM ont été fait avec Qt Designer, et le codage avec Qt Creator en langage de programmation C++ avec l'API QT 4.8.

La rédaction du dossier : Google Doc.

Pour la réalisation du diaporama j'ai utilisé Google Slide.

Une carte Raspberry Pi pour l'affichage des résultats sur la télévision.

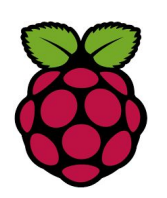

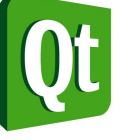

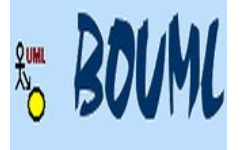

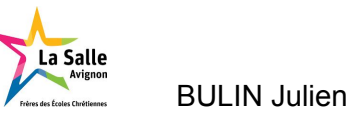

# Planification des tâches

Les tâches à réaliser sont effectuées dans l'ordre chronologique suivant. Pour analyser le système, je commence par étudier le cahier des charges pour repérer les différentes tâches à réaliser. La conception débute par la réalisation des diagrammes : de cas d'utilisation, de séquence, de classe et de déploiement. La réalisation du code source permet de configurer des manifestations et l'affichage des résultats. Un exécutable est implémenté sur le PC course de l'organisateur. Une carte Raspberry Pi est reliée à la télévision par un câble HDMI pour afficher les résultats. Les tests unitaires permettent de vérifier la fonctionnalité des applications.

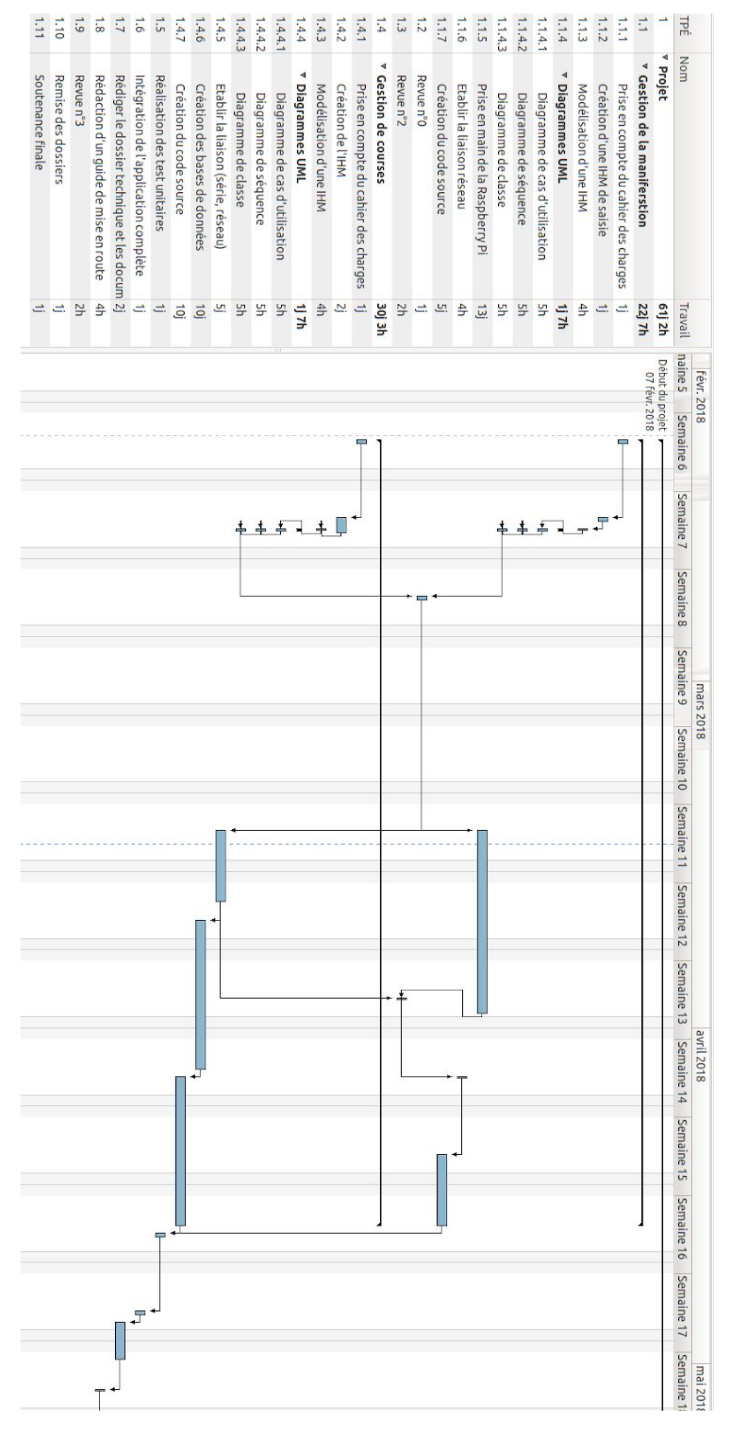

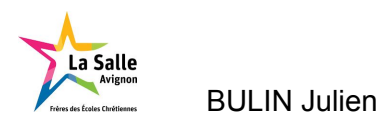

# Analyse du système

### Diagramme de cas d'utilisation

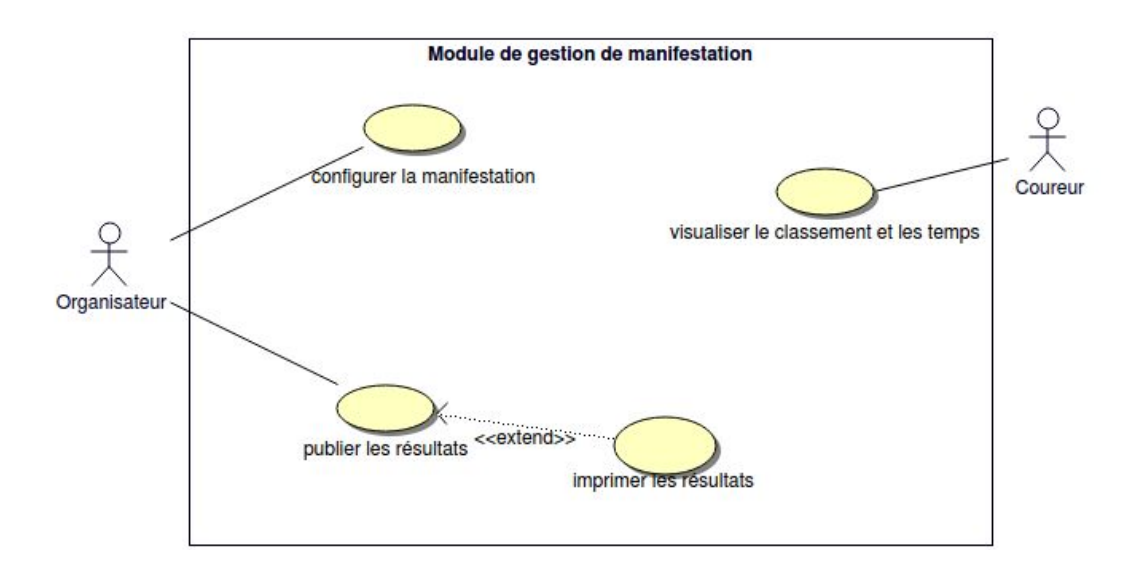

Le diagramme de cas d'utilisation permet de pointer les fonctionnalités majeures du projet qui sont :

- La configuration d'une manifestation,
- La possibilité de publier les résultats ainsi que l'option pour l'organisateur de les imprimer,
- La possibilité de visualiser les résultats sur grand écran par les coureurs.

### Diagramme de déploiement

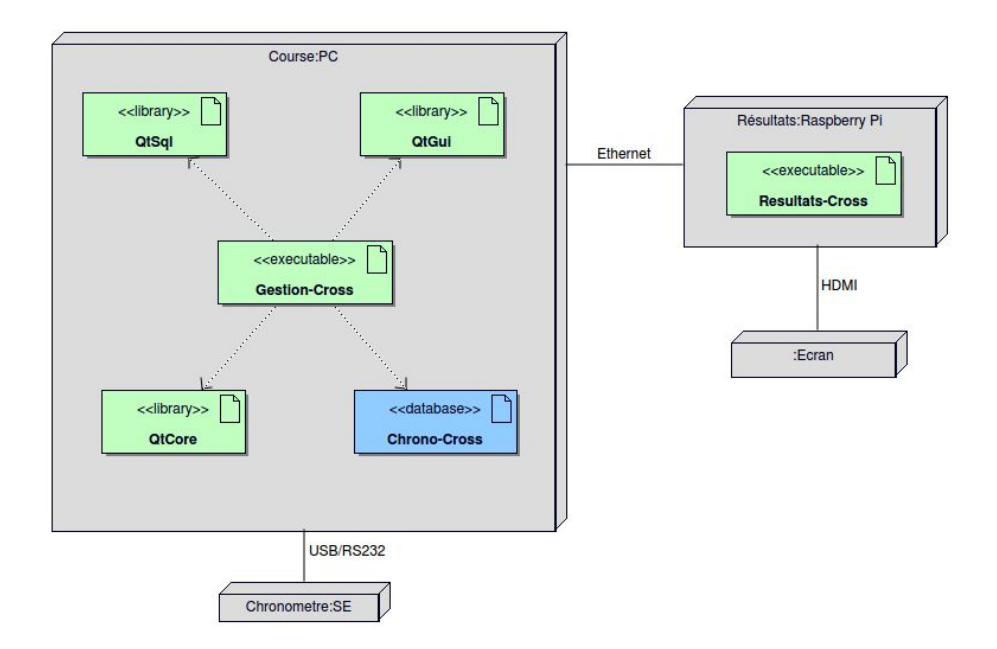

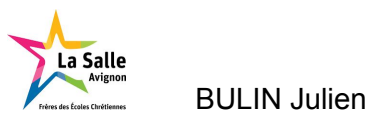

Les deux applications "Gestion-Cross" et "Resultats-Cross" ont été développées en C++ avec l'API QT 4.8. La base de données MySQL "Chrono-Cross" est installée sur le PC Course et accessible aussi à partir de la Raspberry Pi.

Le système de chronométrage est relié via un adaptateur USB/RS232.

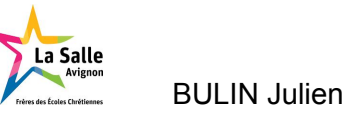

### Diagramme de classes de l'application Gestion-Cross

Ce diagramme de classes est une retranscription des attributs et méthodes des classes utilisés dans le projet Gestion-Cross.

| IHMManifestation                                                                                 |                |                                                                                              |
|--------------------------------------------------------------------------------------------------|----------------|----------------------------------------------------------------------------------------------|
| <ul> <li>listeManifestations : QStringList</li> </ul>                                            |                |                                                                                              |
| - listeCourses : QStringList                                                                     |                | BaseDeDonnees                                                                                |
| <ul> <li>listeCoureurs : QStringList</li> </ul>                                                  |                | - nbAcces : int                                                                              |
| - listeClasses : QStringList                                                                     | $\rightarrow$  | - db : QSqlDatabase                                                                          |
| - listeCategories : OStringList                                                                  | -baseDeDonnees | - mutex : QMutex                                                                             |
| <ul> <li>listeNomsCoureurs : QStringList</li> </ul>                                              |                | + getInstance() : BaseDeDonnees                                                              |
| - listeNumerosDossardCoursurs : OStringlist                                                      |                | + detruireInstance() : void                                                                  |
| <ul> <li>listel/Courseurs : OString list</li> </ul>                                              |                | + getNomBaseDonnees() : OString                                                              |
| enursurs : OStringListMadel                                                                      | ы              | + connecter/serveur : OString, nomBase : OString) : hool                                     |
| <ul> <li>oureurs : OstringListModel</li> </ul>                                                   | -00-           | + avanter(requete : OString) : bool                                                          |
| dossards : ComingListModel     Extended to Chine List                                            | /              | + executer(requete : OString, doppoor : OString) : bool                                      |
| InstemantestationsResultats : UStringList     InstemantestationsResultats : UStringList          |                | + recuperentrequete : OString, donnees : OString) : bool                                     |
| - listeCoursesResultats : OStringList                                                            |                | + recuperen(requete : Ostring, donnees : OstringList) : bool                                 |
| - mannestation : Q5tringList                                                                     |                | + recuperentrequete : Ostring, donnees : Ovector <ostrings) :="" bool<="" th=""></ostrings)> |
| - editionDossard : bool                                                                          |                | + recuperen(requete : Ustring, donnees : Qvector <ustringlist>) : bool</ustringlist>         |
| - idCoureur : QString                                                                            |                | - BaseDeDonnees()                                                                            |
| + IHMManifestation(parent : QWidget)                                                             |                | <ul> <li>~BaseDeDonnees()</li> </ul>                                                         |
| + ~IHMManifestation()                                                                            |                |                                                                                              |
| <ul> <li>chargerListeManifestations() : void</li> </ul>                                          |                |                                                                                              |
| <ul> <li>chargerListeCourses(idManifestation : QString) : void</li> </ul>                        |                |                                                                                              |
| <ul> <li>chargerListeClasses() : void</li> </ul>                                                 |                |                                                                                              |
| - get/dClasse() : QString                                                                        |                |                                                                                              |
| <ul> <li>chargerListeCategories() : void</li> </ul>                                              |                |                                                                                              |
| <ul> <li>getIdCategorie() : QString</li> </ul>                                                   |                |                                                                                              |
| <ul> <li>verifierInformationsCoureur() : bool</li> </ul>                                         |                |                                                                                              |
| - getNumeroDossard(idCoureur : QString, idCourse : QString) : QString                            | a              |                                                                                              |
| - getIdCoureur(nom : QString) : QString                                                          |                |                                                                                              |
| - verifierInformationsSuppressionCoureur() : bool                                                |                |                                                                                              |
| - configurerTableBesultats() : void                                                              |                |                                                                                              |
| <ul> <li>effacerBesultats() : void</li> </ul>                                                    |                |                                                                                              |
| - afficherConfigurationManifestation() : void                                                    |                |                                                                                              |
| <ul> <li>afficherInscriptionCourseurs() : void</li> </ul>                                        |                |                                                                                              |
| <ul> <li>afficharPublicationBesultats() : void</li> </ul>                                        |                |                                                                                              |
| - guitter() : wid                                                                                |                |                                                                                              |
| <ul> <li>selectionnerOnglet/index : int) : void</li> </ul>                                       |                |                                                                                              |
| <ul> <li>crearManifectation() : void</li> </ul>                                                  |                |                                                                                              |
| - modifierManifestation() : void                                                                 |                |                                                                                              |
| <ul> <li>mountermanifestation(): void</li> </ul>                                                 |                |                                                                                              |
| <ul> <li>selectionnerManifestation() : wid</li> </ul>                                            |                |                                                                                              |
| <ul> <li>selectionnermannestation() : voio</li> <li>serectionnermannestation() : voio</li> </ul> |                |                                                                                              |
| modifierCourse() : void                                                                          |                |                                                                                              |
| <ul> <li>modifierGourse() : void</li> <li>supprimerCourse() : void</li> </ul>                    |                |                                                                                              |
| - selectionnerCourse() : wid                                                                     |                |                                                                                              |
| <ul> <li>descriptionCourse() - void</li> </ul>                                                   |                |                                                                                              |
| eroseCeurourit unid                                                                              |                |                                                                                              |
| mediliarCourse() : usid                                                                          |                |                                                                                              |
| <ul> <li>modifierCoureur(): void</li> </ul>                                                      |                |                                                                                              |
| <ul> <li>supprimercoureur() - void</li> </ul>                                                    |                |                                                                                              |
| <ul> <li>chargerListeCoureurs(): void</li> </ul>                                                 |                |                                                                                              |
| <ul> <li>selectionnerListeCoureursCourse() : void</li> </ul>                                     |                |                                                                                              |
| - afficherListeGoureurs() : void                                                                 |                |                                                                                              |
| <ul> <li>selectionnerCoureurListe(index : QModelIndex) : void</li> </ul>                         |                |                                                                                              |
| <ul> <li>selectionnerDossardListe(index : QModelIndex) : void</li> </ul>                         |                |                                                                                              |
| <ul> <li>demarrerInscriptionCoureur() : void</li> </ul>                                          |                |                                                                                              |
| <ul> <li>inscrireCoureur() : void</li> </ul>                                                     |                |                                                                                              |
| <ul> <li>selectionnerCoureur() : void</li> </ul>                                                 |                |                                                                                              |
| <ul> <li>chargerListeInscriptionCourses() : void</li> </ul>                                      |                |                                                                                              |
| <ul> <li>afficherResultats(idCourse : QString) : void</li> </ul>                                 |                |                                                                                              |
| <ul> <li>activerImpression() : void</li> </ul>                                                   |                |                                                                                              |
| <ul> <li>ajouterResultat(ligne : int, unResultat : QStringList) : void</li> </ul>                |                |                                                                                              |
| <ul> <li>selectionnerManifestationResultats() : void</li> </ul>                                  |                |                                                                                              |
| <ul> <li>selectionnerCourseResultats() : void</li> </ul>                                         |                |                                                                                              |
| <ul> <li>imprimerResultats() : void</li> </ul>                                                   |                |                                                                                              |
|                                                                                                  |                |                                                                                              |

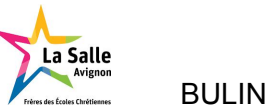

### Diagramme de classes de l'application Resultats-Cross

Ce diagramme de classe est une retranscription des attributs et méthodes des classes utilisés dans le projet Resultats-Cross.

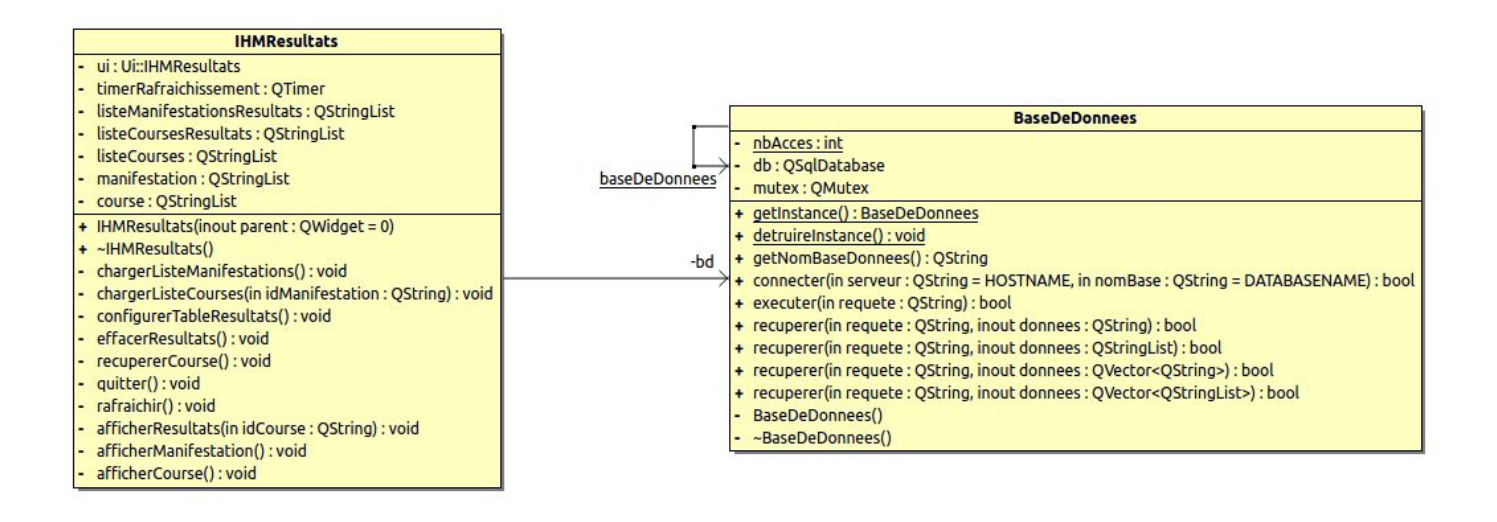

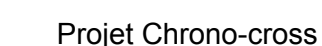

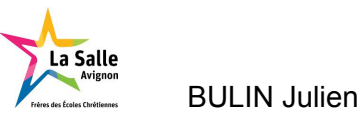

# Base de données

La base de données Chrono-cross contient les informations relatives aux :

- manifestations,
- courses,
- inscriptions à la course,
- coureurs,
- temps d'arrivée des coureurs,
- catégories des coureurs,
- classe du coureur.

### Schéma relationnel

Le schéma ci-dessous précise les liaisons entre les tables et les multiplicités.

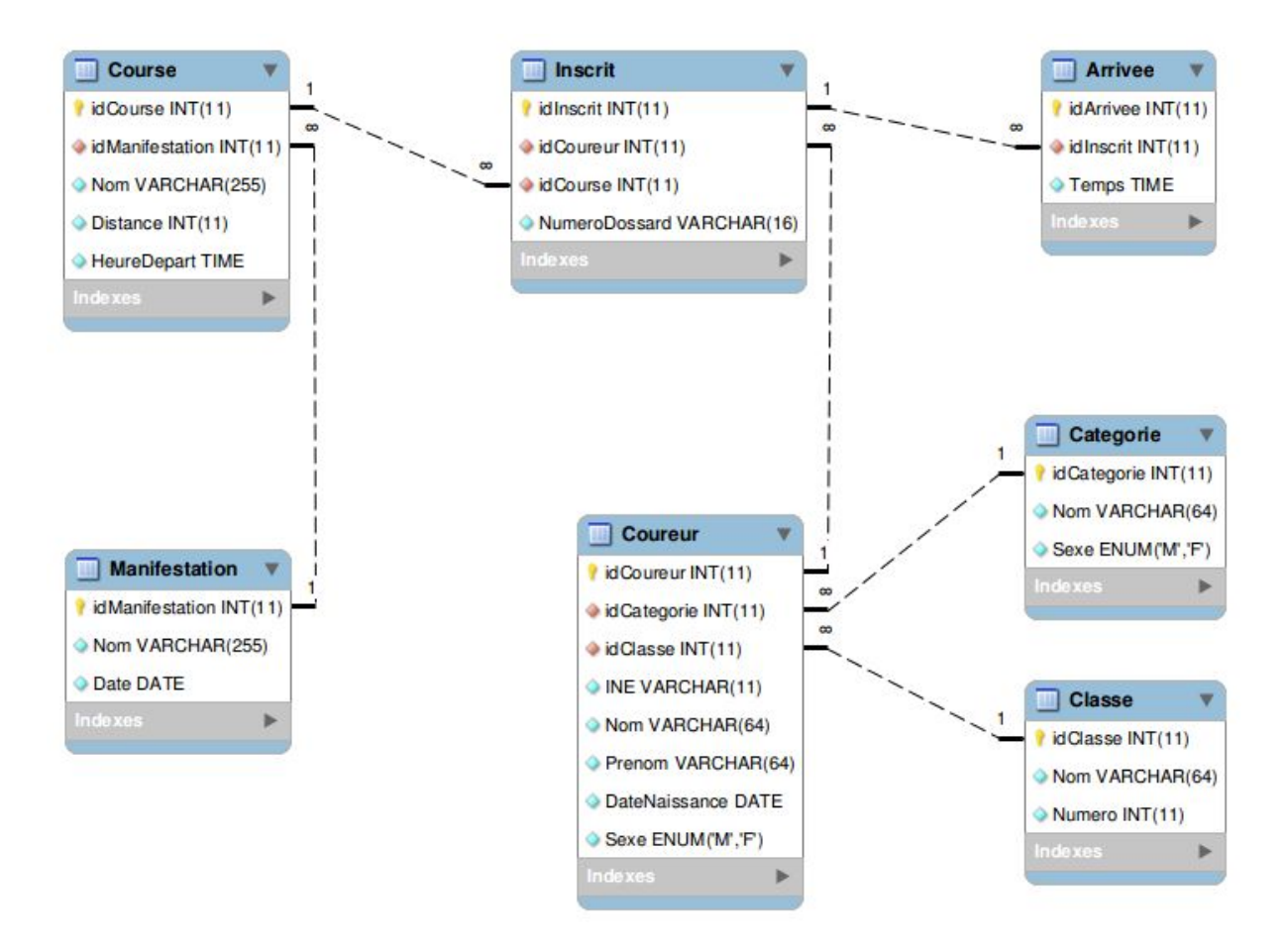

Pour gérer la base de données Chrono-Cross les requêtes SQL utilisées sont :

- **INSERT** est une commande SQL qui ajoute un ou plusieurs tuple(s) dans la table d'une base de données relationnelles.
- **UPDATE** est une commande SQL qui modifie un ou plusieurs tuple(s) dans la table d'une base de données relationnelles.
- **DELETE** est une commande SQL qui supprime un ou plusieurs tuple(s) dans la table d'une base de données relationnelles.

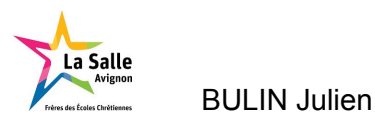

- **SELECT** est une commande SQL qui permet d'extraire des données des tables d'une base de données relationnelles.

Exemples de requêtes SQL

### - Requête INSERT :

INSERT INTO Manifestation(Nom,Date) VALUES(" + ui->lineEditNomManifestation->text() + "'," + ui->dateEditEditionManifestation->date().toString("yyyy-MM-dd") + "')

Cette requête insère dans la table "Manifestation" dans le champ "Nom" et "Date" les valeurs contenues dans les variables "lineEditNomManifestation" et "dateEditEditionManifestation".

### - Requête UPDATE :

UPDATE Manifestation SET Nom = "' + ui->lineEditNomManifestation->text() + "', Date = '" + ui->dateEditEditionManifestation->date().toString("yyyy-MM-dd") + "' WHERE idManifestation = '" + idManifestation + "'

Cette requête modifie dans la table "Manifestation" les données du champ "Nom" par les données contenues dans la variable "lineEditNomManifestation", dans le champ "Date" les données contenue dans la variable "dateEditEditionManifestation".

### - Requête **DELETE** :

DELETE FROM Manifestation WHERE idManifestation = "" + idManifestation + "

Cette requête supprime dans la table "Manifestation" le "Nom" et la "Date" de la manifestation identifiée sous le numéro "idManifestation".

### - Requête SELECT :

SELECT \* FROM Manifestation ORDER BY Date ASC;

Cette requête récupère les données de tous les champs de la table "Manifestation" classées par date.

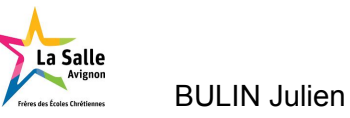

### L'application d'édition de manifestation

| 🛞 🖨 🗊 Gestion de Chross          |          |                                                                                                    |         |
|----------------------------------|----------|----------------------------------------------------------------------------------------------------|---------|
| Manifestation Inscription Result | ats      |                                                                                                    |         |
| 15 16                            |          |                                                                                                    |         |
| 10                               |          |                                                                                                    |         |
|                                  |          |                                                                                                    |         |
|                                  |          |                                                                                                    | 1       |
| Manifestation :                  |          |                                                                                                    | : 4     |
| Date de la manifestati           | on:      | 19/04/2018                                                                                                    | 2       |
| Nom de la manifestati            | on :     | Nom de la manifestation                                                                                                    |         |
| Crée                             | m Mo     | difier                                                                                                    | C 17    |
| 4                                |          | 5 6                                                                                                    | ✓ 5     |
|                                  |          |                                                                                                    |         |
|                                  |          |                                                                                                    | 7       |
|                                  |          | A second second |         |
| Nom de la course :               |          | Nom de la course                                                                                                    | 8       |
| Heure de début de la d           | course : | 08:00:00                                                                                                    | 9       |
| Longueur de la course            |          | En mètre                                                                                                    | ⊐10</th |
| Créer                            | Modifier | Supprimer                                                                                                    |         |
| 11                               | 12       | 13 🔓 14                                                                                                    |         |
|                                  |          |                                                                                                    |         |
|                                  |          |                                                                                                    |         |
|                                  |          |                                                                                                    |         |
| a.                               |          |                                                                                                    |         |

### Partie manifestation :

- 1 : Liste déroulante des manifestations 2 : Ligne de saisie de la date
- 3 : Ligne de saisie du nom
- 5 : Bouton de modification

### Partie course :

- 7 : Liste déroulante des courses
- 9 : Ligne de saisie de l'heure de départ 10 : Ligne de saisie de la distance
- 11 : Bouton de création
- 13 : Bouton de suppression
- 15 : Onglet "Manifestation"

- 4 : Bouton de création
- 6 : Bouton de suppression
- 8 : Ligne de saisie du nom
- 12 : Bouton de modification
- 14 : Bouton vers l'onglet "Inscription"
- 16 : Onglet "Resultats"

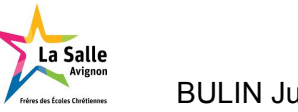

### L'affichage des résultats :

| Manifestation Inscription Resultats            |           |
|------------------------------------------------|-----------|
|                                                |           |
| ÷                                              | <u> </u>  |
| Course : 4 Longueur de la                      | ourse : 5 |
| Classement Numéro de dossard Nom Prénom Classe | Temps     |
|                                                |           |
|                                                |           |
|                                                |           |
|                                                |           |
|                                                |           |
| 6                                              |           |
| 0                                              |           |
|                                                |           |
|                                                |           |
|                                                |           |
|                                                |           |
|                                                |           |
|                                                |           |
| Imprimer 7                                     |           |

- 1 : Liste déroulante des manifestations
- 3 : Afficheur du nom de la course

5 : Afficheur de la longueur de la course course

7 : Bouton d'impression

- 2 : Liste déroulante des courses
- 4 : Afficheur de l'heure de départ
- 6 : Tableau des résultats de la

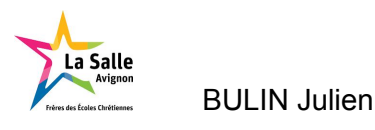

# Cas d'utilisation : configurer la manifestation

### Scénarios de manifestation

### Scénario de création de manifestation

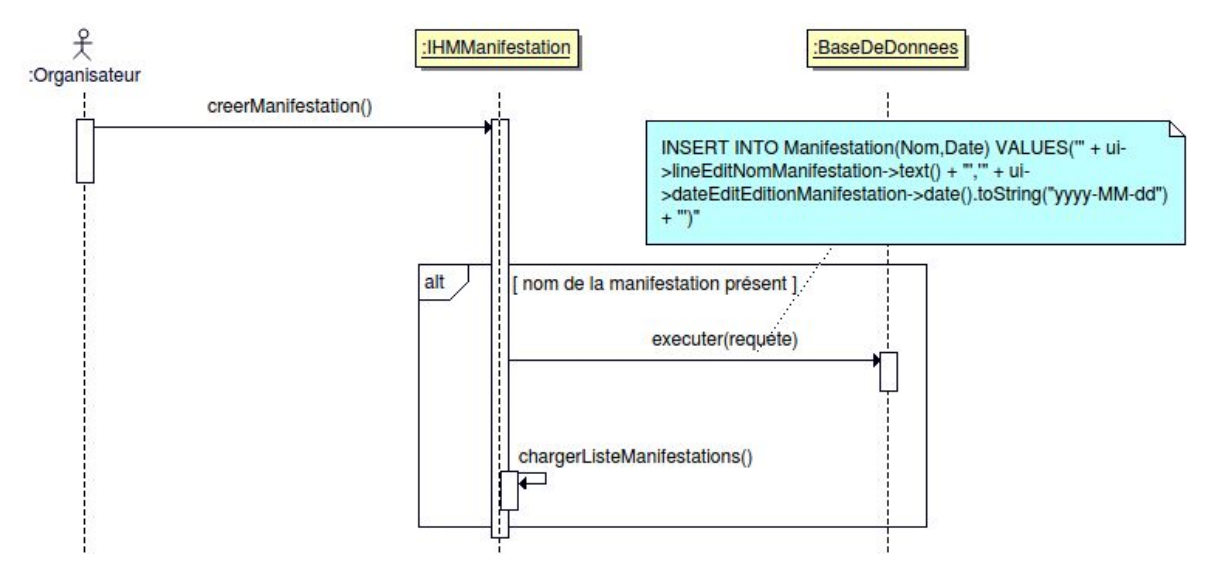

Pour la création d'une manifestation la méthode appelée est :

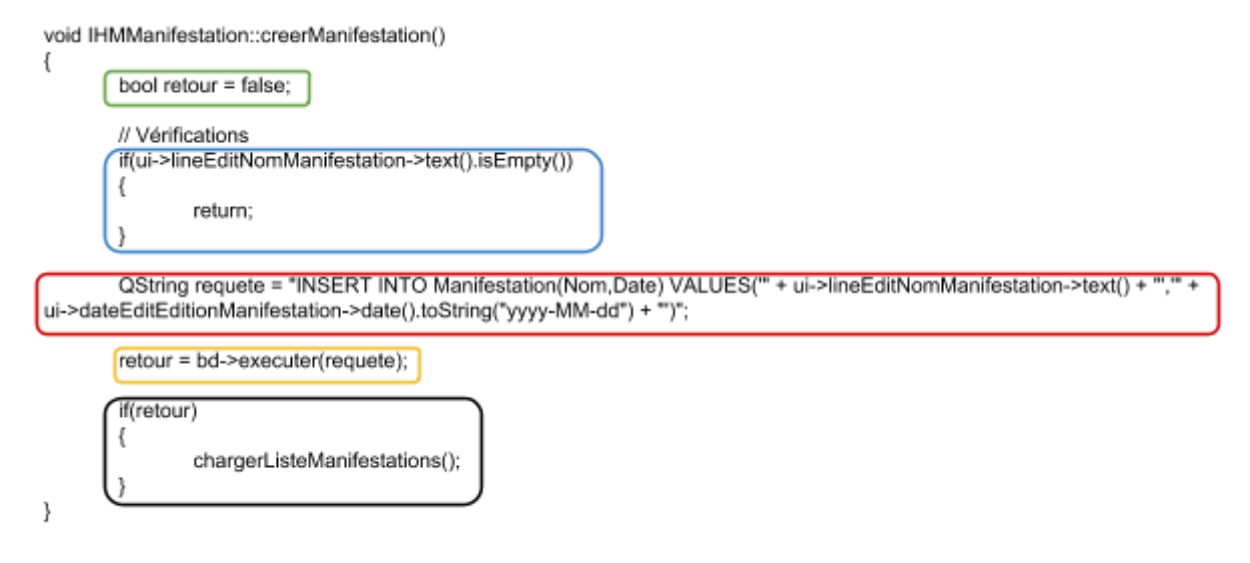

La déclaration d'une variable "retour" de type booléen initialisée en false.

La condition "if" pour vérifier la présence d'une saisie dans la ligne d'édition.

La création de la variable requete qui contient le code SQL pour une insertion.

L'appel de la méthode executer() pour réaliser l'exécution de la requête. Elle retourne true si la requête a été exécutée avec succès sinon false.

Si la requête s'est bien exécutée alors on recharge la liste des manifestations pour mettre à jour la liste déroulante.

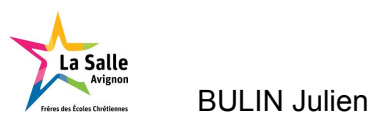

Pour créer une manifestation il suffit de modifier la date en saisissant la date souhaitée au clavier ou en utilisant le bouton de scroll. La date affichée par défaut est celle du jour. Puis il faut entrer le nom de la manifestation, et appuyer sur le bouton "Créer". Une fois que les manipulations sont effectuées, les paramètres de la manifestation sont enregistrés dans la base de données.

| 😣 🗐 🗐 Gestia  | on de Chross               |                                                 |
|---------------|----------------------------|-------------------------------------------------|
| Manifestation | Inscription Resultats      |                                                 |
|               |                            |                                                 |
| 1             | Manifestation :            | \$                                              |
| 1             | Date de la manifestation : | 19/04/2018                                      |
| i             | Nom de la manifestation :  | Nom de la manifestation 2<br>Modifier Supprimer |
| I: Ligne de   | saisie de la date          | 2 : Ligne de saisie du nom                      |

- 1 : Ligne de saisie de la date
- 3 : Bouton de création

Si lors de la création de la manifestation l'organisateur oublie de saisir le nom de la manifestation, un message d'alerte prévient l'organisateur :

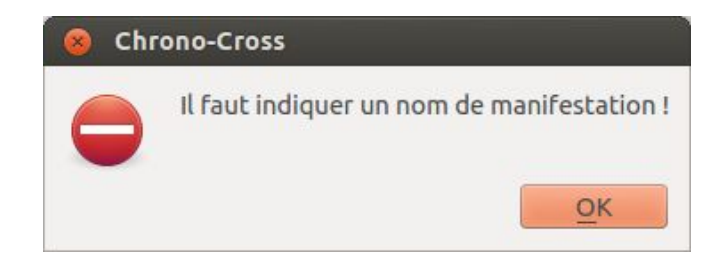

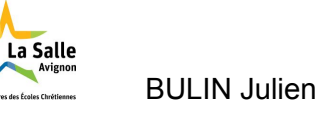

### Scénario de modification de manifestation

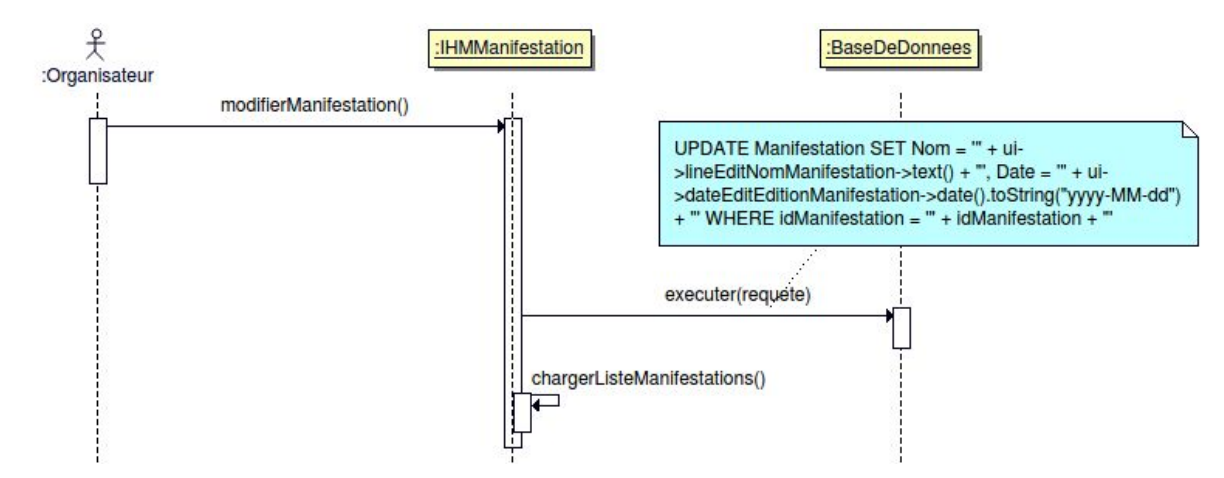

#### Pour la modification d'une manifestation la méthode appelée est :

void IHMManifestation::modifierManifestation()
{
 bool retour = false;
 // Vérifications
 if(ui->lineEditNomManifestation->text().isEmpty())
 {
 return;
 }
 // Récupére l'identifiant de la manifestation
 QString idManifestation = listeManifestations.at(ui->listeCreationManifestations->currentIndex()-1).at(0);

QString requete = "UPDATE Manifestation SET Nom = " + ui->lineEditNomManifestation->text() + ", Date = " +
ui->dateEditEditionManifestation->date().toString("yyyy-MM-dd") + " WHERE idManifestation = " + idManifestation + "";
 retour = bd->executer(requete);
 if(retour)
 {
 chargerListeManifestations();
 }
}

La déclaration d'une variable "retour" de type booléen initialisée en false.

La condition "if" pour vérifier la présence d'une saisie dans la ligne d'édition.

La création d'une variable idManifestation qui contient la valeur de l'identifiant SQL.

La création de la variable requete qui contient le code SQL pour une modificaion.

L'appel de la méthode executer() pour réaliser l'exécution de la requête. Elle retourne true si la requête a été exécutée avec succès sinon false.

Si la requête s'est bien exécutée alors on recharge la liste des manifestations pour mettre à jour la liste déroulante.

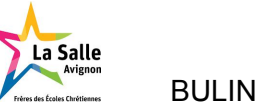

Pour modifier une manifestation, l'organisateur sélectionne, dans la liste déroulante des manifestations, celle qu'il souhaite modifier :

| Manifestation :            |                             |              |
|----------------------------|-----------------------------|--------------|
| Date de la manifestation : | Cross Campu<br>Cross Colleg | us 2018      |
| Nom de la manifestation :  | Nom de la m                 | anifestation |
| Créer                      | Modifier                    | Supprimer    |

Après modification de la manifestation, l'organisateur peut modifier la date si nécessaire, en respectant la même procédure que celle utilisée lors de la création d'une manifestation (cf. page 12). Lorsque la date est actualisée, il suffit d'entrer le nouveau nom choisi pour la manifestation puis appuyer sur le bouton "Modifier". Une fois que les manipulations sont effectuées les modifications apportées aux paramètres de la manifestation sont enregistrées dans la base de données.

| lanifestation | Inscription Resultats     |                   |      |
|---------------|---------------------------|-------------------|------|
|               | Manifestation -           | Cross Campus 2018 | . 1  |
|               |                           |                   |      |
|               | Jace de la manuestación : | 05/04/2018        | - // |
| 1             |                           |                   |      |

- 1 : Liste déroulante des manifestations
- 3 : Ligne de saisie du nom

- 2 : Ligne de saisie de la date
- 4 : Bouton de modification

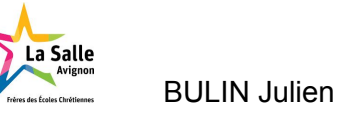

### Scénario de suppression de manifestation

| 犬<br>:Organisateur                                                                                    | :IHMManifestation                            | :BaseDeDonnees                                         |
|----------------------------------------------------------------------------------------------------|----------------------------------------------|--------------------------------------------------------|
| supprimerManifestation(                                                                               | )<br>e<br>chargerListeMani                   | DELETE FROM Manifestation WHERE idManifestation = "" + |
| Pour la suppression d'une mani                                                                        | ifestation la méthod                         | e appelée est :                                        |
| void IHMManifestation::supprimerManifes<br>{<br>bool retour = false;                                  | station()                                    |                                                        |
| // Récupére l'identifiant de la m<br>QString idManifestation = listel<br>QString requete = "DELETE EL | anifestation<br>Manifestations.at(ui->liste0 | CreationManifestations->currentIndex()-1).at(0);       |

retour = bd->executer(requete);

}

| f(retour) |                               |
|-----------|-------------------------------|
| ť í       | chargerListeManifestations(): |
|           | onalgerzietennameetatiene(),  |

La déclaration d'une variable "retour" de type booléen initialisée en false.

La création d'une variable idManifestation qui contient la valeur de l'identifiant SQL.

La création de la variable requete qui contient le code SQL pour une suppression.

L'appel de la méthode executer() pour réaliser l'exécution de la requête. Elle retourne true si la requête a été exécutée avec succès sinon false.

Si la requête s'est bien exécutée alors on recharge la liste des manifestations pour mettre à jour la liste déroulante.

Pour supprimer une manifestation de la base de données, il est nécessaire que l'organisateur sélectionne dans la liste déroulante des manifestations, celle qu'il souhaite supprimer.

|                            | Cross Camp   | us 2018 🔓    |
|----------------------------|--------------|--------------|
| Date de la manifestation : | Cross Colleg | je 2018      |
| Nom de la manifestation :  | Nom de la m  | anifestation |
| Créer                      | Modifier     | Supprimer    |

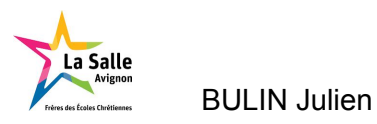

Lorsque la manifestation est identifiée, il suffit d'appuyer sur le bouton "Supprimer".

| anifestation | Inscription Resultats                         |                        |
|--------------|-----------------------------------------------|------------------------|
|              |                                               |                        |
|              | Manifestation :                               | Cross Campus 2018      |
| 1            | Manifestation :<br>Date de la manifestation : | Cross Campus 2018 2018 |

- 1 : Liste déroulante des manifestations
- 2 : Bouton de suppression

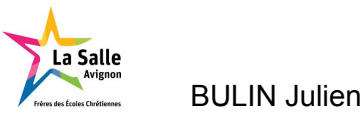

### Scénarios de course

### Scénario de création de course

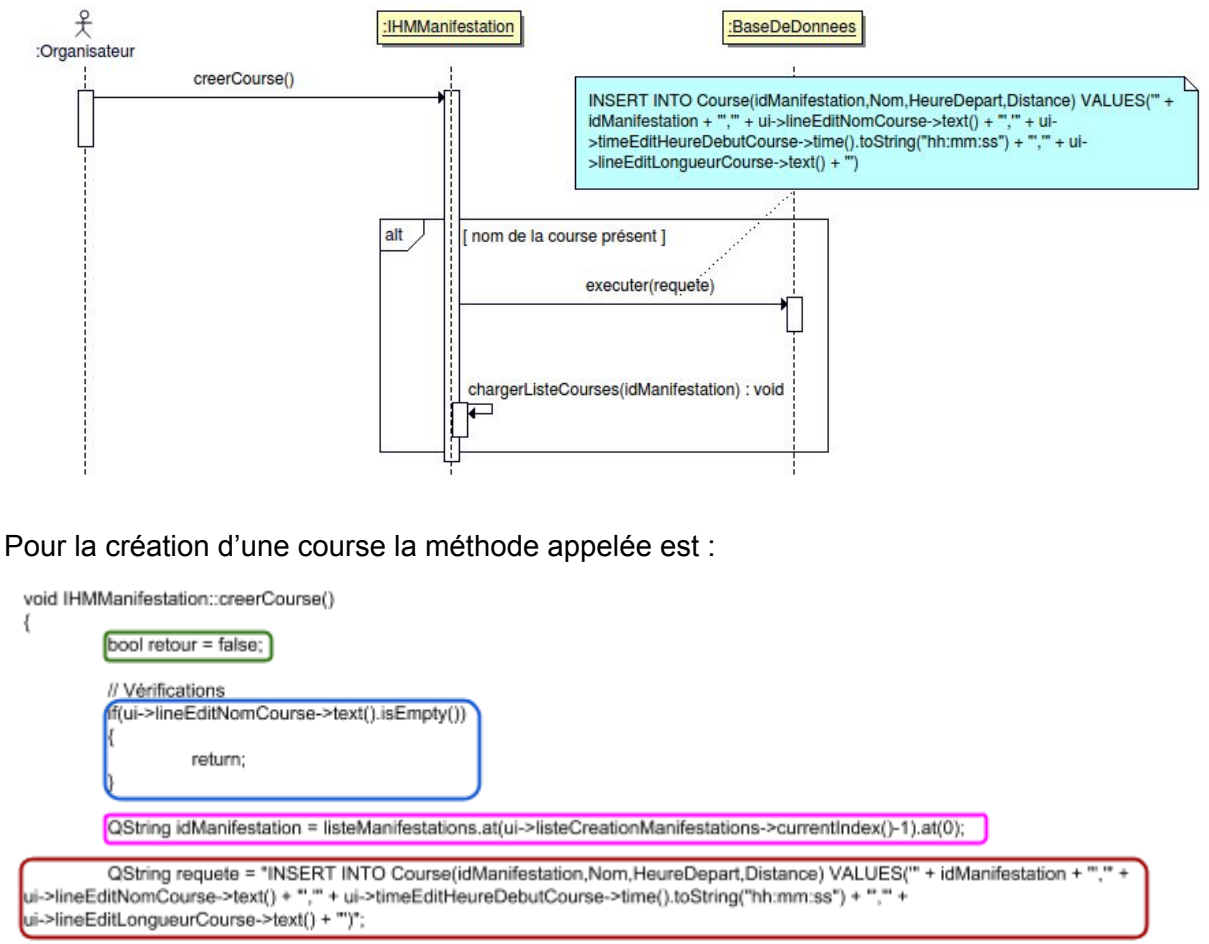

| retour = b          | d->executer(requete);                 |
|---------------------|---------------------------------------|
| f(retour)<br>{<br>} | chargerListeCourses(idManifestation); |

}

La déclaration d'une variable "retour" de type booléen initialisée en false.

La condition "if" pour vérifier la présence d'une saisie dans la ligne d'édition.

La création d'une variable idManifestation qui contient la valeur de l'identifiant SQL.

La création de la variable requete qui contient le code SQL pour une insertion.

L'appel de la méthode executer() pour réaliser l'exécution de la requête. Elle retourne true si la requête a été exécutée avec succès sinon false.

Si la requête s'est bien exécutée alors on recharge la liste des manifestations pour mettre à jour la liste déroulante.

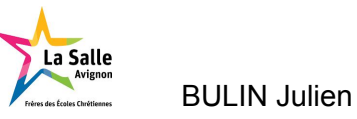

Pour créer une course, il est nécessaire que l'organisateur sélectionne dans la liste déroulante des manifestations, la manifestation dans laquelle il veut créer la course.

| Manifestation :            |                   |              |
|----------------------------|-------------------|--------------|
| Date de la manifestation : | Cross Campus 2018 |              |
| Nom de la manifestation :  | Nom de la m       | anifestation |
| Créer                      | Modifier          | Supprimer    |

Une fois sélectionnée il suffit de saisir le nom de la course, modifier l'horaire en saisissant l'heure souhaitée au clavier ou en utilisant le bouton de scroll. L'heure affichée par défaut est 8 heures du matin . Lorsque l'heure est paramétrée, il suffit d'entrer la longueur de la course et d'appuyer sur le bouton "Créer". Les paramètres de la course sont alors enregistrés dans la base de données.

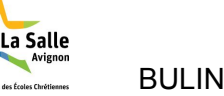

| 😣 🖨 🗊 🛛 Gestio | on de Chross                                                                                                    |
|----------------|----------------------------------------------------------------------------------------------------|
| Manifestation  | Inscription Resultats                                                                                            |
| N<br>E<br>N    | Manifestation : Cross Campus 2018 2018 2018 2018 2018 2018 2018 2018                                             |
| N<br>F<br>L    | Nom de la course :<br>Heure de début de la course :<br>Longueur de la course :<br>En mètre<br>Supprimer Inscrire |

- 1 : Liste déroulante des manifestations
- 3 : Ligne de saisie de l'heure de départ
- 5 : Bouton de création

- 2 : Ligne de saisie du nom
- 4 : Ligne de saisie de la distance

Si lors de la création de la course l'organisateur oublie de saisir le nom de la manifestation ou la longueur de la course, il y a un message d'alerte qui le prévient :

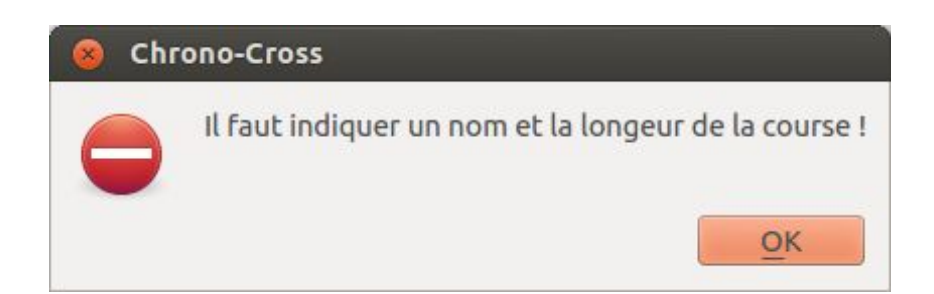

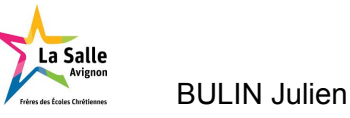

#### Scénario de modification de course

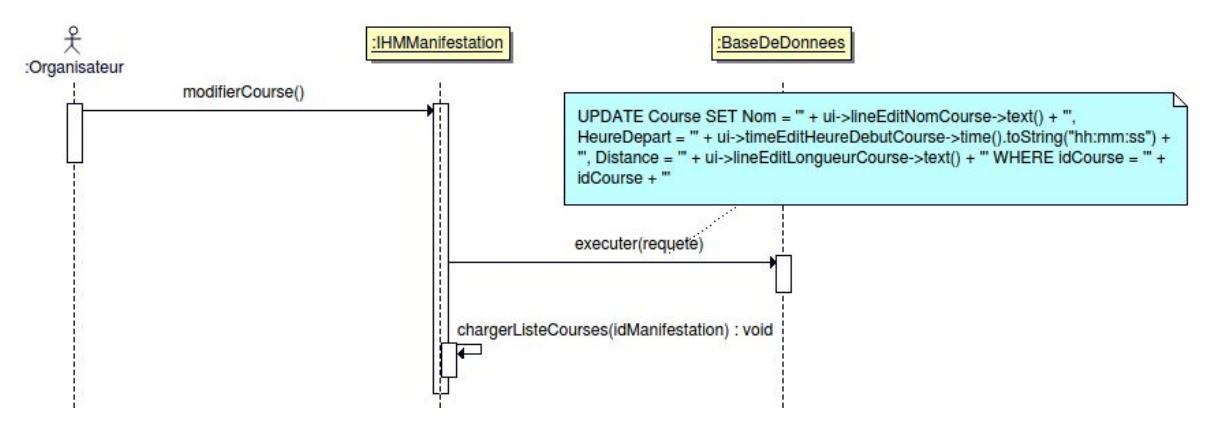

Pour la modification d'une course la méthode appelée est :

| bool retour = false;<br>// Vérifications                                                                                                    |
|----------------------------------------------------------------------------------------------------|
| // Vérifications                                                                                                    |
| ff(ui->lineEditNomCourse->text().isEmpty())<br>{<br>return;                                                                                                    |
| // Récupére l'identifiant de la course<br>QString idCourse = listeCourses.at(ui->listeCreationCourses->currentIndex()-1).at(0);                                                                                                    |
| QString requete = "UPDATE Course SET Nom = " + ui->lineEditNomCourse->text() + ", HeureDepart = " + ui->timeEditHeureDebutCourse->time().toString("hh:mm:ss") + ", Distance = " + ui->lineEditLongueurCourse->text() + " WHERE idCourse = " + idCourse + ""; |
| retour = bd->executer(requete);                                                                                                    |
| f(retour) {     chargerListeCourses(listeManifestations.at(ui->listeCreationManifestations->currentIndex()-1).at(0)); }                                                                                                    |

La déclaration d'une variable "retour" de type booléen initialisée en false.

La condition "if" pour vérifier la présence d'une saisie dans la ligne d'édition.

La création d'une variable idCourse qui contient la valeur de l'identifiant SQL.

La création de la variable requete qui contient le code SQL pour une modification.

L'appel de la méthode executer() pour réaliser l'exécution de la requête. Elle retourne true si la requête a été exécutée avec succès sinon false.

Si la requête s'est bien exécutée alors on recharge la liste des manifestations pour mettre à jour la liste déroulante.

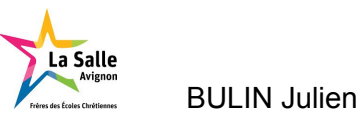

Pour modifier une course, il est nécessaire que l'organisateur sélectionne dans la liste déroulante des manifestations, celle qu'il veut modifier.

| Manifestation :            |                                                                               | N         |
|----------------------------|-------------------------------------------------------------------------------|-----------|
| Date de la manifestation : | Cross Campus 2018<br>Cross College 2018<br><del>Nom de la manifestation</del> |           |
| Nom de la manifestation :  |                                                                               |           |
| Créer                      | Modifier                                                                      | Supprimer |

Une fois la manifestation sélectionnée il peut choisir la course à modifier.

| Cross M15 E - 3500m - 13b00   |                    |
|-------------------------------|--------------------|
| Cross M15 M - 5000m - 14h00   |                    |
| Heure de début de la course : | 08:00:00           |
| Longueur de la course :       | En mètre           |
| Créer Modifier                | Supprimer Inscrire |

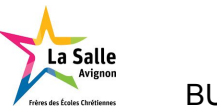

L'organisateur peut dès lors modifier le nom, l'heure et la longueur de la course si nécessaire, puis appuyer sur le bouton "Modifier". Une fois que les manipulations sont effectuées, les modifications apportées aux paramètres de la course sont enregistrées dans la base de données.

| 😣 🗐 🗊 Gestion de Chross                                                         |                                                                                   |  |
|---------------------------------------------------------------------------------|-----------------------------------------------------------------------------------|--|
| Manifestation Inscription Resultats                                             |                                                                                   |  |
| Manifestation :<br>Date de la manifestation<br>Nom de la manifestation<br>Créer | Cross Campus 2018<br>Cross Campus 2018<br>Cross Campus 2018<br>Modifier Supprimer |  |
| Cross M15 F - 3500m - 13                                                        | shoo ==)2                                                                         |  |
| Nom de la course :                                                              | Cross M15 F 3                                                                     |  |
| Heure de début de la cou                                                        | rse : 13:00:00 ‡ 4                                                                |  |
| Longueur de la course :                                                         | 3500 5                                                                            |  |
| Créer                                                                           | 6 Mod Supprimer Inscrire                                                          |  |
|                                                                                 |                                                                                   |  |
|                                                                                 |                                                                                   |  |
|                                                                                 |                                                                                   |  |
|                                                                                 |                                                                                   |  |

- 1 : Liste déroulante des manifestations
- 3 : Ligne de saisie du nom
- 5 : Ligne de saisie de la distance
- 2 : Liste déroulante des courses
- 4 : Ligne de saisie de l'heure
- 6 : Bouton de modification

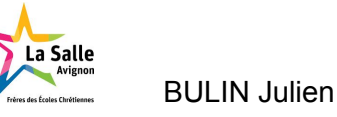

#### Scénario de suppression de course

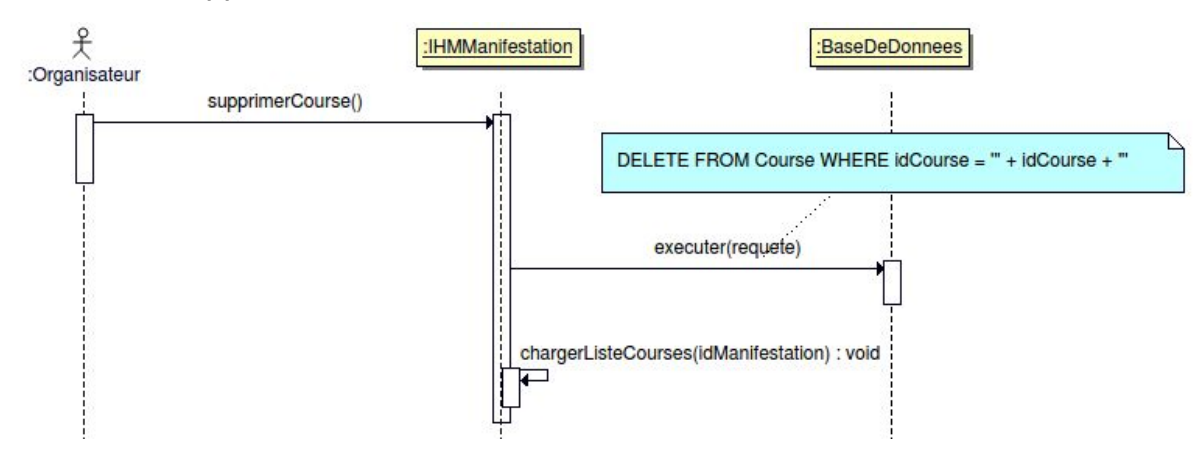

Pour la suppression d'une course la méthode appelée est :

| ); |
|----|
|    |

La déclaration d'une variable "retour" de type booléen initialisée en false.

La création d'une variable idCourse qui contient la valeur de l'identifiant SQL.

La création de la variable requete qui contient le code SQL pour une suppression.

L'appel de la méthode executer() pour réaliser l'exécution de la requête. Elle retourne true si la requête a été exécutée avec succès sinon false.

Si la requête s'est bien exécutée alors on recharge la liste des manifestations pour mettre à jour la liste déroulante.

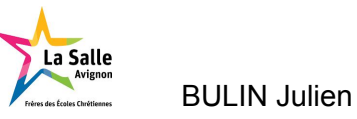

Pour supprimer une course, il est nécessaire que l'organisateur sélectionne dans la liste déroulante des manifestations, celle dans laquelle il veut supprimer la course.

| Manifestation :            |                                         | N         |
|----------------------------|-----------------------------------------|-----------|
| Date de la manifestation : | Cross Campus 2018<br>Cross College 2018 |           |
| Nom de la manifestation :  | Nom de la manifestation                 |           |
| Créer                      | Modifier                                | Supprimer |

Une fois que la manifestation est sélectionnée, il peut choisir la course à supprimer.

| Cross M15 F - 3500m - 13h00   |          |
|-------------------------------|----------|
| Cross M15 M - 5000m - 14h00   |          |
| Teure de début de la course : | 08:00:00 |
| ongueur de la course :        | En mètre |

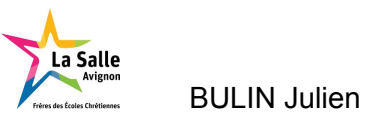

Puis il appuie sur le bouton "Supprimer". Lorsque les manipulations sont effectuées, la manifestation est supprimée de la base de données.

| 😣 🖨 🗊 Gest    | ion de Chross                 |                       |
|---------------|-------------------------------|-----------------------|
| Manifestation | Inscription Resultats         |                       |
|               |                               |                       |
|               |                               |                       |
|               | Manifestation :               | Cross Campus 2018 2   |
|               | Date de la manifestation :    | 05/04/2018            |
|               | Nom de la manifestation :     | Cross Campus 2018     |
|               | Créer                         | difier Supprimer      |
|               |                               |                       |
|               |                               |                       |
|               | Cross M15 F - 3500m - 13h00   | \$)2                  |
|               | Nom de la course :            | Cross M15 F           |
|               | Heure de début de la course : | 13:00:00              |
|               | Longueur de la course :       | 3500                  |
|               | Créer Modifier                | Suppringer 3 Inscrire |
|               |                               |                       |
|               |                               |                       |
|               |                               |                       |
|               |                               |                       |
|               |                               |                       |

- 1 : Liste déroulante des manifestations
- 2 : Liste déroulante des courses

3 : Bouton de suppression

Grâce à ces fonctionnalitées il est aisément possible pour l'organisateur de gérer les manifestations et les courses. Lorsque les manifestations et courses sont terminées, il a la possibilité de rejoindre l'onglet "Inscription" à l'aide du bouton Inscrire.

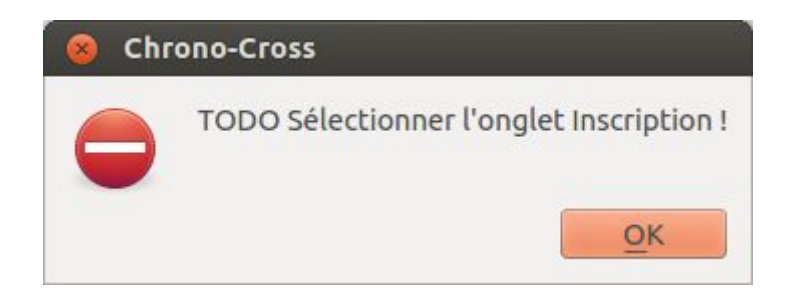

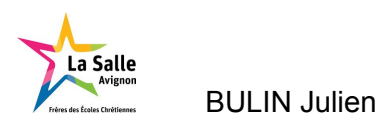

# Cas d'utilisation : publier les résultats

## Scénario de l'affichage des résultats

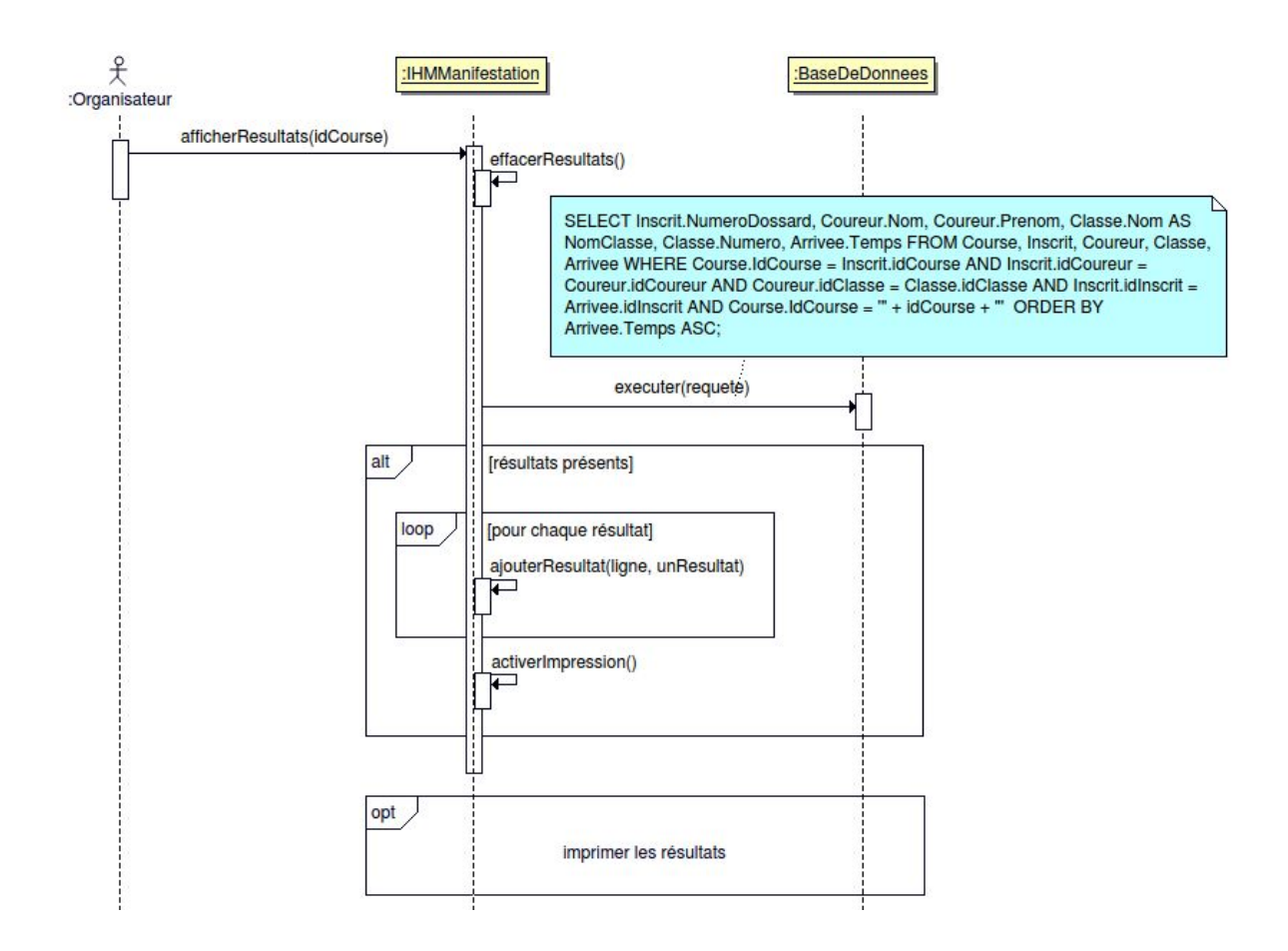

Pour la publication des résultats sur l'application Gestion-Cross les méthodes appelées sont .

- La méthode effacerResultats() est appelé afin de vider le tableau des résultats potentiellement déjà présent.

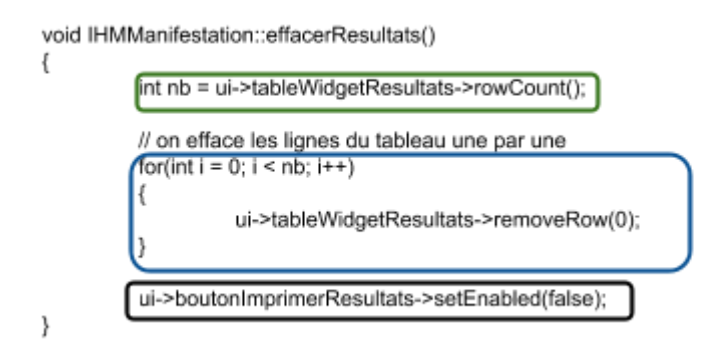

#### La déclaration d'une variable "nb" de type int.

La boucle "for" pour ajouter le nombre de lignes nécessaire dans le tableau. Rend indisponible le bouton "Imprimer".

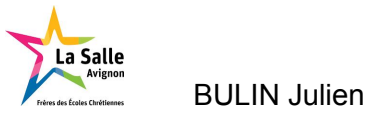

- La méthode afficherResultats() est appelé afin d'insérer les résultats dans le tableau.

| void IHMManifestation::afficherResultats(QString idCourse)                                                                                                    |
|----------------------------------------------------------------------------------------------------|
| // <u>On commence par</u> effacer le contenu précédent<br>effacerResultats();                                                                                                    |
| // Récupérer les résultats d'une course (Requête SQL)<br>QVector <qstringlist> resultats;<br/>Débies envire :: SEE EDIT facet Numero Dessert, Courses Nem, Courses Nem AS Nem Classo Reserve</qstringlist>                                                         |
| Usting requete = SELEC 1 Inscnt.Numerobossaro, Coureur.Nom, Coureur.Prenom, Classe.Nom AS NomClasse, Classe.Numero,<br>Arrives Temos FROM Course. Inscrit.Coureur. Classe.Arrivee WHERE Course. IdCourse = Inscrit.idCourse.ND Inscrit.idCourse.idCourse.idCourse. |
| AND Courseur idClasse = Classe idClasse AND Inscrit.idInscrit = Arrivee.idInscrit AND Course.idCourse = " + idCourse + " ORDER BY Arrivee.Temps                                                                                                    |
| ASC;*;                                                                                                    |
| bool retour = bd->recuperer(requete, resultats);                                                                                                    |
| (in(retour 1= taise))                                                                                                    |
| 1<br>DStringList unResultat                                                                                                    |
|                                                                                                    |
| // Ajouter chaque élément dans le TableWidget                                                                                                    |
| for(int ligne = 0; ligne < resultats.size(); ligne++)                                                                                                    |
| usBecultet = secultets at(lisea);                                                                                                    |
| univesukar – resukarstat(ingrie),                                                                                                    |
| ajouterResultat(ligne, unResultat);                                                                                                    |
|                                                                                                    |
|                                                                                                    |
| activerimpression();                                                                                                    |
| , (                                                                                                    |
| -                                                                                                    |

L'appel de la méthode "effacerResultats" avant d'insérer les résultats dans le tableau. Déclare une liste de type *vector* appelé "resultats".

La création de la variable requete qui contient le code SQL pour une sélection.

L'appel de la méthode recuperer() pour récupérer des information de l'exécution de la requête et les informations des résultats. Elle retourne true si la requête a été exécutée avec succès sinon false.

La condition "if" pour vérifier la présence de résultats pour les insérer dans le tableau. Déclare la liste "unResultat".

#### Boucle "for" qui ajoute les résultats dans le tableau.

Exécute la méthode "activerImpression()".

- La méthode activerImpression() est appelé afin de rendre le bouton "Imprimer" accessible.

| void IHMN | Manifestation::activerImpression()             |
|-----------|------------------------------------------------|
| `         | ui->boutonImprimerResultats->setEnabled(true); |

}

28/34

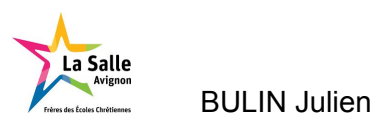

Pour l'affichage des résultats l'organisateur doit sélectionner l'onglet "Resultats". Cet onglet permet à l'organisateur de visionner les résultats d'une course qui s'est terminée, et de pouvoir, s'il le souhaite, les imprimer sous format papier ou format PDF. Pour y parvenir il doit sélectionner, dans la liste déroulante des manifestations, la manifestation, puis dans la liste déroulante des courses, la course qu'il souhaite visionner.

| ( | 🕽 🗐 🗊 Gestion de                      | Chross             |     |                                           |                                    |       |
|---|---------------------------------------|--------------------|-----|-------------------------------------------|------------------------------------|-------|
|   | Manifestation Ins                     | cription Resultats |     |                                           |                                    |       |
| 1 | Cross Campus 201<br>Cross College 201 | 8                  |     | Cross M15 F - 3500n<br>Cross M15 M - 5000 | <b>7</b><br>n - 13h00<br>m - 14h00 |       |
|   | Classement                            | Numéro de dossard  | Nom | Prénom                                    | Classe                             | Temps |

- 1 : Liste déroulante des manifestations
- 2 : Liste déroulante des courses

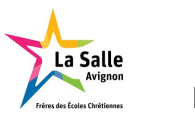

Une fois la course sélectionnée, le nom de la course saisi, l'heure de départ et la longueur de la course s'affichent au dessus du tableau de résultats. Le tableau classe les coureurs par ordre d'arrivée. Les 3 premières personnes arrivées sont affichées en couleur (Or, Argent, Bronze), les suivantes dans un affichage classique. Le tableau des résultats indique : le classement, le numéro de dossard, le nom, le prénom, la classe et le temps des élèves.

| Cross Campus 20 | 18                |                   | Cross M15 F - 3                       | 500m - 13h00                 |       |
|-----------------|-------------------|-------------------|---------------------------------------|------------------------------|-------|
| ourse :         | Cross M15 F       | Heure de départ : | 13h00                                 | Longueur de la course : 3500 |       |
| Classement      | Numéro de dossard | Nom               | Prénom                                | Classe Te                    | mps   |
| 1               | 101               | PERRICHON         | Julia                                 | 4E 1 00:                     | 12:56 |
| 2               | 102               | MOUTARD           | Camille                               | 4E 1 00:                     | 13:44 |
| 3               | 103               | MOLIST            | Lucille                               | 4E 1 00:                     | 14:11 |
| 4               | 104               | RIES              | Clementine                            | 4E 1 00:                     | 14:52 |
| 5               | 105               | LAMOUREUX         | Felicia                               | 4E 1 00:                     | 15:17 |
| 5               | 106               | STEY              | Pauline                               | 4E 1 00:                     | 16:30 |
| 7               | 102               | MOUTARD           | Camille                               | 4E 1 00:                     | 17:50 |
| в               | 108               | BODIN             | Alexia                                | 4E 1 00:                     | 18:54 |
| 9               | 109               | TERREC            | Maeile                                | 4E 1 00:                     | 21:06 |
| 10              | 110               | FORNES            | Marie                                 | 4E 1 00:                     | 21:46 |
| 11              | 111               | WINTREBERT        | Pauline                               | 4E 1 00:                     | 22:08 |
| 12              | 112               | GOURLET           | Romane                                | 4E 1 00:                     | 22:25 |
| 13              | 113               | VINCENT           | Ines                                  | 4E 1 00:                     | 23:01 |
| 14              | 114               | DUTOT             | Camille                               | 4E 1 00:                     | 25:06 |
|                 |                   |                   | i i i i i i i i i i i i i i i i i i i | Service Control              |       |

- 1 : Liste déroulante des manifestations
- 3 : Affichage des paramètres de la course
- 5 : Bouton d'impression

- 2 : Liste déroulante des courses
- 4 : Tableau de résultats

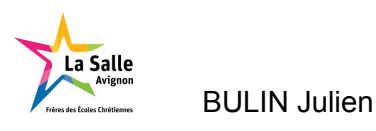

# Cas d'utilisation : imprimer les résultats

### Scénario d'impression

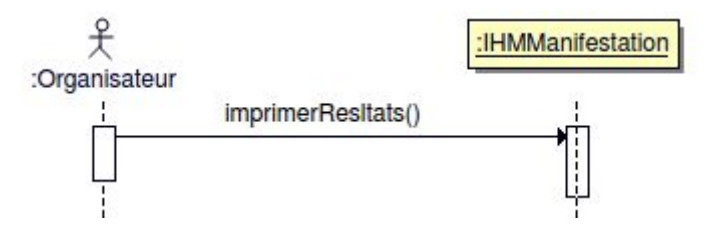

La méthode imprimerResultats() est appelé afin d'imprimer le tableau de résultats.

Quand les résultats de la course sont affichés il est possible de les imprimer sous différents formats (papier, PDF) grâce à une fenêtre de dialogue.

| nprimante               |                                                       |
|-------------------------|-------------------------------------------------------|
| Nom :                   | Hewlett-Packard-HP-LaserJet-M1536dnf-MFP 🛟 Propriétés |
|                         |                                                       |
| Emplacement :           |                                                       |
| Emplacement :<br>Type : | HP - HP LaserJet M1536dnf MFP                         |

Exemple d'impression en format PDF :

Manifestation : Cross Campus 2018 - Date : 24-05-2018

Course : Cross M15 F - Heure de départ : 11h00 - Longueur de la course : 3500 m

| Classement | Numéro de dossard | Nom           | Prénom     | Classe | Temps    |
|------------|-------------------|---------------|------------|--------|----------|
| 1          | 101               | PERRICHON     | Julia      | 4E 1   | 00:12:56 |
| 2          | 102               | MOUTARD       | Camille    | 4E 1   | 00:13:44 |
| 3          | 103               | MOLIST        | Lucille    | 4E 1   | 00:14:11 |
| 4          | 104               | RIES          | Clementine | 4E 1   | 00:14:52 |
| 5          | 105               | LAMOUREUX     | Felicia    | 4E 1   | 00:15:17 |
| 6          | 106               | STEY          | Pauline    | 4E 1   | 00:16:30 |
| 7          | 107               | BIRE-HESLOUIS | Maele      | 4E 1   | 00:17:50 |
| 8          | 108               | BODIN         | Alexia     | 4E 1   | 00:18:54 |
| 9          | 109               | TERREC        | Maelle     | 4E 1   | 00:21:06 |
| 10         | 110               | FORNES        | Marie      | 4E 1   | 00:21:46 |
| 11         | 111               | WINTREBERT    | Pauline    | 4E 1   | 00:22:08 |
| 12         | 112               | GOURLET       | Romane     | 4E 1   | 00:22:25 |
| 13         | 113               | VINCENT       | Ines       | 4E 1   | 00:23:01 |
| 14         | 114               | DUTOT         | Camille    | 4E 1   | 00:25:06 |
| 15         | 115               | PREVOST       | Emmie      | 4E 1   | 00:29:12 |

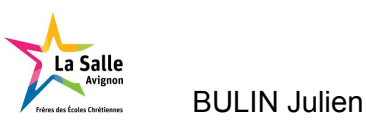

# L'application "Resultats-Cross"

# Cas d'utilisation : afficher les résultats

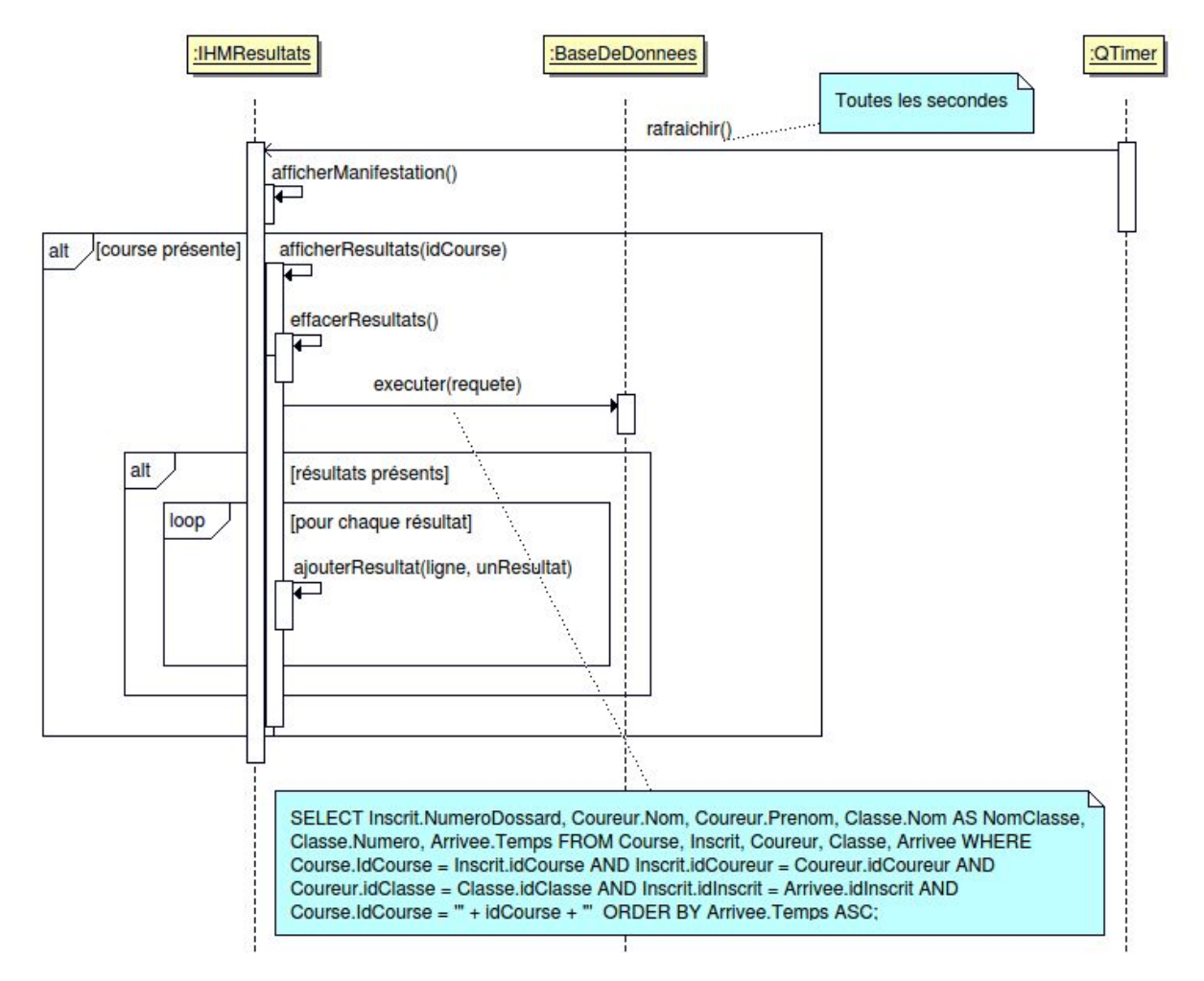

Le code qui affiche les résultats sur cet application est similaire au code page 27 sans les parties relatives à l'impression (effacerResultats(), ajouterResultats()).

La méthode supplémentaire est la méthode rafraichir()

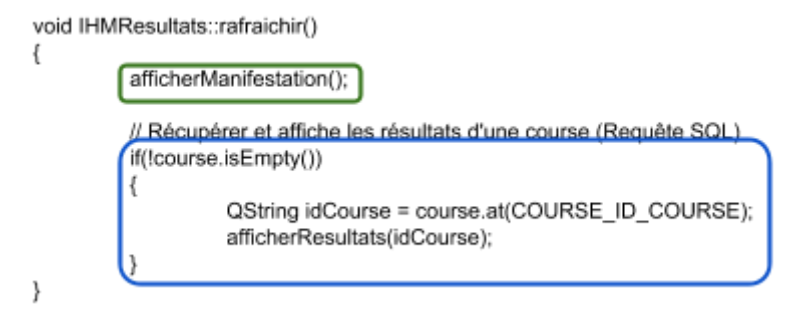

Appel de la méthode afficherManifestation().

Condition "if" pour vérifier la présence d'une course, dans ce cas elle affiche les résultats.

Cette IHM est en plein écran. Elle affiche les paramètres de la manifestation et la course en cours sur un grand écran TV.

Le tableau comporte les mêmes colonnes que l'onglet "Resultats" de l'IHM de Gestion-Manifestation (Classement, Numéro de dossard, Nom, Prénom, Classe, Temps).

|                    |                | Cross Fin /            | Annee BTS 2018-05-25 |                   |          |
|--------------------|----------------|------------------------|----------------------|-------------------|----------|
| se : Course BTS SN |                | Heure de départ : 16h0 | 00                   | Longueur : 3800 m |          |
| Classement         | Numéro de doss | ard Nom                | Prénom               | Classe            | Temps    |
|                    | 112            | GOURLET                | Romane               | 4E 1              | 00:00:07 |
|                    | 111            | WINTREBERT             | Pauline              | 4E 1              | 00:00:12 |
|                    | 113            | VINCENT                | Ines                 | 4E 1              | 00:00:19 |
|                    |                |                        |                      |                   |          |
|                    |                |                        |                      |                   |          |
|                    |                |                        |                      |                   |          |
|                    |                |                        |                      |                   |          |
|                    |                |                        |                      |                   |          |
|                    |                |                        |                      |                   |          |
|                    |                |                        |                      |                   |          |
|                    |                |                        |                      |                   |          |
|                    |                |                        |                      |                   |          |
|                    |                |                        |                      |                   |          |
|                    |                |                        | 2                    |                   |          |
|                    |                |                        | 14                   |                   |          |
|                    |                |                        |                      |                   |          |
|                    |                |                        |                      |                   |          |
|                    |                |                        |                      |                   |          |
|                    |                |                        |                      |                   |          |
|                    |                |                        |                      |                   |          |
|                    |                |                        |                      |                   |          |
|                    |                |                        |                      |                   |          |
|                    |                |                        |                      |                   |          |
|                    |                |                        |                      |                   |          |
|                    |                |                        |                      |                   |          |
|                    |                |                        |                      |                   |          |
|                    |                |                        |                      |                   |          |
|                    |                |                        |                      |                   |          |
|                    |                |                        |                      |                   |          |
|                    |                |                        |                      |                   |          |
|                    |                |                        |                      |                   |          |
|                    |                |                        |                      |                   |          |
|                    |                |                        |                      |                   |          |
|                    |                |                        |                      |                   |          |
|                    |                |                        |                      |                   |          |

L'application s'actualise toute les secondes et affiche les informations de la manifestation et la course la plus récente sur l'écran télé. Une fois la course terminé les classements s'affichent. En voici un exemple ci-dessus.

### Prise en main de commandes utiles pour l'utilisation de la carte Raspberry Pi

Mon professeur a mis à ma disposition une carte Raspberry Pi, un écran d'ordinateur et un clavier me permettant de commencer à utiliser la carte. Nous avons eu besoin d'installer Raspbian qui est un OS de type Debian pour la RaspberryPi. Puis nous avons paramétré la carte, téléchargé Qt et la bibliothèque MySQL nécessaire au programme et le client subversion pour accéder au dépôt du projet.

```
$ sudo raspi-config
```

```
$ apt-get qt4-dev-tools
$ apt-get qt-default
$ apt-get libqt4-sql-mysql
```

```
$ apt-get subversion
```

La Raspberry Pi doit être configurée en mode Kiosk.

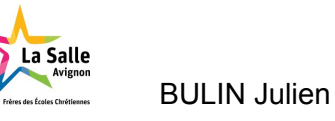

# <u>Recette</u>

| Tests                                                           | Oui | Non |
|-----------------------------------------------------------------|-----|-----|
| La création d'une manifestation est possible                    | X   |     |
| La création des courses pour une manifestation est possible     | X   |     |
| L'affichage des informations pendant une course est fonctionnel | X   |     |
| L'affichage du classement d'une course est fonctionnel          | X   |     |
| L'impression des résultats est possible                         | x   |     |

### Bilan :

Ce projet m'a permis d'utiliser l'environnement de développement Qt, dans le langage de programmation C++. Cela m'a permis aussi d'approcher des attentes d'un milieu professionnel par les limites de temps, le travail en équipe et les contraintes attendu par le client.

Pellizzoni Corentin

Projet Chrono-cross

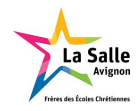

# **PROJET CHRONO-CROSS**

# **REVUE FINALE**

# version 1.0

# Étudiant n°3 : Pellizzoni Corentin (IR)

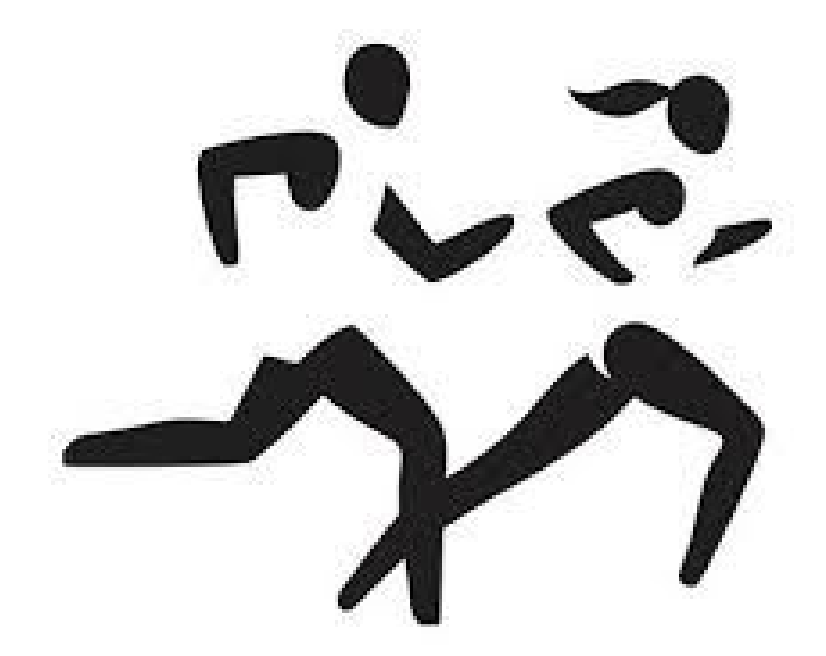

1

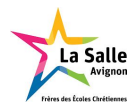

| 0                      |    | •   |   |
|------------------------|----|-----|---|
|                        | mm | aır | ρ |
| $\mathbf{D}\mathbf{U}$ |    | an  | L |

| Présentation générale                                    | 3  |
|----------------------------------------------------------|----|
| Présentation individuelle                                | 3  |
| Planification                                            | 4  |
| Ressources logicielles                                   | 5  |
| Travail personnel                                        | 6  |
| Application Gestion-Cross                                | 6  |
| Diagramme de déploiement                                 | 6  |
| Diagramme de cas d'utilisation Gestion-Cross             | 6  |
| Diagramme de classe                                      | 7  |
| IHM                                                      | 8  |
| Base de données                                          | 9  |
| Cas d'utilisation : créer un coureur                     | 10 |
| Scénario Création d'un coureur                           | 11 |
| Scénario Modification d'un coureur                       | 13 |
| Scénario Supprimer un coureur                            | 14 |
| Cas d'utilisation : inscrire un coureur à une course     | 15 |
| Application ChronoCrossClassement                        | 16 |
| Diagramme de déploiement                                 | 16 |
| Diagramme de cas d'utilisation ChronoCrossClassement     | 16 |
| Diagramme de classe                                      | 17 |
| IHM                                                      | 18 |
| Base de données                                          | 19 |
| Module Chronomètre                                       | 20 |
| Format                                                   | 20 |
| Acquittement                                             | 21 |
| Messages                                                 | 21 |
| Liste des messages                                       | 23 |
| Échanges                                                 | 23 |
| Démarrage d'une course                                   | 23 |
| Temps à l'arrivée                                        | 24 |
| Terminer une course                                      | 24 |
| Cas d'utilisation : Démarrer une course                  | 25 |
| Scénario Démarrer une course manuellement                | 25 |
| Scénario Démarrer une course logiciellement              | 26 |
| Scénario Terminer une course                             | 27 |
| Cas d'utilisation : Chronométrer et classer les arrivées | 28 |
| Scénario Arrivée des coureurs                            | 29 |
| Recette                                                  | 31 |
| Bilan                                                    | 31 |
| Annexes                                                  | 32 |
| Ressources                                               | 32 |
| Mise en oeuvre du chronomètre TAG heuer hl975            | 32 |

2

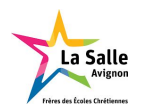

# Présentation générale

Le projet Chrono-Cross consiste à mettre en place une automatisation presque complète d'une course à pied ou d'un cross. Avec une interface graphique il permet de configurer et d'afficher les résultats de la course en détectant les arrivées par une cellule infrarouge.

Projet Chrono-cross

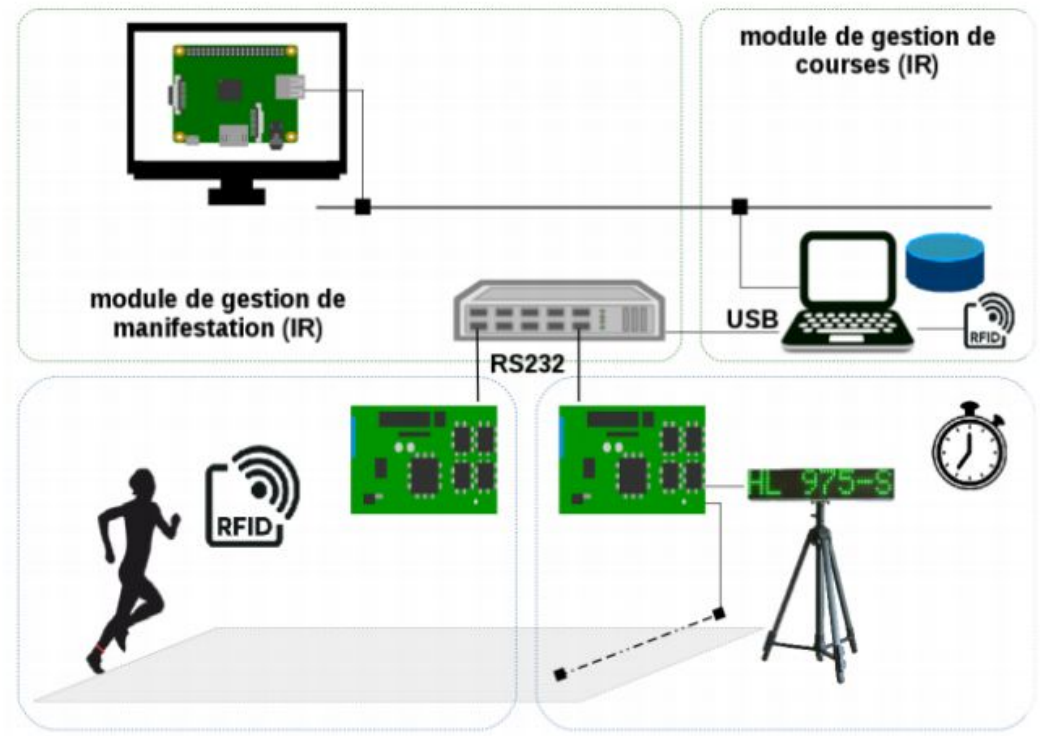

module de chronométrage (EC)

# Présentation individuelle

Ma partie consiste dans un premier temps à réaliser une application permettant au client de pouvoir gérer une manifestation sportive dans notre cas le projet chrono-cross.

Cette application demande à l'organisateur d'inscrire des coureurs à une course. Pour cela il faut entrer le numéro de dossard de l'élève, le nom de l'élève, son prénom, sa classe puis la catégorie dans laquelle l'élève a choisi de participer.

Pour ma part, je dois assurer la saisie des données entrées sur l'application, l'enregistrement dans une base de données et l'affichage dans l'IHM. Pour la base de données, je dois écrire toute les requêtes SQL. Je dois aussi récupérer les temps des coureurs à l'aide du module de chronométrage fourni par l'étudiant EC et les enregistrer.

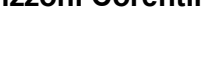

# Planification

La Salle

Le diagramme de Gantt permet de visualiser et d'établir chronologiquement les tâches effectuées lors de la réalisation du projet.

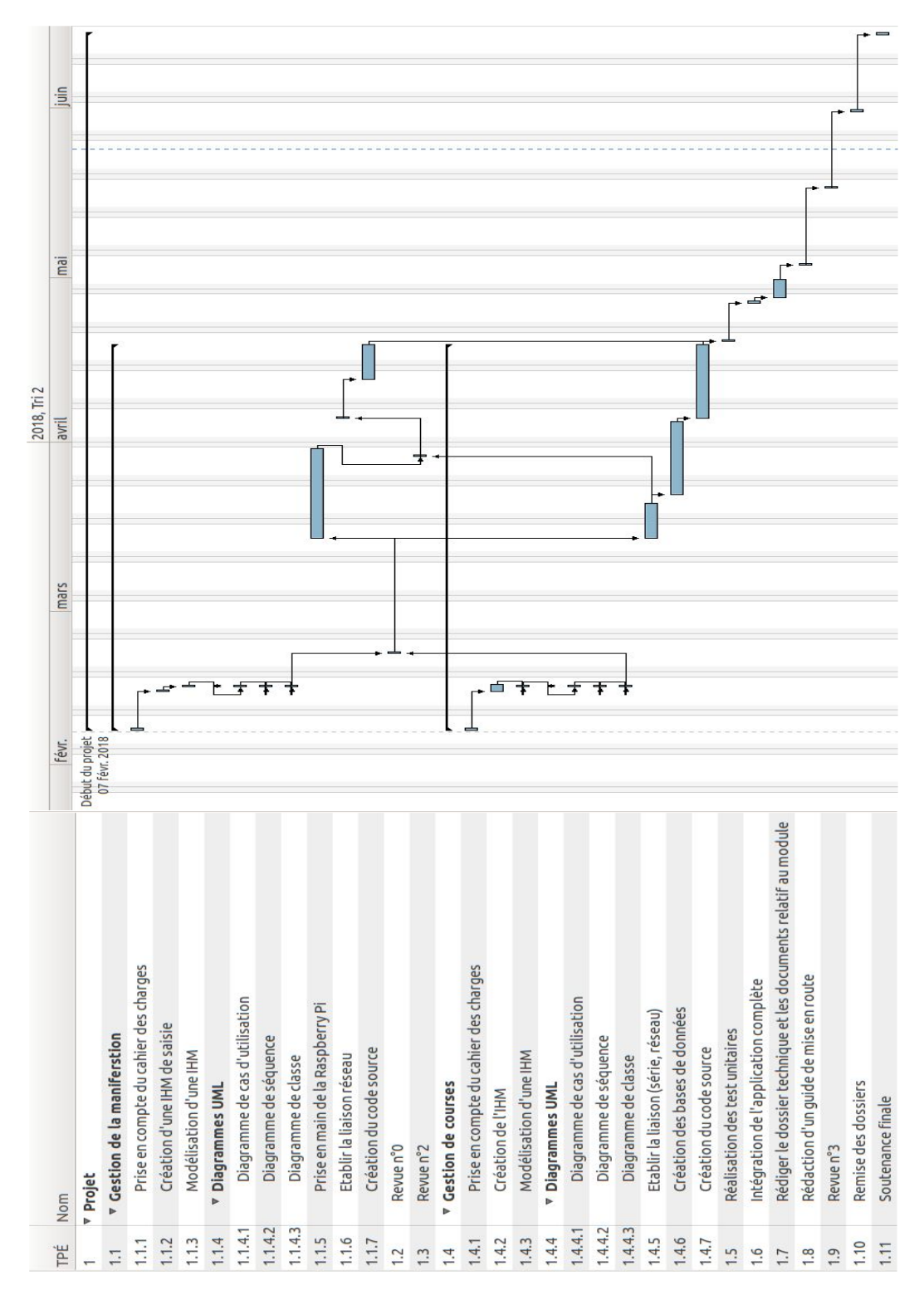

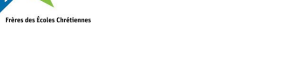

La Salle

# Ressources logicielles

| Système d'exploitation du PC « Course »               | GNU Linux                 |
|-------------------------------------------------------|---------------------------|
| Environnement de développement (IR)                   | Qt Creator et Qt Designer |
| API GUI PC « Course »                                 | Qt 4.8                    |
| Compilateurs                                          | GNU g++ for Linux         |
| Système de gestion de bases de données relationnelles | MySQL                     |
| Gestion et administration de bases de données         | phpMyAdmin                |
| Atelier de génie logiciel (IR)                        | bouml 7.5                 |
| Logiciel de gestion de versions (IR)                  | Client subversion         |
| Générateurs de documentation (IR)                     | Doxygen version 1.8.11    |
| Gestionnaire de projet (IR)                           | Planner                   |

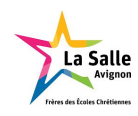

# Travail personnel

# **Application Gestion-Cross**

Diagramme de déploiement

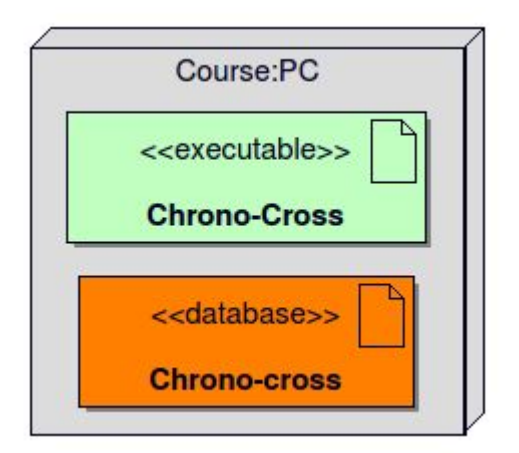

Le PC « Course » héberge le serveur de base de données (MySQL)

Diagramme de cas d'utilisation Gestion-Cross

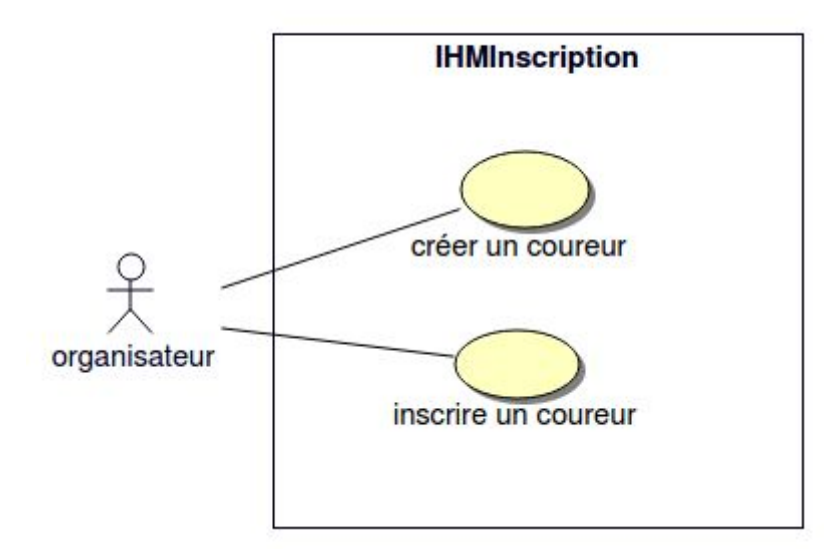

L'acteur humain de ce système est : "Organisateur". Il prépare les coureurs et inscrit les coureurs.

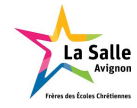

# Diagramme de classe

Ce diagramme de classe retranscrit tous les attributs et toutes les méthodes de l'application Gestion-Cross.

| Interventions : OStingList     Interventions : OStingList     Interventions : OStingList     Interventions : OStingList     Interventions : OStingList     Interventions : OStingList     Interventions : OStingList     Interventions : OStingList     Interventions : OStingList     Interventions : OStingList     Interventions : OStingList     Interventions : OStingList     Interventions : OStingList     Interventions     Interventions     Interventions     Interventions     Intervention     Intervention     In                                                                                                    |
|----------------------------------------------------------------------------------------------------|
| <ul> <li>iste Course: OShingList</li> <li>iste Course: OShingList</li> <li>iste Course: OShingList&lt;</li></ul>                                                                                                    |
| <pre>isteCourser: CShingList isteCategorie: CShingList isteCategorie: CShingList isteMameCourser: CShingList isteMameCourser: CShingList isteMameCourser: CShingList isteMameCourser: CShingList isteMameCourser: CShingList courser: CShingListModel dosard: CShingListModel dosard: CShingList dot corresponder(CShing): Dool editorDosard: bool dot dosard: CShingList dot corresponder(CShing): Dool editorDosard: CShingList dot corresponder(CShing): Dool configure(Categorie): void getMamifestation): void dot chargeristECCategorie: (void getCategorie): Void dot afticherArbicitation: CShing): CShing dot afticherArbicitation: CShing): Void afticherArbicitation: Void dot afticherArbicitation: Void afticherArbicitation: Void dot afticherArbicitation: Void afticherArbicitation: Void afticherArbicitation: Void afticherArbicitation: Void afticherArbicitation: Void afticherArbicitation: Void afticherArbicitation: Void afticherArbicitation: Void afticherArbicitation: Void afticherArbicitation: Void afticherArbicitation: Void asperimeCourse): void asperimeCourse): vo</pre>                                                                                                    |
| <ul> <li>IstelCases : OShingList</li> <li>IstelCases : OShingList</li> <li>IstelCases : Void</li> <li>IstelCases : Void</li> <li>IstelCases : OShingList</li> <li>IstelCases : Void</li> <li>IstelCases : Void</li> <li>IstelCases : OShingList</li> <li>IstelCases : Void</li> <li>IstelCases : Void</li> <li>IstelCases : OShingList</li> <li>IstelCases : Void</li> <li>IstelCases : Void</li> <li>IstelCase : Intrevid</li> <li>IstelCase : Introvend</li> <li>IstelCase</li></ul>                                                                                                    |
| <pre>isiteCatagorie: OShingList isiteNonCourse:: OShingList isiteNonCourse:: OShingLis</pre>                                                                                                    |
| <ul> <li>istelworsCoursers : OStringList</li> <li>istelworsCoursers : OStringList</li> <li>istelworsCoursCourser : OStringList</li> <li>istelworsCoursCoursCoursCoursCoursCoursCoursCo</li></ul>                                                                                                    |
| <ul> <li>istel:Aumero2DosandCourser: 0StringList</li> <li>istel:Aumero2DosandCourser: 0StringListModel</li> <li>dosand: 0StringListModel</li> <li>istel:Aumero2DosandCourser: 0String.</li> <li>istel:Aumero2DosandCourser: 0String.</li> <li>istel:Aumero2D</li></ul>                                                                                                    |
| <pre>istetGoureur: CStingListModel<br/>dosards : GStringListModel<br/>istetGoursesEvaluts : GStringList<br/>istetCoursesEvaluts : GStringList<br/>endicolOsard: bool<br/>- idCourseur : OString<br/>isterCourseSevaluts : GStringList<br/>endicolOsard: bool<br/>- idCourseur : OString<br/>- idCourseur : OString<br/>- id</pre> |
| <ul> <li>courser: CStringLisModel</li> <li>dossant: OStringLisModel</li> <li>isteManifestationsResultats : OStringList</li> <li>isteManifestationsResultats : OStringList</li> <li>isteManifestation: OStringList</li> <li>isteManifestation: OStringList</li> <li>editionDossand: bool</li> <li>editionDossand: bool</li> <li>courser: (requete : OString, domees : OStringList:</li> <li>editionDossand: bool</li> <li>courser: (requete : OString, domees : OVector-OStringList:</li> <li>editionDossand: bool</li> <li>courser: (requete : OString, domees : OVector-OStringList:</li> <li>editionDossand: bool</li> <li>courser: (requete : OString, domees : OVector-OStringList:): i:</li> <li>editionDossand: (Source: : OString): void</li> <li>charger: (requete : OString, domees : OVector-OStringList:): i:</li> <li>editionEconsent): void</li> <li>editionEconsent(Sourcer: : OString): osid</li> <li>editionEconsent(Sourcer: : OString): void</li> <li>editionEconsent(Sourcer: : OString): void</li> <li>editionEconsent(Sourcer: : OString): void</li> <li>editionEconsent(Sourcer: : OString): void</li> <li>editionEconsent(Sourcer: : OString): void</li> <li>editionEconsent(Sourcer: : OString): void</li> <li>editionEconsent(Sourcer: : OString): void</li> <li>editionEconsent(Sourcer: : OString): void</li> <li>editionEconsent(Sourcer: : OString): void</li> <li>editionEconsent(Sourcer: : OString): void</li> <li>editionEconsent(Sourcer: : OString): void</li> <li>editionEconsent(Sourcer: : OString): void</li> <li>estectionnerManifestation): void</li> <li>estectionnerManifestation): void</li> <li>estectionnerManifestation): void</li> <li>estectionnerManifestation): void</li> <li>estectionnerManifestation): void</li> <li>estectionnerManifestation): void</li> <li>estectionnerManifestation): void</li> <li>estectionnerManifestation): void</li> <li>estectionnerManifestation): void</li> <li>estectionnerManifestation): void</li> <li>estectionnerManifestation): void</li> <li>estectionnerManifestation): void</li> <li>estectionnerManifestation): void</li> <li>est</li></ul>                                                                                                    |
| dosands : QStringListModel<br>isteManifestationsResultats : QStringList<br>isteManifestationsResultats : QStringList<br>manifestation : QStringList<br>editionDosard : bool<br>editionDosard : bool<br>idCourser : QString : bool<br>editionDosard : bool<br>idCourser : QString : bool<br>editionDosard : bool<br>idCourser : QString : bool<br>editionDosard : bool<br>idCourser : QString : bool<br>ecuperer(requete : QString, donnees : QVector-QString) : bool<br>ecuperer(requete : QString, donnees : QVector-QString) : bool<br>ecuperer(requete : QString, donnees : QVector-QString) : bool<br>ecuperer(requete : QString, donnees : QVector-QString) : bool<br>ecuperer(requete : QString, donnees : QVector-QString) : bool<br>chargerListCateCourse(IdManifestation : OString) : void<br>chargerListCateGories() : void<br>getQCategories() : void<br>getQCategories() : void<br>getQCategories() : void<br>effaceFracultats() : void<br>effaceFracultats() : void<br>effaceFracultats() : void<br>effaceFracultats() : void<br>effaceFracultats() : void<br>effaceFracultats() : void<br>estectionnerCourse() : void<br>selectionnerCourse() : void<br>estectionnerCourse() : void<br>estectionnerCourse() : vo                                                                                                    |
| <ul> <li>isteManifestationsResultat: OStingList</li> <li>isteCourseResultat: OStingList</li> <li>isteCourseResultat: OStingList</li> <li>editonDossard: bool</li> <li>editonDossard: bool</li> <li>idCourse: OStingList</li> <li>iHMManifestation: OStingList</li> <li>editonDossard: bool</li> <li>editonDossard: bool</li> <li>editonDossard: bool</li> <li>editonDossard: bool</li> <li>editonDossard: bool</li> <li>editonDossard: bool</li> <li>editonDossard: bool</li> <li>editonDossard: bool</li> <li>editonDossard: CourseRes: OWingle: bool</li> <li>ecuperer(requée: OStingdonnees: OWector-OSting_List): i</li> <li>enterpresented</li> <li>enterpresented</li></ul>                                                                                                    |
| <ul> <li>istaCoursesResultat: OStringList</li> <li>manifestation: OStringList</li> <li>editionDosard: bool</li> <li>editonDosard: bool</li> <li>editonDosard: Course: OWdogat)</li> <li>HHMManifestation()</li> <li>chargerListeCourses(Manifestations): void</li> <li>chargerListeCourses(Manifestations)</li> <li>cold</li> <li>editonDosard(Course): void</li> <li>getfaClases(): void</li> <li>editonPossand(course): void</li> <li>editonPossand(course): void</li> <li>estectionRestation): void</li> <li>selectionRestation): void</li> <li>selectionRestation): void</li> <li>estectionRestation): void</li> <li>estectionRestation: void</li> <li>estectionRestation: void</li> <li>estectionRestation: void</li> <li>estectionRestation: void</li> <li>estectionRestation: void</li> <li>estectionRestation: void</li></ul>                                                                                                    |
| <ul> <li>marifestation: QStringList</li> <li>editionDosard : bood</li> <li>idCoureu: : QString</li> <li>iHMMarifestation[arent: QWdget]</li> <li>HHMMarifestation[: void</li> <li>chargerListeRaseB: : void</li> <li>getIdClasseD: : OString</li> <li>editoration: : QString : context</li> <li>getIdClasseD: : OString</li> <li>getIdClasseD: : OString</li> <li>getIdClasseD: : OString</li> <li>getIdClasseD: : OString</li> <li>getIdClasseD: : void</li> <li>getIdClasseD: : void</li> <li>afficherConfigurationManifestation() : void</li> <li>afficherConfigurationManifestation() : void</li> <li>afficherConfigurationManifestation() : void</li> <li>afficherConfigurationManifestation() : void</li> <li>getIdClasseD: : void</li> <li>getIdClasseD: : void</li> <li>getI</li></ul>                                                                                                    |
| <ul> <li>editionDossard : bool</li> <li>idCoureur : QString</li> <li>HHMAnifestation[parent : QWdget]</li> <li>HHMAnifestation[parent : QWdget]</li> <li>etargerListeManifestation[)</li> <li>chargerListeCarses[(MAnifestation : QString) : void</li> <li>chargerListeCarses[(Manifestation])</li> <li>chargerListeCarses[(Manifestation : QString] : void</li> <li>getIdCategorie] : QString</li> <li>chargerListeCarses[(Manifestation])</li> <li>chargerListeCarses[(Manifestation])</li> <li>chargerListeCarses[(Manifestation])</li> <li>chargerListeCarses[(Manifestation])</li> <li>chargerListeCarses[(Manifestation])</li> <li>chargerListeCarses[(Manifestation])</li> <li>chargerListeCarses[(Manifestation])</li> <li>cold</li> <li>getIdCategorie] : QString</li> <li>getIdCategorie] : QString</li> <li>getIdCategorie] : QString</li> <li>getIdCategorie] : QString</li> <li>getIdCategorie] : QString</li> <li>getIdCategorie] : QString</li> <li>getIdCourse() : void</li> <li>getIdCourse() : void</li> <li>getIdCourse() : void</li> <li>effacerResultate[) : void</li> <li>effacerResultate[) : void</li> <li>afficherInscriptionCourse() : void</li> <li>afficherInscriptionCourse() : void</li> <li>selectionerConffuration() : void</li> <li>selectionerConffuration() : void</li> <li>selectionerCourse[) : void</li> <li>selectionerCourse[) : void&lt;</li></ul>                                                                                                    |
| <ul> <li>idCourser: CString</li> <li>IHMAnifestation(parent: CWidget)</li> <li>IHMAnifestation()</li> <li>chargerListeCourses(idManifestation: CString): void</li> <li>chargerListeClasses(): void</li> <li>getIdClasse(): CString</li> <li>chargerListeClasses(): void</li> <li>getIdClasse(): CString</li> <li>verifierInformationsCourseur(): bool</li> <li>getIdClasse(): CString</li> <li>verifierInformationsCourseur(): bool</li> <li>getIdClasse(): void</li> <li>getIdClasse(): void</li> <li>getIdClasse(): void</li> <li>getIdClasse(): void</li> <li>getIdClasse(): void</li> <li>getIdClasse(): void</li> <li>getIdClasse(): void</li> <li>getIdClasse(): void</li> <li>getIdClasse(): void</li> <li>getIdClasse(): void</li> <li>getIdClasse(): void</li> <li>effloerResultats(): void</li> <li>effloerResultats(): void</li> <li>afficherVoifgurationNanifestation(): void</li> <li>afficherVoifgurationNanifestation(): void</li> <li>afficherVoifgutificationResultats(): void</li> <li>coreefAnifestation(): void</li> <li>selectonnerManifestation(): void</li> <li>selectonnerManifestation(): void</li> <li>selectonnerManifestation(): void</li> <li>selectonnerCourse(): void</li> <li>selectonnerCourse(): void</li> <li>adprimerCourse(): void</li> <li>adprimerCourse(): void</li> <li>adprimerCourse(): void</li> <li>adprimerCourse(): void</li> <li>adprimerCourse(): void</li> <li>adprimerCourse(): void</li> <li>creerCourse(): void</li> <li>creerCourse(): void</li> <li>adprimerCourse(): void</li> <li>adprimerCourse(): void</li> <li>creerCourse(): void</li> <li>creerCour</li></ul>                                                                                                    |
| <ul> <li>HHMAmifestation()</li> <li>- HHMAmifestation()</li> <li>- dhargerListeCourse()(Manifestation: CSting): void</li> <li>- dhargerListeCourse()(Manifestation: CSting): void</li> <li>- dhargerListeCalsase(): void</li> <li>- gettQLase(): Soling</li> <li>- dhargerListeCalsase(): void</li> <li>- gettQLase(): Soling</li> <li>- verifierInformationsCoureur(): bool</li> <li>- gettQLase(): OSting,</li> <li>- verifierInformationsSuppressionCoureur(): bool</li> <li>- officerResultat(): void</li> <li>- afficherNeur(nom: OSting): OSting</li> <li>- verifierInformationsSuppressionCoureur(): bool</li> <li>- onfigurerTableResultat(): void</li> <li>- afficherNeur(nom: OSting): Void</li> <li>- afficherNeuropiet(Index: int): void</li> <li>- afficherNeuropiet(Index: int): void</li> <li>- afficherNeuropiet(Index: int): void</li> <li>- afficherNeuropiet(Index: int): void</li> <li>- selectonnerManifestation(): void</li> <li>- selectonnerManifestation(): void</li> <li>- selectonnerCourse(): void</li> <li>- selectonnerCourse(): void</li> <li>- selectonnerCourse(): void</li> <li>- afficherNeuropiet(Index: int): void</li> <li>- selectonnerCourse(): void</li> <li>- apprimerCourse(): void</li> <li>- apprimerCourse(): void</li> <li>- ap</li></ul>                                                                                                    |
| <ul> <li>HHMManifestation()</li> <li>chargerListeManifestations(): void</li> <li>chargerListeOcurses()(Manifestation : QString) : void</li> <li>chargerListeOcurses(): void</li> <li>getIdClasse(): QString</li> <li>verifierInformationsCoursur(): bool</li> <li>getIdCourceur(nom : QString) : QString</li> <li>getIdCourceur(nom : QString) : QString</li> <li>getIdCourceur(nom : QString) : QString</li> <li>getIdCourceur(nom : QString) : QString</li> <li>verifierInformationsCoursur(): bool</li> <li>configurationAlanifestation(): void</li> <li>afficherInscriptionCourceur() : void</li> <li>afficherInscriptionCourceur() : void</li> <li>afficherInscriptionCourceur(): void</li> <li>afficherInscriptionCourceur(): void</li> <li>selectionnerOnglet(Index : Int): void</li> <li>creenAanifestation(): void</li> <li>selectionnerOnglet(Index : Int): void</li> <li>selectionnerOnglet(Index : Int): void</li> <li>afficherInscriptionCourceur(): void</li> <li>selectionnerOnglet(Index : Int): void</li> <li>selectionnerOnglet(Index : Int): void</li> <li>selectionnerOnglet(In</li></ul>                                                                                                    |
| <ul> <li>chargerListeQuartiestations(): void</li> <li>chargerListeQuartiestation: QString): void</li> <li>gettQClasse(): QString</li> <li>chargerListeQategories(): void</li> <li>gettQClasse(): QString</li> <li>verifierInformationsCourcer(): bool</li> <li>gettQCourser(nom: QString): QString): QString): QString</li> <li>gettQCourser(nom: QString): QString): QString</li> <li>wertifierInformationsCourcer(): bool</li> <li>configurerTableResultats(): void</li> <li>effacerResultats(): void</li> <li>afficherCourse(): void</li> <li>afficherCourse(): void</li> <li>afficherCourse(): void</li> <li>afficherCourse(): void</li> <li>selectionnerOnglet(index: int): void</li> <li>selectionnerManifestation(): void</li> <li>supprimerManifestation(): void</li> <li>selectionnerManifestation(): void</li> <li>selectionnerManifestation(): void</li> <li>se</li></ul>                                                                                                    |
| <ul> <li>chargerListeCourse(iManifestation : QString) : void</li> <li>chargerListeCatases() : void</li> <li>getIdClass() : QString</li> <li>chargerListeCategories() : void</li> <li>getIdCategorie() : QString</li> <li>verifierInformationsCourse() : bool</li> <li>getIdCourse() : void</li> <li>getIdCourse() : void</li> <li>efficierInseriptionCourse() : void</li> <li>afficherPublicationResultats() : void</li> <li>afficherPublicationResultats() : void</li> <li>afficherPublicationResultats() : void</li> <li>afficherPublicationResultats() : void</li> <li>afficherPublicationResultats() : void</li> <li>afficherPublicationResultats() : void</li> <li>afficherPublicationResultats() : void</li> <li>afficherPublicationResultats() : void</li> <li>afficherPublicationResultats() : void</li> <li>afficherPublicationResultats() : void</li> <li>accereCourse() : void</li> <li>supprimerCourse() : void</li> <li>supprimerCourse() : void</li> <li>afficherInscriptionCourse() : void</li> <li>supprimerCourse() : void</li> <li>supprimerCourse() : void</li> <li>supprimerCourse() : void</li> <li>afficherInscriptionCourse() : void</li> <li>supprimerCourse() : void</li> <li>supprimerCourse() : void</li> <li>afficherInscriptionCourse() : void</li> <li>apprimerCourse() : void</li> <li>apprimerCourse() : void</li> </ul>                                                                                                    |
| <ul> <li>chargerListeClasses(): void</li> <li>getldClasse(): GString</li> <li>chargerListeCategories(): void</li> <li>getldCategorie(): GString</li> <li>verliferInformationsCoureur(): bool</li> <li>getldCategorie(): GString:</li> <li>getldCategorie(): GString:</li> <li>GString:</li> <li>getldCategorie(): GString:</li> <li>GString:</li> <li>GString:</li></ul>                                                                                                    |
| gettdClasse(): QString         ohargerListeCategories(): Svoid         gettdCategories(): CString         verifierInformationsCourseur(): bool         gettNumernDossard(idCourseur: QString): QString         gettldCourseur(nom: QString): QString         verifierInformationsCourseur(): bool         configurerTableResultats(): void         efficientPosciptionCourseur(): void         afficherConfigurationManitestation(): void         afficherProciptionCourseurs(): void         afficherProciptionCourseurs(): void         afficherProciptionCourseurs(): void         afficherProciptionCourseurs(): void         selectionnerConglet(index: int): void         reree/Manifestation(): void         selectionnerCourse(): void         supprimerManifestation(): void         supprimerCourse(): void         supprimerCourse(): void         supprimerCourse(): void         supprimerCourse(): void         supprimerCourse(): void         supprimerCourse(): void         supprimerCourse(): void         supprimerCourse(): void         supprimerCourse(): void                                                                                                    |
| <ul> <li>chargerListeCategories(): void</li> <li>gettdCategories(): String</li> <li>verifierInformationsCoureur(): bool</li> <li>gettdCoureur(nom: QString): QString</li> <li>gettdCoureur(nom: QString): QString</li> <li>verifierInformationsSuppressionCoureur(): bool</li> <li>configuerTableResultats(): void</li> <li>effacerResultats(): void</li> <li>afficherConfigurationManifestation(): void</li> <li>afficherPublicationResultats(): void</li> <li>afficherPublicationResultats(): void</li> <li>afficherInscriptionCoureur(): void</li> <li>afficherInscriptionCoureur(): void</li> <li>selectionnerOnglet(index: inf): void</li> <li>selectionnerCoure(): void</li> <li>selectionnerCoure(): void</li> <li>supprimerCoure(): void</li> <li>supprimerCoure(): void</li> <li>supprimerCoure(): void</li> <li>supprimerCoure(): void</li> </ul>                                                                                                    |
| <ul> <li>getldCategorie(): OString</li> <li>verifierInformationsCoureur(): bool</li> <li>getNumeroDossard(idCoureur: QString): QString): QString</li> <li>getldCoureur(nom: QString): QString</li> <li>verifierInformationsSuppressionCoureur(): bool</li> <li>configurerTableResultats(): void</li> <li>afficherConfigurationManifestation(): void</li> <li>afficherConfigurationManifestation(): void</li> <li>afficherPublicationResultats(): void</li> <li>getldCoureur(): void</li> <li>getldCategorie(): void</li> <li>coreerManifestation(): void</li> <li>supprimerManifestation(): void</li> <li>supprimerManifestation(): void</li> <li>supprimerManifestation(): void</li> <li>supprimerCourse(): void</li> <li>supprimerCourse(): void</li> <li>supprimerCourse(): void</li> <li>supprimerCourse(): void</li> <li>creerCourse(): void</li> <li>supprimerCourse(): void</li> <li>supprimerCourse(): void</li> <li>creerCourse(): void</li> <li>creerCourse(): void</li> <li>supprimerCourse(): void</li> <li>supprimerCourse(): void</li> <li>chargerListeCourseurs(): void</li> <li>modifierCourse(): void</li> <li>modifierCourse(): void</li> <li>modifierCourse(): void</li> <li>supprimerCourse(): void</li> <li>modifierCourse(): void</li> <li>modifierCourse(): void</li> <li>modifierCourse(): void</li> <li>modifierCourse(): void</li> <li>modifierCourse(): void</li> </ul>                                                                                                    |
| <ul> <li>verifierInformationsCoureur() : bool</li> <li>getINtmeroDossard(idCoureur : QString) : QString) : QString</li> <li>getIdCoureur(nom : QString) : QString</li> <li>verifierInformationsSuppressionCoureur() : bool</li> <li>configurerTableResultats() : void</li> <li>effacerResultats() : void</li> <li>afficherConfigurationManifestation() : void</li> <li>afficherInscriptionCoureurs() : void</li> <li>afficherInscriptionCoureurs() : void</li> <li>afficherInscriptionCoureurs() : void</li> <li>selectionnerOnglet(index : int) : void</li> <li>supprimerManifestation() : void</li> <li>supprimerManifestation() : void</li> <li>selectionnerCourse() : void</li> <li>supprimerCourse() : void</li> <li>supprimerCourse() : void</li> <li>selectionnerCourse() : void</li> <li>selectionnerCourse() : void</li> <li>selectionnerCourse() : void</li> <li>selectionnerCourse() : void</li> <li>selectionnerCourse() : void</li> <li>selectionnerCourse() : void</li> <li>selectionnerCourse() : void</li> <li>selectionnerCourse() : void</li> <li>selectionnerCourse() : void</li> <li>selectionnerCourse() : void</li> <li>selectionnerCourse() : void</li> <li>supprimerCourse() : void</li> <li>supprimerCourse() : void</li> <li>supprimerCourse() : void</li> <li>supprimerCourse() : void</li> <li>supprimerCourse() : void</li> <li>supprimerCourse() : void</li> <li>supprimerCourse() : void</li> <li>supprimerCourse() : void</li> <li>supprimerCourse() : void</li> <li>supprimerCourse() : void</li> </ul>                                                                                                    |
| <ul> <li>getNumeroDossard(idCoursur : QString) : QString) : QString</li> <li>getIdCoursur(nom : QString) : OString</li> <li>configureTableResultats() : void</li> <li>effacerResultats() : void</li> <li>afficherInscriptionCoursur() : void</li> <li>afficherInscriptionCoursur() : void</li> <li>afficherInscriptionCoursur() : void</li> <li>selectionnerConglet(index : int) : void</li> <li>selectionnerConglet(index : int) : void</li> <li>selectionnerManifestation() : void</li> <li>selectionnerManifestation() : void</li> <li>selectionnerConglet(index : int) : void</li> <li>selectionnerConglet(index : int) : void</li> <li>selectionnerConglet(index : int) : void</li> <li>selectionnerManifestation() : void</li> <li>supprimerManifestation() : void</li> <li>selectionnerCourse() : void</li> <li>selectionnerCourse() : void</li> <li>selectionnerCourse() : void</li> <li>selectionnerCourse() : void</li> <li>supprimerCourse() : void</li> <li>supprimerCourse() : void</li> </ul>                                                                                                    |
| <ul> <li>getldCoureur(nom : QString) : QString</li> <li>verifierInformationsSuppressionCoureur() : bool</li> <li>configurerTableResultats() : void</li> <li>effacerResultats() : void</li> <li>afficherConfigurationManifestation() : void</li> <li>afficherInscriptionCoureurs() : void</li> <li>afficherPublicationResultats() : void</li> <li>afficherRonfigurationManifestation() : void</li> <li>selectionnerOnglet(index : int) : void</li> <li>creerManifestation() : void</li> <li>supprimerManifestation() : void</li> <li>supprimerManifestation() : void</li> <li>supprimerManifestation() : void</li> <li>supprimerManifestation() : void</li> <li>selectionnerManifestation() : void</li> <li>supprimerManifestation() : void</li> <li>supprimerCourse() : void</li> <li>selectionnerCourse() : void</li> <li>selectionnerCourse() : void</li> <li>selectionnerCourse() : void</li> <li>selectionnerCourse() : void</li> <li>selectionnerCourse() : void</li> <li>selectionnerCourse() : void</li> <li>selectionnerCourse() : void</li> <li>selectionnerCourse() : void</li> <li>creerCourse() : void</li> <li>selectionnerCourse() : void</li> <li>supprimerCourse() : void</li> <li>supprimerCourse() : void</li> <li>creerCourse() : void</li> <li>creerCourse() : void</li> <li>supprimerCourse() : void</li> <li>supprimerCourse() : void</li> <li>creerCourse() : void</li> <li>creerCourse() : void</li> </ul>                                                                                                    |
| <ul> <li>verifierInformationsSuppressionCourseur(): bool</li> <li>configurerTableResultats(): void</li> <li>afficherResultats(): void</li> <li>afficherConfigurationManifestation(): void</li> <li>afficherPublicationResultats(): void</li> <li>quitter(): void</li> <li>quitter(): void</li> <li>selectionnerOnglet(index: int): void</li> <li>creerManifestation(): void</li> <li>supprimerManifestation(): void</li> <li>selectionnerManifestation(): void</li> <li>selectionnerManifestation(): void</li> <li>selectionnerManifestation(): void</li> <li>selectionnerManifestation(): void</li> <li>selectionnerManifestation(): void</li> <li>selectionnerManifestation(): void</li> <li>selectionnerManifestation(): void</li> <li>selectionnerManifestation(): void</li> <li>selectionnerManifestation(): void</li> <li>selectionnerCourse(): void</li> <li>selectionnerCourse(): void</li> <li>creerCourse(): void</li> <li>creerCourse(): void</li> </ul>                                                                                                    |
| <ul> <li>configurerTableResultats() : void</li> <li>effacerResultats() : void</li> <li>afficherConfigurationManifestation() : void</li> <li>afficherInscriptionCoureurs() : void</li> <li>afficherPublicationResultats() : void</li> <li>quitter() : void</li> <li>selectionnerOnglet(index : int) : void</li> <li>creerManifestation() : void</li> <li>supprimerManifestation() : void</li> <li>selectionnerManifestation() : void</li> <li>selectionnerCourse() : void</li> <li>supprimerCourse() : void</li> <li>creerCourse() : void</li> <li>creerCourse() : void</li> <li>selectionnerCourse() : void</li> <li>creerCourse() : void</li> <li>creerCourse() : void</li> <li>creerCourse() : void</li> <li>creerCourse() : void</li> <li>creerCourse() : void</li> <li>creerCourse() : void</li> <li>supprimerCourse() : void</li> <li>supprimerCourse() : void</li> </ul>                                                                                                    |
| <ul> <li>effacerResultats() : void</li> <li>afficherConfigurationManifestation() : void</li> <li>afficherInscriptionCoureurs() : void</li> <li>afficherPublicationResultats() : void</li> <li>quitter() : void</li> <li>selectionnerOnglet(index : int) : void</li> <li>creerManifestation() : void</li> <li>modifierManifestation() : void</li> <li>selectionnerManifestation() : void</li> <li>selectionnerManifestation() : void</li> <li>selectionnerManifestation() : void</li> <li>selectionnerManifestation() : void</li> <li>selectionnerManifestation() : void</li> <li>selectionnerManifestation() : void</li> <li>selectionnerManifestation() : void</li> <li>selectionnerManifestation() : void</li> <li>selectionnerManifestation() : void</li> <li>selectionnerCourse() : void</li> <li>supprimerCourse() : void</li> <li>creerCourse() : void</li> <li>creerCourse() : void</li> <li>creerCourse() : void</li> <li>supprimerCourse() : void</li> <li>creerCourse() : void</li> <li>creerCourse() : void</li> </ul>                                                                                                    |
| <ul> <li>afficherConfigurationManifestation(): void</li> <li>afficherPublicationResultats(): void</li> <li>quitar(): void</li> <li>selectionnerOnglet(index: int): void</li> <li>creerManifestation(): void</li> <li>modifierManifestation(): void</li> <li>supprimerManifestation(): void</li> <li>selectionnerManifestation(): void</li> <li>selectionnerManifestation(): void</li> <li>selectionnerManifestation(): void</li> <li>selectionnerManifestation(): void</li> <li>selectionnerManifestation(): void</li> <li>selectionnerManifestation(): void</li> <li>selectionnerManifestation(): void</li> <li>selectionnerManifestation(): void</li> <li>selectionnerManifestation(): void</li> <li>selectionnerManifestation(): void</li> <li>creerCourse(): void</li> <li>selectionnerCourse(): void</li> <li>selectionnerCourse(): void</li> <li>creerCourse(): void</li> <li>creerCourse(): void</li> <li>supprimerCourse(): void</li> <li>supprimerCourse(): void</li> </ul>                                                                                                    |
| <ul> <li>afficherInscriptionCoureurs() : void</li> <li>afficherPublicationResultats() : void</li> <li>quitter() : void</li> <li>selectionnerOnglet(index : int) : void</li> <li>creerManifestation() : void</li> <li>supprimerManifestation() : void</li> <li>selectionnerManifestation() : void</li> <li>creerCourse() : void</li> <li>creerCourse() : void</li> <li>supprimerCourse() : void</li> <li>selectionnerCourse() : void</li> <li>selectionnerCourse() : void</li> <li>creerCourse() : void</li> <li>selectionnerCourse() : void</li> <li>supprimerCourse() : void</li> <li>creerCourse() : void</li> <li>choisirInscriptionCourse() : void</li> <li>creerCoureur() : void</li> <li>creerCoureur() : void</li> <li>creerCoureur() : void</li> <li>supprimerCoureur() : void</li> <li>supprimerCoureur() : void</li> <li>supprimerCoureur() : void</li> </ul>                                                                                                    |
| <ul> <li>afficherPublicationResultats(): void</li> <li>quitter(): void</li> <li>selectionnerOnglet(index : int): void</li> <li>creerManifestation(): void</li> <li>supprimerManifestation(): void</li> <li>selectionnerManifestation(): void</li> <li>selectionnerManifestation(): void</li> <li>creerCourse(): void</li> <li>modifierCourse(): void</li> <li>supprimerCourse(): void</li> <li>selectionnerCourse(): void</li> <li>selectionnerCourse(): void</li> <li>choisirInscriptionCourse(): void</li> <li>creerCoureur(): void</li> <li>creerCoureur(): void</li> <li>choisirInscriptionCourse(): void</li> <li>supprimerCourse(): void</li> <li>creerCoureur(): void</li> <li>creerCoureur(): void</li> <li>creerCoureur(): void</li> <li>supprimerCourse(): void</li> <li>supprimerCourse(): void</li> </ul>                                                                                                    |
| <ul> <li>quiter(): void</li> <li>selectionnerOnglet(index : int) : void</li> <li>creerManifestation() : void</li> <li>supprimerManifestation() : void</li> <li>selectionnerManifestation() : void</li> <li>creerCourse() : void</li> <li>modifierCourse() : void</li> <li>supprimerCourse() : void</li> <li>selectionnerCourse() : void</li> <li>selectionnerCourse() : void</li> <li>selectionnerCourse() : void</li> <li>selectionnerCourse() : void</li> <li>supprimerCourse() : void</li> <li>selectionnerCourse() : void</li> <li>supprimerCourse() : void</li> <li>choisirInscriptionCourse() : void</li> <li>modifierCourse() : void</li> <li>creerCourse() : void</li> <li>creerCourse() : void</li> <li>choisirInscriptionCourse() : void</li> <li>supprimerCourse() : void</li> <li>modifierCourse() : void</li> <li>supprimerCourse() : void</li> <li>modifierCourse() : void</li> <li>supprimerCourse() : void</li> </ul>                                                                                                    |
| <ul> <li>selectionnerOnglet(index : int) : void</li> <li>creerManifestation() : void</li> <li>supprimerManifestation() : void</li> <li>selectionnerManifestation() : void</li> <li>creerCourse() : void</li> <li>creerCourse() : void</li> <li>supprimerCourse() : void</li> <li>selectionnerCourse() : void</li> <li>choisirInscriptionCourse() : void</li> <li>creerCourse() : void</li> <li>creerCourse() : void</li> <li>selectionnerCourse() : void</li> <li>choisirInscriptionCourse() : void</li> <li>creerCourse() : void</li> <li>creerCourse() : void</li> <li>supprimerCourse() : void</li> <li>supprimerCourse() : void</li> </ul>                                                                                                    |
| <ul> <li>creerManifestation(): void</li> <li>supprimerManifestation(): void</li> <li>supprimerManifestation(): void</li> <li>selectionnerManifestation(): void</li> <li>creerCourse(): void</li> <li>modifierCourse(): void</li> <li>supprimerCourse(): void</li> <li>selectionnerCourse(): void</li> <li>creerCourse(): void</li> <li>creerCourse(): void</li> <li>creerCourse(): void</li> <li>supprimerCourse(): void</li> <li>creerCourse(): void</li> <li>creerCourse(): void</li> <li>creerCourse(): void</li> <li>creerCourse(): void</li> <li>creerCourse(): void</li> <li>creerCourse(): void</li> <li>creerCourse(): void</li> <li>creerCourse(): void</li> <li>creerCourse(): void</li> <li>creerCourse(): void</li> <li>creerCourse(): void</li> <li>creerCourse(): void</li> </ul>                                                                                                    |
| <ul> <li>modifierManifestation(): void</li> <li>supprimerManifestation(): void</li> <li>selectionnerManifestation(): void</li> <li>creerCourse(): void</li> <li>supprimerCourse(): void</li> <li>selectionnerCourse(): void</li> <li>choisirInscriptionCourse(): void</li> <li>creerCoureur(): void</li> <li>modifierCoureur(): void</li> <li>supprimerCoureur(): void</li> <li>supprimerCoureur(): void</li> <li>supprimerCoureur(): void</li> </ul>                                                                                                    |
| <ul> <li>supprimer/Manifestation(): void</li> <li>selectionner/Manifestation(): void</li> <li>creer/Course(): void</li> <li>modifier/Course(): void</li> <li>supprimer/Course(): void</li> <li>choisin/nscription/Course(): void</li> <li>creer/Course(): void</li> <li>creer/Course(): void</li> <li>supprimer/Course(): void</li> <li>choisin/nscription/Course(): void</li> <li>choisin/nscription/Course(): void</li> <li>choisin/nscription/Course(): void</li> <li>choisin/nscription/Course(): void</li> <li>choisin/nscription/Course(): void</li> <li>choisin/nscription/Course(): void</li> <li>choisin/nscription/Course(): void</li> <li>choisin/nscription/Course(): void</li> <li>choisin/nscription/Course(): void</li> <li>supprimer/Course(): void</li> <li>supprimer/Course(): void</li> <li>choisin/nscription/Course(): void</li> </ul>                                                                                                    |
| <ul> <li>selectionnerManifestation(): void</li> <li>creerCourse(): void</li> <li>supprimerCourse(): void</li> <li>selectionnerCourse(): void</li> <li>choisirInscriptionCourse(): void</li> <li>creerCoureur(): void</li> <li>modifierCoureur(): void</li> <li>supprimerCoureur(): void</li> <li>supprimerCoureur(): void</li> <li>chargerListeCoureur(): void</li> </ul>                                                                                                    |
| <ul> <li>creerCourse() : void</li> <li>modifierCourse() : void</li> <li>supprimerCourse() : void</li> <li>selectionnerCourse() : void</li> <li>choisirInscriptionCourse() : void</li> <li>creerCoureur() : void</li> <li>modifierCoureur() : void</li> <li>supprimerCoureur() : void</li> <li>chargerListeCoureur() : void</li> </ul>                                                                                                    |
| <ul> <li>modifierCourse() : void</li> <li>supprimerCourse() : void</li> <li>selectionnerCourse() : void</li> <li>choisirInscriptionCourse() : void</li> <li>creerCoureur() : void</li> <li>modifierCoureur() : void</li> <li>supprimerCoureur() : void</li> <li>chargerListeCoureur() : void</li> </ul>                                                                                                    |
| <ul> <li>supprimerCourse() : void</li> <li>selectionnerCourse() : void</li> <li>choisirInscriptionCourse() : void</li> <li>creerCoureur() : void</li> <li>modifierCoureur() : void</li> <li>supprimerCoureur() : void</li> <li>chargerListeCoureur() : void</li> </ul>                                                                                                    |
| <ul> <li>selectionnerCourse() : void</li> <li>choisirInscriptionCourse() : void</li> <li>creerCoureur() : void</li> <li>modifierCoureur() : void</li> <li>supprimerCoureur() : void</li> <li>chargerListeCoureurs() : void</li> </ul>                                                                                                    |
| <ul> <li>choisinfnscriptionCourse(): void</li> <li>creerCoureur(): void</li> <li>modifierCoureur(): void</li> <li>supprimerCoureur(): void</li> <li>chargerListeCoureurs(): void</li> </ul>                                                                                                    |
| - creerCoureur() : void<br>- modifierCoureur() : void<br>- supprimerCoureur() : void<br>- chargerListeCoureurs() : void                                                                                                    |
| - modifierCoureur() : void<br>- supprimerCoureur() : void<br>- chargerListeCoureurs() : void                                                                                                    |
| - supprimerCoureur() : void<br>- chargerListeCoureurs() : void                                                                                                    |
| - chargerListeCoureurs() : void                                                                                                    |
|                                                                                                    |
| - selectionnerListeGoureursCourse() : void                                                                                                    |
| - afficherListeCoureurs() : void                                                                                                    |
| <ul> <li>selectionnerCoureurListe(index : QModelIndex) : void</li> </ul>                                                                                                    |
| <ul> <li>selectionnerDossardListe(index : QModelIndex) : void</li> </ul>                                                                                                    |
| - demarrerInscriptionCoureur() : void                                                                                                    |
| - inscrireCoureur() : void                                                                                                    |
| - selectionnerCoureur() : void                                                                                                    |
| - chargerListeInscriptionCourses() : void                                                                                                    |
| - afficherResultats(idCourse : QString) : void                                                                                                    |
| - activerImpression() : void                                                                                                    |
| <ul> <li>ajouterResultat(ligne : int, unResultat : QStringList) : void</li> </ul>                                                                                                    |
| - selectionnerManifestationResultats() : void                                                                                                    |
| - selectionnerCourseResultats() : void                                                                                                    |
| - imprimerResultats() : void                                                                                                    |

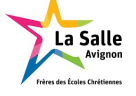

### IHM

Ici l'application GestionCross avec l'onglet "Inscription" permettant la création et l'inscription d'un coureur à une course :

| m du coureur<br>nom du coureur<br>/01/2000 |                                            |                                            |                                                                |                                                                |
|--------------------------------------------|--------------------------------------------|--------------------------------------------|----------------------------------------------------------------|----------------------------------------------------------------|
| nom du coureur<br>/01/2000                 |                                            |                                            |                                                                |                                                                |
| /01/2000                                   | 2                                          |                                            |                                                                |                                                                |
| *                                          |                                            |                                            |                                                                |                                                                |
| mère INE du couraur                        |                                            |                                            |                                                                |                                                                |
| meno mue os solaresti                      |                                            |                                            |                                                                |                                                                |
| 1                                          | :                                          |                                            |                                                                |                                                                |
| 3M :                                       |                                            |                                            |                                                                |                                                                |
| :                                          |                                            |                                            |                                                                |                                                                |
| 2                                          |                                            |                                            |                                                                |                                                                |
| eur                                        | Dossard                                    | : Numéro de dossard                        |                                                                |                                                                |
|                                            |                                            |                                            |                                                                |                                                                |
|                                            |                                            |                                            |                                                                |                                                                |
|                                            |                                            |                                            |                                                                |                                                                |
|                                            |                                            |                                            |                                                                |                                                                |
|                                            |                                            |                                            |                                                                |                                                                |
|                                            | 13 M :<br>odifier Supprimer<br>supprimer : | 13 M :<br>bdifier Supprimer<br>eur Dossard | 13 M :<br>bdifier Supprimer<br>eur Dossard : Numéro de dossard | 13 M :<br>odifier Supprimer<br>eur Dossard : Numéro de dossard |

L'application Gestion-Cross a deux utilités la première partie sert à la création d'un coureur ainsi qu'à sa modification ou sa suppression. La deuxième partie sert à inscrire un coureur à une course en lui associant un numéro de dossard.

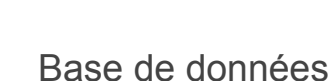

La Salle

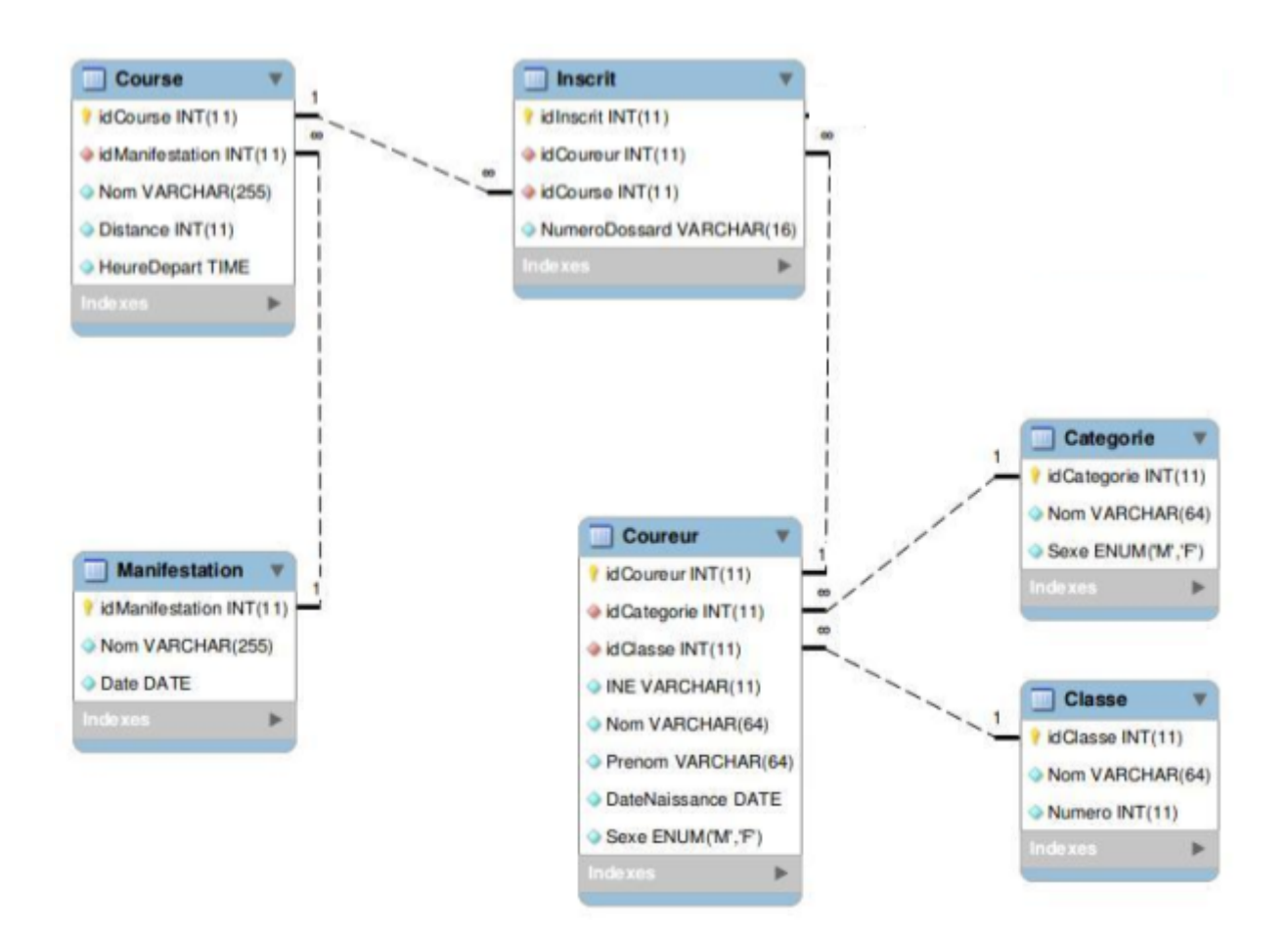

Cette base de données est composée de 6 tables, Manifestation, Course, Inscrit, Coureur, Catégorie et Classe pour l'application Gestion-Cross, la première partie de l'application va utiliser les tables Coureur, Catégorie et Classe et la deuxième partie va utiliser Course, Inscrit et Coureur.

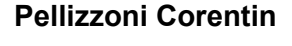

a Salle

Projet Chrono-cross

Cas d'utilisation : créer un coureur

| Manifestation       | iption Resultats        |
|---------------------|-------------------------|
|                     | = 1                     |
| Nom :               | Nom du coureur 2        |
| Prénom :            | Prénom du coureur 3     |
| Date de naissance : | 01/01/2000              |
| Sexe :              | M 2 5                   |
| Numéro INE :        | Numéro INE du coureur 6 |
| Classe :            | 3E 1 : 7                |
| Catégorie :         | M13 M 🗧 🔞               |
| Créer<br>9          | Modifier Supprimer      |

1 - Il s'agit d'une liste déroulante avec tous les coureurs préalablement enregistrés pour pouvoir poursuivre sur la procédure de modification ou de suppression .

2- Nom du coureur.

- 3- Prénom du coureur.
- 4- Date de naissance du coureur

5- Sexe du coureur ( option préalablement configurer pour deux choix unique Mâle ou Femelle)

6- Numéro INE (Identifiant National Etudiant) composé de 9 chiffres et de deux lettres en majuscules.

7-Classe du coureur.

8-Catégorie du coureur.

9-Bouton de création du coureur.

10-Bouton de modification d'un coureur préalablement sélectionné dans la liste (1).

11-Bouton de suppression d'un coureur préalablement sélectionné dans la liste (1).

La première partie va permettre de configurer toutes les données pour l'inscription d'un coureur qui seront ensuite envoyés dans une base de données dans laquelle sera stockées toutes les données .Ces dernières sont stockées grâce à une requête SQL tant pour la création, modification ou suppression.

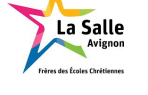

### Scénario Création d'un coureur

Pour la création d'un coureur, il faut remplir tous les champs nécessaires par la suite appuyer sur le bouton Créer. Une requête SQL va enregistrer toutes les infos rentrées dans une base de données Chrono-Cross.

| Nom :                            | Pellizzoni  |
|----------------------------------|-------------|
| Prénom :                         | Corentin    |
| Date <mark>de naissance</mark> : | 20/03/1997  |
| Sexe :                           | M ‡         |
| Numéro INE :                     | 235164987PC |
| Classe :                         | 3E 3 🗧      |
| Catégorie :                      | M13 M 🛟     |

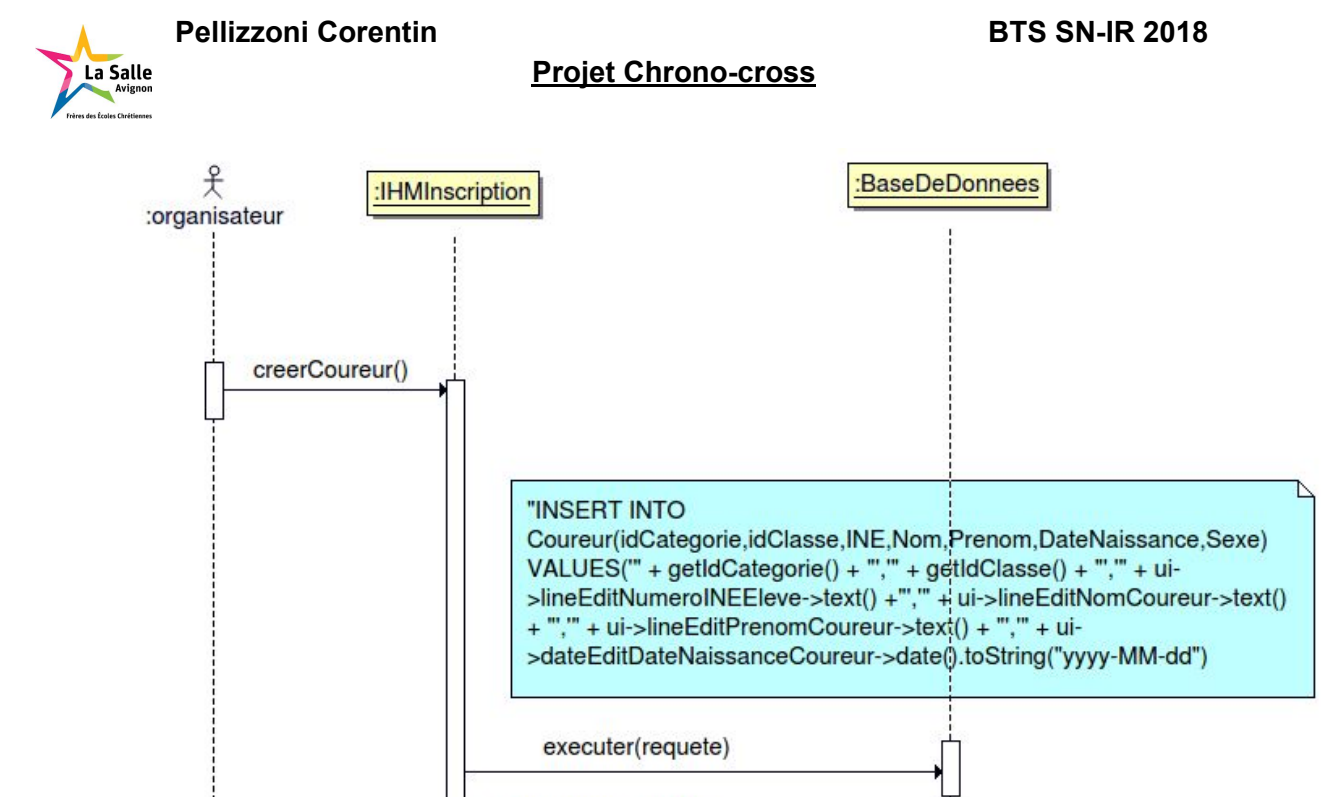

Vue de la base de données : nous voyons bien que le coureur Pellizzoni n'existe pas dans la base de données.

| 2  | 4 | 7 | 123456789BB | MOUTARD   | Camille    | 2004-01-08 | F |
|----|---|---|-------------|-----------|------------|------------|---|
| 16 | 3 | 7 | 234567891AA | PELIOT    | Julien     | 2004-02-16 | м |
| 1  | 4 | 7 | 123456789AA | PERRICHON | Julia      | 2004-04-16 | F |
| 29 | 3 | 7 | 234567891NN | PIGNON    | Jean       | 2004-10-20 | м |
| 15 | 4 | 7 | 12345678900 | PREVOST   | Emmie      | 2004-01-02 | F |
| 4  | 4 | 7 | 123456789DD | RIES      | Clementine | 2004-06-16 | F |
| 19 | 3 | 7 | 234567891DD | RIOUX     | Clement    | 2004-07-07 | м |

Ici nous voyons que le coureur Pellizzoni existe dans la base de données.

chargerListeCoureurs()

| 2  | 4 | 7  | 123456789BB | MOUTARD    | Camille  | 2004-01-08 | F |   |
|----|---|----|-------------|------------|----------|------------|---|---|
| 16 | 3 | 7  | 234567891AA | PELIOT     | Julien   | 2004-02-16 | м |   |
| 96 | 1 | 12 | 235164987PC | PELLIZZONI | Corentin | 1997-03-20 | м | - |
| 1  | 4 | 7  | 123456789AA | PERRICHON  | Julia    | 2004-04-16 | F |   |
| 29 | 3 | 7  | 234567891NN | PIGNON     | Jean     | 2004-10-20 | м |   |

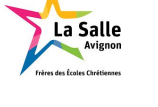

### Scénario Modification d'un coureur

Pour modifier un coureur, il faut sélectionner le coureur dans la liste déroulante toute les informations vont s'afficher et il faudra modifier la donnée voulant l'être et cliquer sur le bouton modifier, une requête SQL est envoyé à la base de données Chrono-Cross.

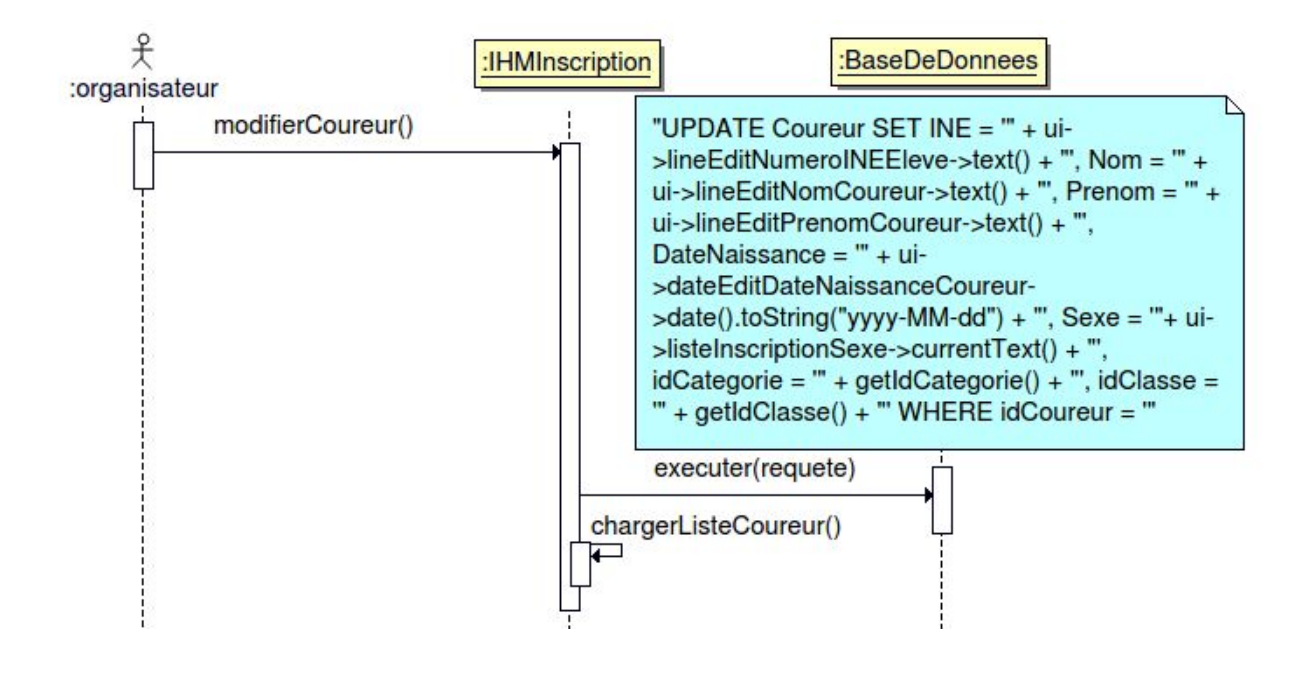

La modification sera porté sur la catégorie du coureur .

| 96 | 5 | 12 | 235164987PC | PELLIZZONI | Corentin | 1997-03-20 | М |
|----|---|----|-------------|------------|----------|------------|---|
|    | 1 |    |             |            |          |            |   |

Nous pouvons constater que dans la base la catégorie a était modifié.

| 96 | 1 | 12 | 235164987PC | PELLIZZONI | Corentin | 1997-03-20 | М |
|----|---|----|-------------|------------|----------|------------|---|
|    | 1 |    |             |            |          |            |   |

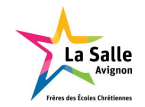

### Scénario Supprimer un coureur

Pour supprimer un coureur, il faut sélectionner le coureur dans la liste déroulante toute les informations vont s'afficher et il faudra cliquer sur le bouton supprimer, une requête SQL est envoyé à la base de données Chrono-Cross.

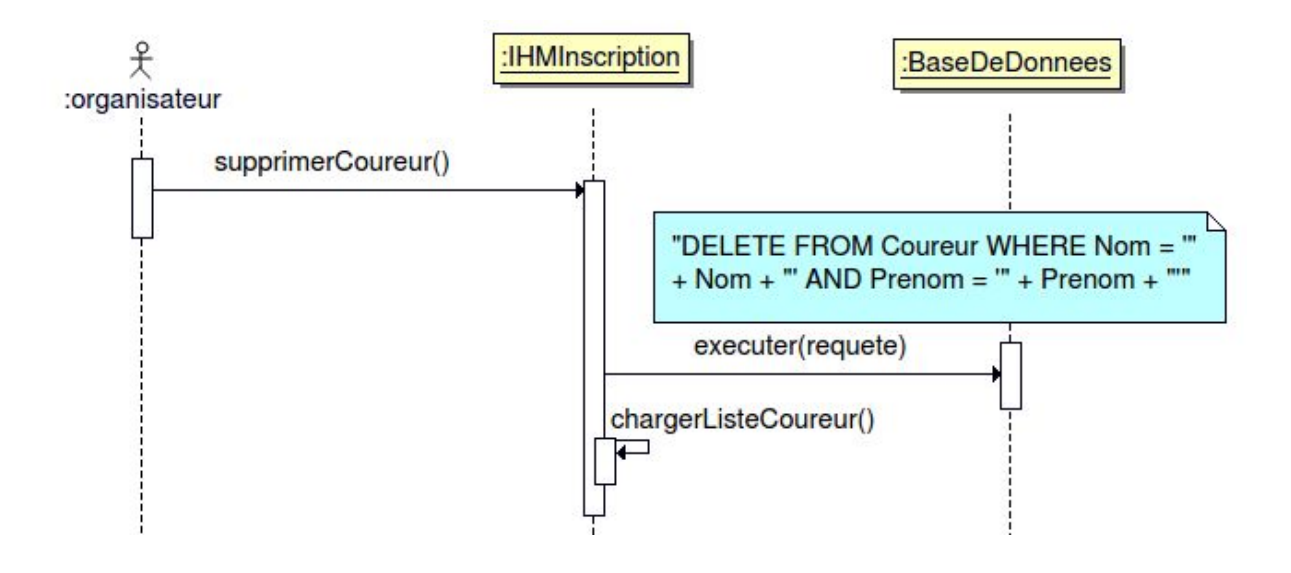

Nous voyons bien que le coureur PELLIZZONI a été supprimé de la base de données.

| 17 | 3 | 7 | 234567891BB | MOULARD   | Charles    | 2004-03-08 | м |
|----|---|---|-------------|-----------|------------|------------|---|
| 2  | 4 | 7 | 123456789BB | MOUTARD   | Camille    | 2004-01-08 | F |
| 16 | 3 | 7 | 234567891AA | PELIOT    | Julien     | 2004-02-16 | м |
| 1  | 4 | 7 | 123456789AA | PERRICHON | Julia      | 2004-04-16 | F |
| 29 | 3 | 7 | 234567891NN | PIGNON    | Jean       | 2004-10-20 | м |
| 15 | 4 | 7 | 12345678900 | PREVOST   | Emmie      | 2004-01-02 | F |
| 4  | 4 | 7 | 123456789DD | RIES      | Clementine | 2004-06-16 | F |

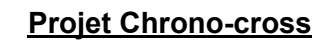

#### La Salle Avignon rères des Ecoles Chrétisenes

### Cas d'utilisation : inscrire un coureur à une course

La deuxième partie va permettre d'inscrire un coureur à une course et de pouvoir lui associer un numéro de dossard pour la course sélectionnée.

| Course :                 | : 1                         |   |
|--------------------------|-----------------------------|---|
| Coureur : Nom du coureur | Dossard : Numéro de dossard | 3 |
|                          | 4 5                         |   |
|                          |                             |   |
|                          |                             |   |
|                          |                             |   |

- 1- Liste déroulante avec toutes les courses
- 2- Nom du coureur
- 3- Numéro de dossard du coureur
- 4- Vue de tous les coureurs
- 5- Vue des numéros de dossard

#### Prenons comme exemple la course moins de 15 ans féminines.

| Coureur: Nom du coureur | Dossard : Nur | néro de dossard |   |
|-------------------------|---------------|-----------------|---|
| BIRE-HESLOUIS Maele     | A             | 107             | 6 |
| BODIN Alexia            |               | 108             |   |
| BOTIN Alexis            | E             |                 |   |
| CLEVOST Emile           |               |                 |   |
| DURAND Lucien           |               |                 |   |
| DUTOT Camille           |               | 114             |   |
| FORNES Marie            |               | 110             |   |
| FURLES Mario            |               |                 |   |
| GOURLET Romane          |               | 112             |   |
| GOUSSET Romain          |               |                 |   |
| HERROUIS Maurice        | -             |                 |   |

Nous pouvons voir que les participants à cette course sont bien toutes féminines, Nous constatons que chaque coureur a un numéro de dossard attribué pour cette course.

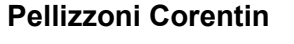

### La Salle Avignon rrires des Ecoles Chrétiennes

# Application ChronoCrossClassement

Diagramme de déploiement

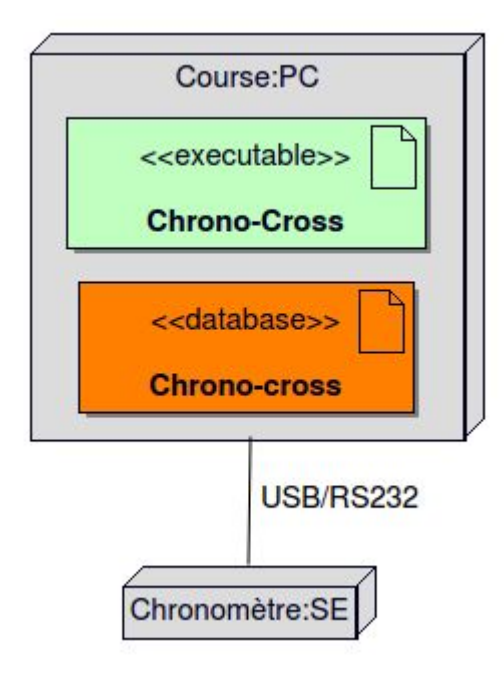

Le PC « Course » héberge le serveur de base de données (MySQL), le système embarqué Chronomètre est relié au PC-Course avec une liaison USB/RS232, le Chronomètre est géré dans la partie EC.

Diagramme de cas d'utilisation ChronoCrossClassement

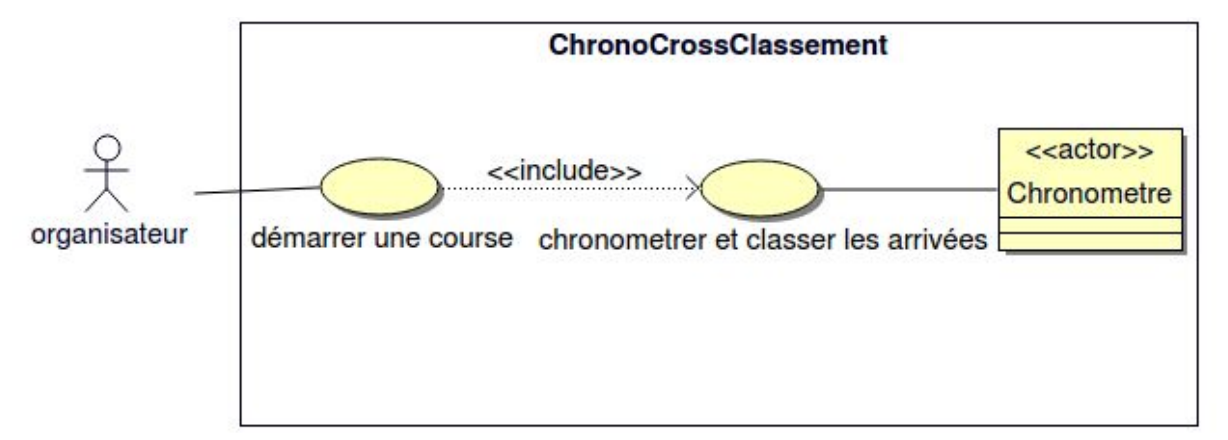

L'acteur humain de ce système est : "Organisateur". Il démarre la course et classe les arrivées. L'acteur matériel « Chronomètre » interagit avec le système par l'échange de trames qui permettent d'obtenir les temps et l'ordre des arrivées.

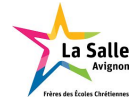

### Diagramme de classe

Ce diagramme de classe retranscrit tous les attributs et toutes les méthodes de l'application Gestion-Cross

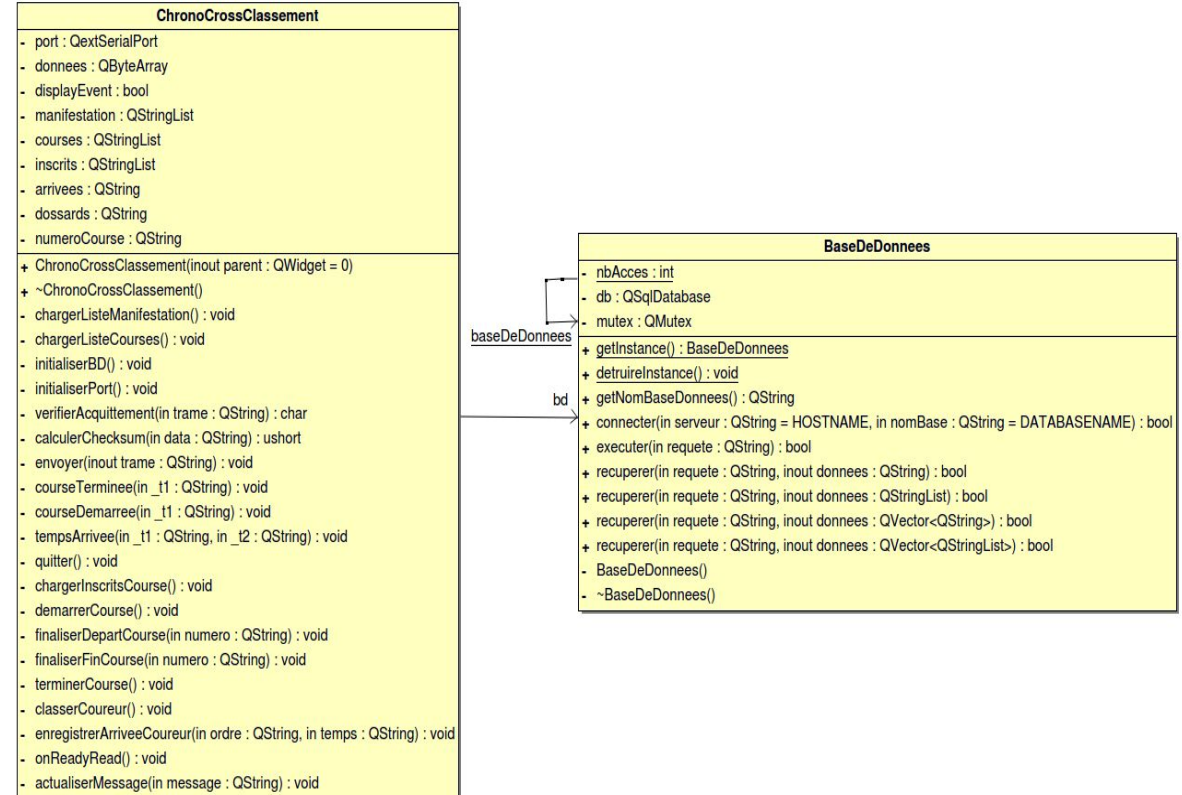

- selectionnerCourse() : void

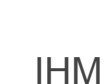

La Salle

Ici l'application ChronoCrossClassement permettant de démarrer une course et de classer les arrivées des coureurs :

| Démarrer       Top Départ       Terminer         Arrivées       Nb Arrivées :       Nb Classés :         classement       Dossard       Temps | ourse :    |               |              |          |
|----------------------------------------------------------------------------------------------------|------------|---------------|--------------|----------|
| Arrivées:       Nb Classés :         Classement       Dossard       Temps                                                                     | Démarrer   | Тор           | Départ       | Terminer |
| coureurs:     Nb Arrivées:     Nb Classés:                                                                                                    |            | Arr           | rivées       |          |
| Classement     Dossard     Temps                                                                                                    | coureurs : | Nb Arrivées : | Nb Classés : |          |
|                                                                                                    | Classement | Dossard       | Tr           | emps     |
|                                                                                                    |            |               |              |          |
|                                                                                                    |            |               |              |          |
|                                                                                                    |            |               |              |          |
|                                                                                                    |            |               |              |          |
|                                                                                                    |            |               |              |          |
|                                                                                                    |            |               |              |          |
|                                                                                                    |            |               |              |          |
|                                                                                                    |            |               |              |          |
|                                                                                                    |            |               |              |          |
|                                                                                                    |            |               |              |          |
|                                                                                                    |            |               |              |          |
|                                                                                                    |            |               |              |          |
|                                                                                                    |            |               |              |          |
|                                                                                                    |            |               |              |          |
|                                                                                                    |            |               |              |          |
|                                                                                                    |            |               |              |          |
|                                                                                                    |            |               |              |          |
|                                                                                                    |            |               |              |          |
|                                                                                                    |            |               |              |          |

La première partie sert à sélectionner puis de démarrer une course et la deuxième partie sert à afficher le nombre de coureurs inscrit à la course le nombre d'arrivées et le nombre de coureurs classés, afficher les temps reçu sur un tableau et ainsi pouvoir associer le numéro de dossard avec le temps correspondant.

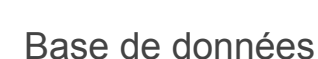

La Salle

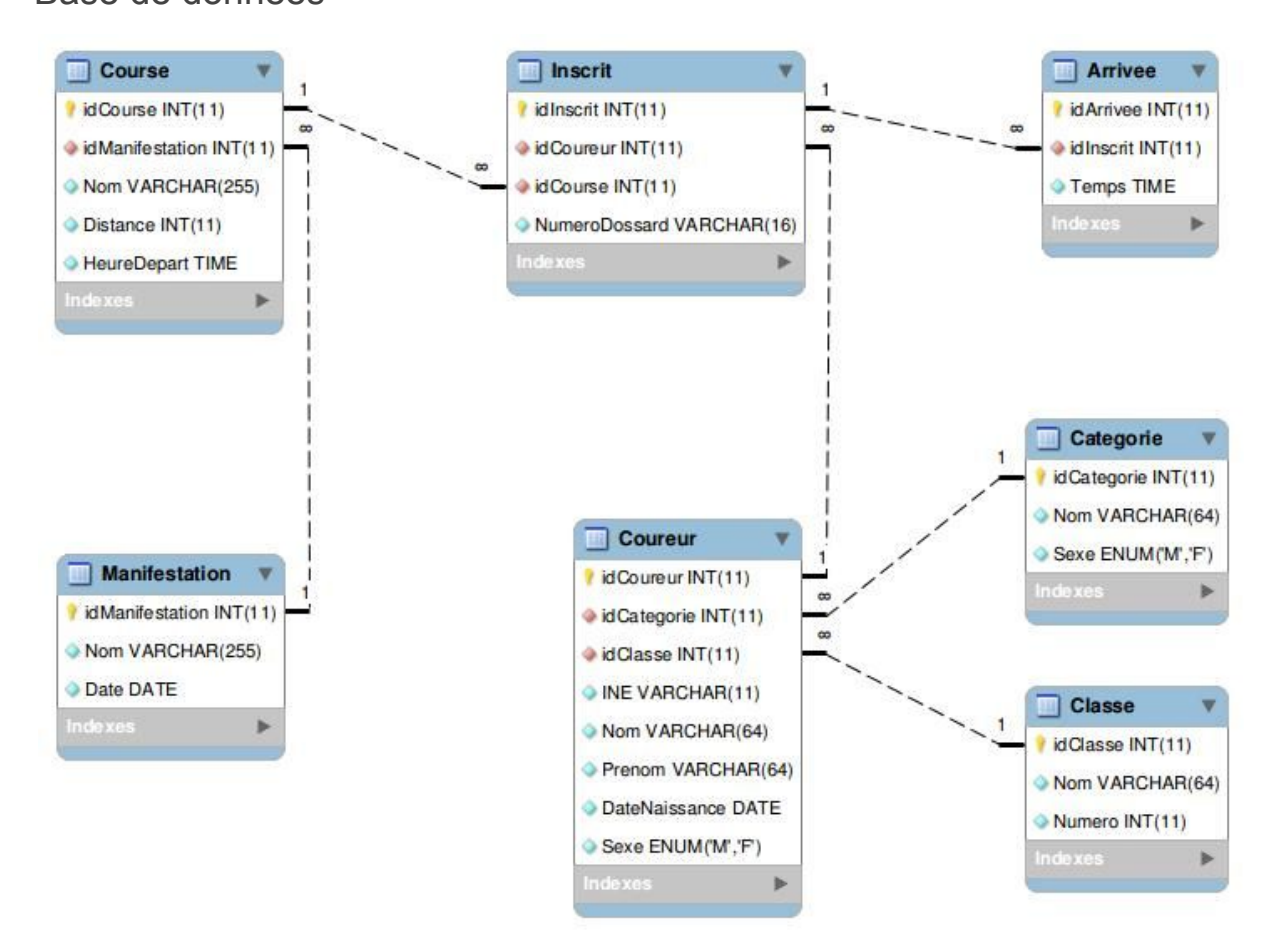

La même base de données va être utilisé mais en ajoutant la table **Arrivee**, ce qui va permettre d'enregistrer les temps d'arrivés des coureurs pour ensuite les attribués au numéro de dossard associés au Coureur.

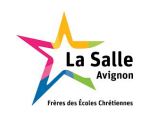

# Module Chronomètre

Pour la partie détection de temps j'utilise un chronomètre TAG heuer hl975. Ce chronomètre utilise le protocole THCOM08, celui qui sera implanté dans le module de l'étudiant EC.

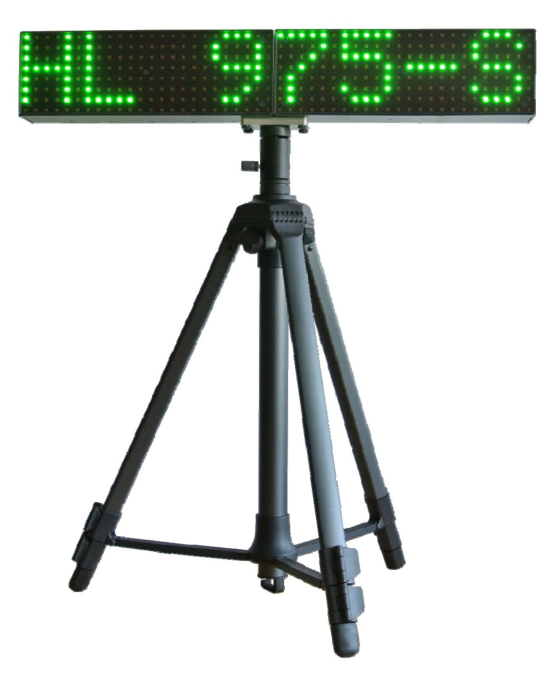

Avec l'aide des documents fournis et d'un programme de test j'ai pu comprendre comment fonctionne le chronomètre tout d'abord j'ai paramétré la liaison entre le chronomètre et le PC avec une liaison USB/RS232. J'ai paramétré par la suite une connexion au port automatique. Une fois tout cela effectué, j'ai testé avec l'outil cutecom.

On utilise l'outil cutecom sur le fichier de périphérique /dev/hl975 et la configuration suivante : \* 9600 bits/s

- \* 8 bits de données
- \* 1 bit de stop
- \* pas de parité

### Format

Le format d'une trame est le suivant : [Data] + TAB + CS16 + CR + LF

- Data : voir les messages décrits ci-dessous
- TAB : délimiteur du Checksum (code ASCII 0x09)
- CS16 : Checksum sur 16 bits (4 chiffres codés en hexadécimal)
- CR + LF : délimiteur de fin de trame (codes ASCII 0x0D + 0x0A)

Le format d'une trame sans Checksum sera le suivant : [Data] + TAB + CR + LF

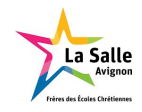

## Acquittement

Pour chaque trame envoyée vers l'appareil (*Device*), celui-ci répond à la machine émettrice (*Host*) par une trame AK d'acquittement qui a le format suivant : AK X

X = 'C' accepted, 'F' rejected, 'R' not supported

Messages

Serial number (ID) : ID NNNNN

N = Serial number (0 - 65535)

Exemple : ID 01145

Serial number request (#ID) : #ID

### Serial number + Device type + soft version (SN) : SN\_NNNNN\_TTTTT\_VVVV

N = Serial number (0 - 65535) T = Device type (CP540, HL440, HL940) V = Software version (example: VA05)

Exemple : SN 01145 HL975 VA10

### Serial number and device type request (#SN) : #SN

### 

R = Run number (1 - 99)
T = 'T' if the added Run is itself the addition of two other Runs '\_' otherwise.
A = Added Run (1 - 99)
X = Name of the Timing Mode (Max 19 chars)

### Closing of a Run (CL) : CL RR

R = Run number (1 - 99)

Time (TN): TN SSSS CC HH:MM:SS.FFFFF DDDDD

S = Sequential number (0 - 9999) C = Channel number (1 - 99) in case of manual entry (M1 - M4) H = Hours (0 - 23) M = Minutes (0 - 59) S = Seconds (0 - 59) F = decimal part (0 - 99999) D = Days (0 - 32767) counting from 01.01.2000

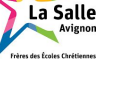

### Exemples :

| TN | 1 | 2 | 3.71300 365    |
|----|---|---|----------------|
| TN | 2 | 2 | 8.00500 365    |
| TN | 3 | 2 | 1:01.48200 365 |

### Read a parameters (#RP) : #RP III

I = parameter ID (000 - 999)

trame = "#RP 003"; // &P 003 XX YY 00:00:00 0

### Parameter 003 : Run number

#RP 003
&P 003 XX YY HH:MM:SS DDDDD

X = Run number (00-99). 00 = no run open Y = Number of the next Run(00-99). H = Hours M = Minutes

S = Seconds

D = Date

Exemple: &P 003 89 90 00:00:00 0

### Write a parameters (#WP) : #WP III

I = parameter ID (000 - 999)

Parameter 120 : HL975 Operating mode #WP 120 X &P 120 X

X = 0 -> PTB (Base de temps) X = 5 -> Clock (Horloge) <u>Exemple :</u>

#WP 120 5 &P 120 5

Write a command (#WC) : #WC III

#### Command 001 : Close a Run

#WC 001

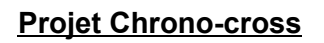

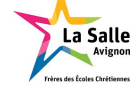

#### Command 007 : Start a new synchro

#WC 007 TT HH:MM DD/XX/YY

T = Synchro Type 2 -> Manual Synchro

If Manual Synchro is chosen: H = Hour M = Minute D = Day X = Month

Y = Year

Exemple: #WC 007 02 00:00 00/00/01

### Command 008 : Trigger a manual input pulse

#WC 008 XX

X = Input number ('1'-'2' for HL975)

Exemple : #WC 008 01

### Liste des messages

Standard messages ID, from Device to Host :

- AK Acknowledge of a received command
- ID Serial number (optionnel)
- SN Serial number + device type + soft version (optionnel)
- OP Opening a Run
- CL Closing a Run
- TN New time
- &P Parameter

Standard messages ID (commands), from Host to Device :

- #ID Get serial number (optionnel)
- #SN Get serial number + device type (optionnel)
- #RP Read parameter
- #WP Write parameter
- #WC Write Command

<u>Échanges</u>

### Démarrage d'une course

Host

Device

Pellizzoni Corentin

Projet Chrono-cross

**BTS SN-IR 2018** 

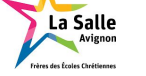

Mode PTB

trame = "#WP 120 0"

Synchro manuel

trame = "#WC 007 02 00:00 00/00/01"

----->

----->

La synchronisation du temps sera déclenchée par l'entrée numéro 1. Il est possible de la déclencher logiciellement en envoyant la trame :

trame = "#WC 008 01"
----->
trame = "TS 00:00:00 00/00/01"
<-----</pre>

Il est aussi possible de demander le numéro de course :

trame = "#RP 003"
----->
trame = "&P 003 89 90 00:00:00 0"
<------</pre>

Ici, le numéro de course reçu est le 89. Si le numéro de course est 00, alors la course n'a pas encore été démarrée.

### Temps à l'arrivée

Les temps à l'arrivée sont déclenchés par l'entrée numéro 2.

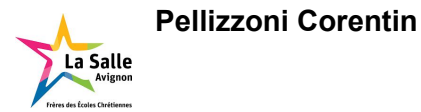

Cas d'utilisation : Démarrer une course

| Manifestation : C | ross Fin Annee | BTS 1  |            |          |            |
|-------------------|----------------|--------|------------|----------|------------|
| Course :          |                | $\sim$ | 2          |          | $\bigcirc$ |
|                   | Démarrer       | 3      | Top Départ | Terminer | 5          |

- 1- Manifestation du jour
- 2- Liste déroulante avec toutes les courses
- 3- Démarre la course
- 4- Démarre la course à partir de l'application
- 5- Termine la course

La première partie va permettre de sélectionner une course dans la liste déroulante par rapport à la manifestation du jour. toutes les courses sont récupérés dans la base de données avec une requête SQL.Nous pouvons alors démarrer la course et la terminer.

#### Scénario Démarrer une course manuellement

Pour démarrer une course suite à l'action sur le bouton Démarrer une trame va être envoyée au chronomètre et va débuter la course .

La course Cross moins de 15 féminins à démarrer.

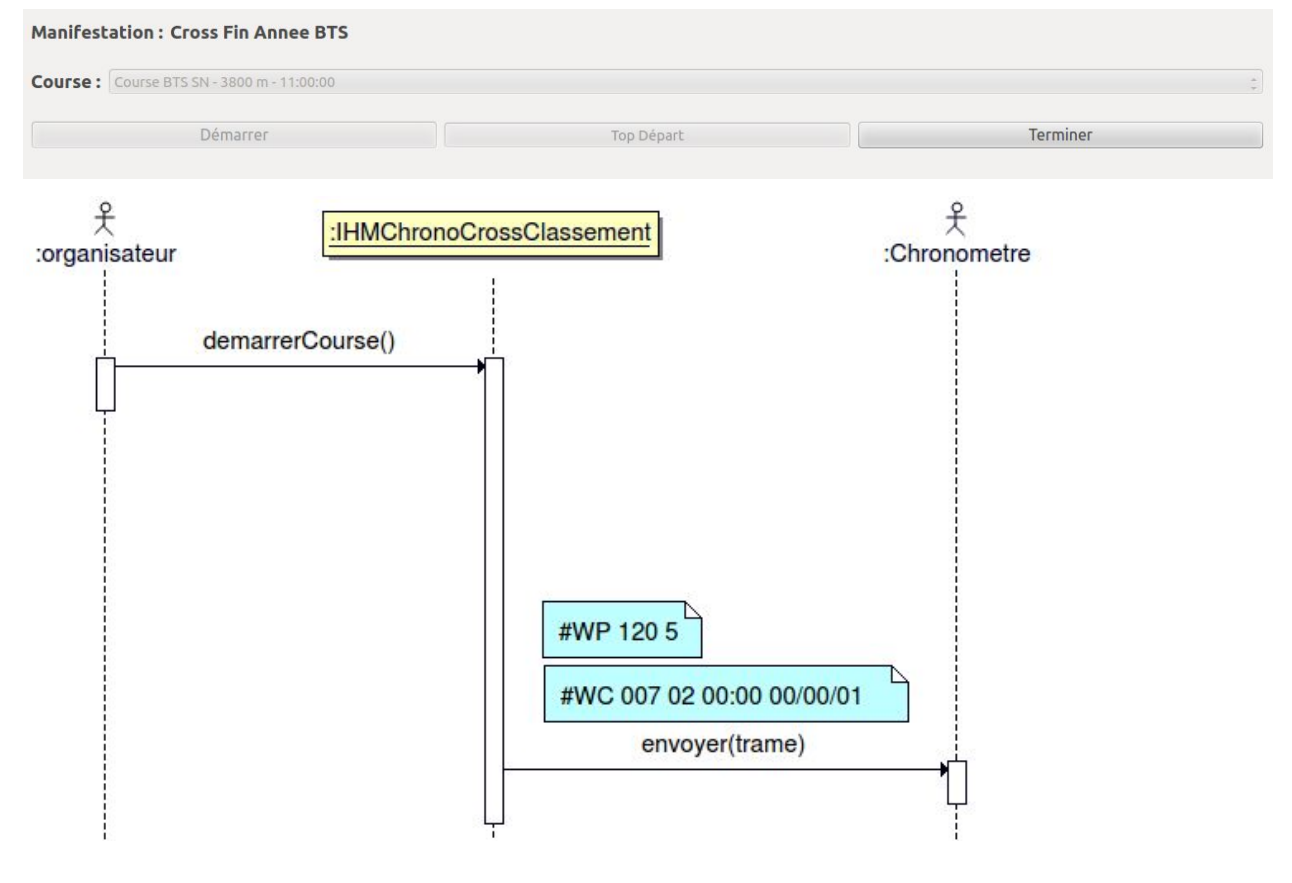

La trame #WP 120 5 va configurer le chronomètre et la trame,

#WC 007 02 00:00 00/00/01 va paramétrer le chronomètre au début de la course.

Pellizzoni Corentin

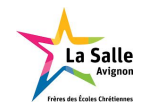

Suite à l'envoi de la trame le chronomètre affiche le début du temps annonçant le départ de la course.

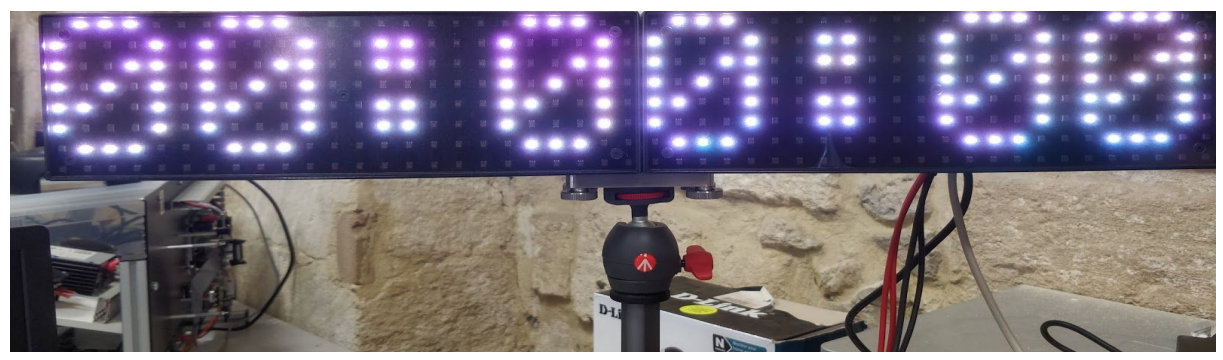

Scénario Démarrer une course logiciellement

| Manifestation : Cross Fin Annee BTS        |            |          |   |  |  |  |  |
|--------------------------------------------|------------|----------|---|--|--|--|--|
| Course : Course BTS SN - 3800 m - 11:00:00 |            |          | * |  |  |  |  |
| Démarrer                                   | Top Départ | Terminer |   |  |  |  |  |

Le bouton Top Départ va lancer le chronomètre "automatiquement"

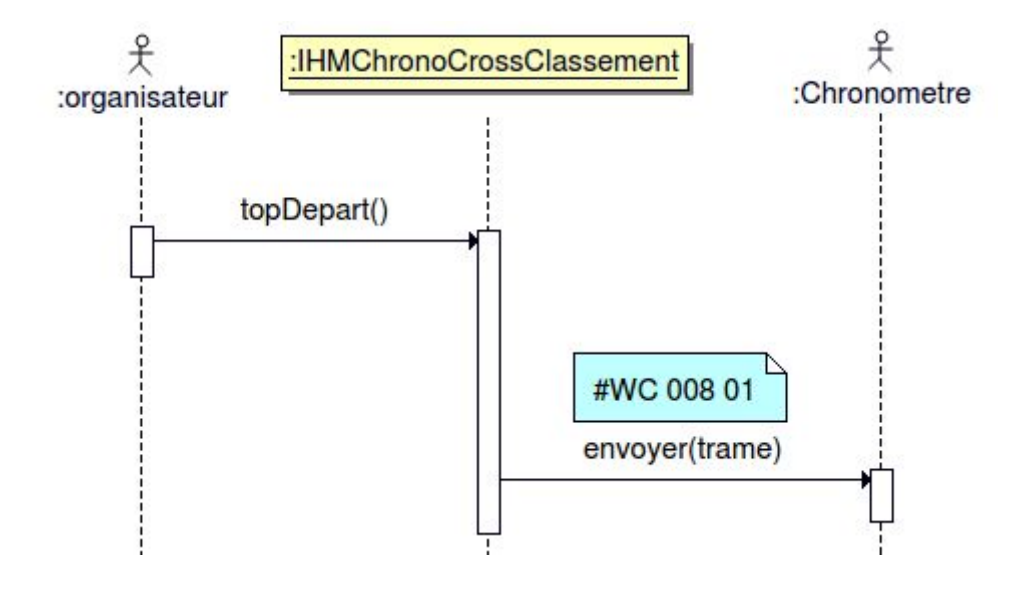

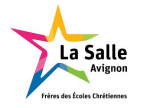

### Scénario Terminer une course

Pour terminer une course suite à l'action sur le bouton Terminer une nouvelle trame va être envoyée au chronomètre et donc va clôturer la course donc plus aucune données ne va être enregistrées par l'application.

| Manifestation : Cross Fin Annee BTS        |            |          |  |
|--------------------------------------------|------------|----------|--|
| Course : Course BTS SN - 3800 m - 11:00:00 |            | *        |  |
| Démarrer                                   | Top Départ | Terminer |  |

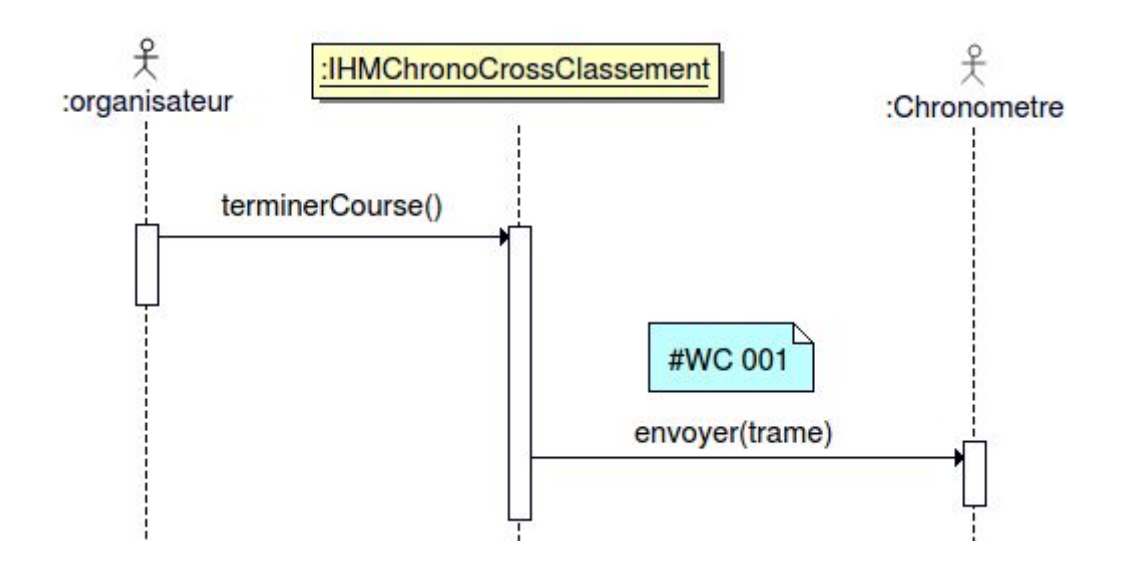

la trame #WC 001 va clôturer la course active

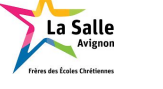

### Cas d'utilisation : Chronométrer et classer les arrivées

|                 | Arrivées        |                |             |
|-----------------|-----------------|----------------|-------------|
| Nb coureurs : 1 | Nb Arrivées : 📿 | Nb Classés : 3 |             |
| Classement      | Dossard         | Temps          |             |
| (4)             | 5               | 6              |             |
|                 |                 |                |             |
|                 |                 |                |             |
|                 |                 |                |             |
|                 |                 |                |             |
|                 |                 |                |             |
|                 |                 |                |             |
|                 |                 |                |             |
|                 |                 |                |             |
|                 |                 |                | (7)         |
| Quitter         |                 |                | Enregistrer |

- 1- Affiche le nombre de coureurs
- 2- Affiche le nombre de coureurs arrivés
- 3- Affiche le nombre de coureurs classés
- 4- Affiche le classement des coureurs
- 5- Affiche le numéro de dossard
- 6- Affiche le temps au passage du capteur infrarouge
- 7- Enregistre

la deuxième partie va permettre de classer les arrivées des coureurs. A chaque passage devant le module infrarouge (module EC), une trame va être envoyée avec le temps puis le temps s'affiche dans la colonne 6, le numéro 2 va alors passé à 1 car il y aura eu une arrivée, ensuite il faut entrer le numéro de dossard qui associera au temps dans l'ordre.

Pour afficher le nombre de coureurs la requête SQL suivante est utilisé :

"SELECT idInscrit, NumeroDossard FROM Inscrit WHERE idCourse = "

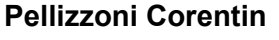

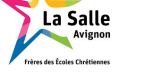

### Scénario Arrivée des coureurs

| Nb Arrivées : | Nb Classés :             |                                                        |
|---------------|--------------------------|--------------------------------------------------------|
| Dossard       | Temps                    |                                                        |
|               |                          |                                                        |
|               |                          |                                                        |
|               |                          |                                                        |
|               |                          |                                                        |
|               |                          |                                                        |
|               |                          |                                                        |
|               |                          |                                                        |
|               |                          |                                                        |
|               |                          |                                                        |
|               |                          |                                                        |
|               |                          |                                                        |
|               |                          |                                                        |
|               |                          |                                                        |
|               |                          |                                                        |
|               |                          | ( with                                                 |
|               | Nb Arrivées :<br>Dossard | Nb Arrivées :     Nb Classés :       Dossard     Temps |

Une fois que le coureur franchit le capteur infrarouge (module EC), le chronomètre envoie une trame avec le temps correspond à la traversé du capteur infrarouge, le classement est fait dans l'ordre d'arrivée des temps, pour les dossards il faut sélectionner la case et entrez le numéro de dossard et valider et une requête SQL enverra alors le temps le numéro de dossard et le classement du coureur dans la base de données.

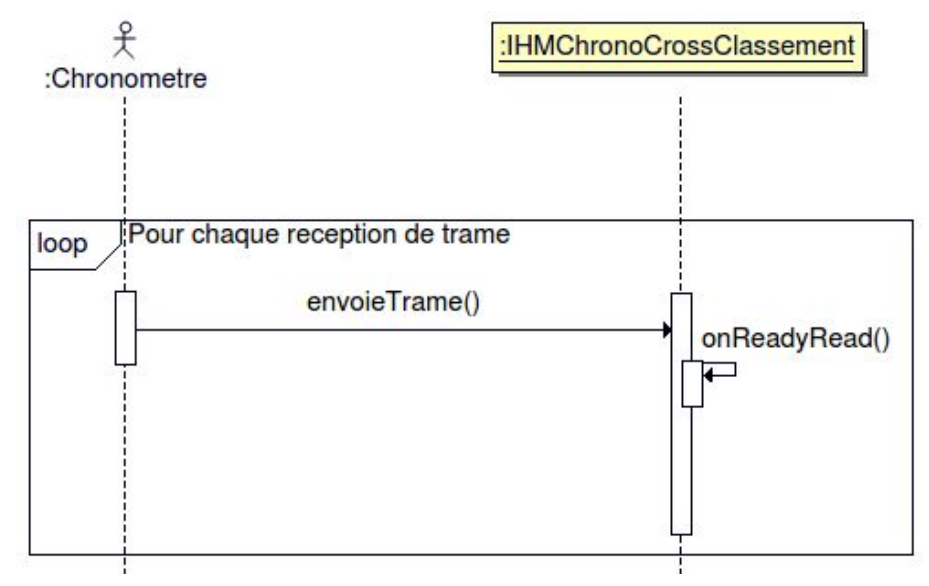

#### Pellizzoni Corentin

### Projet Chrono-cross

00:00:50

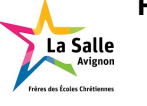

| Classement | Dossard | Temps    |
|------------|---------|----------|
| 1          | 109     | 00:00:43 |
| 2          | 103     | 00:00:46 |
| 3          | 105     | 00:00:48 |

101

Le chronomètre va envoyer la trame suivante pour le temps:

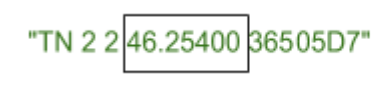

4

La partie entourée dans la trame correspond au temps reçu au passage du capteur infrarouge. une fois le dossard associés au temps une requête SQL va envoyer les données dans la base de données avec le bouton Enregistrer

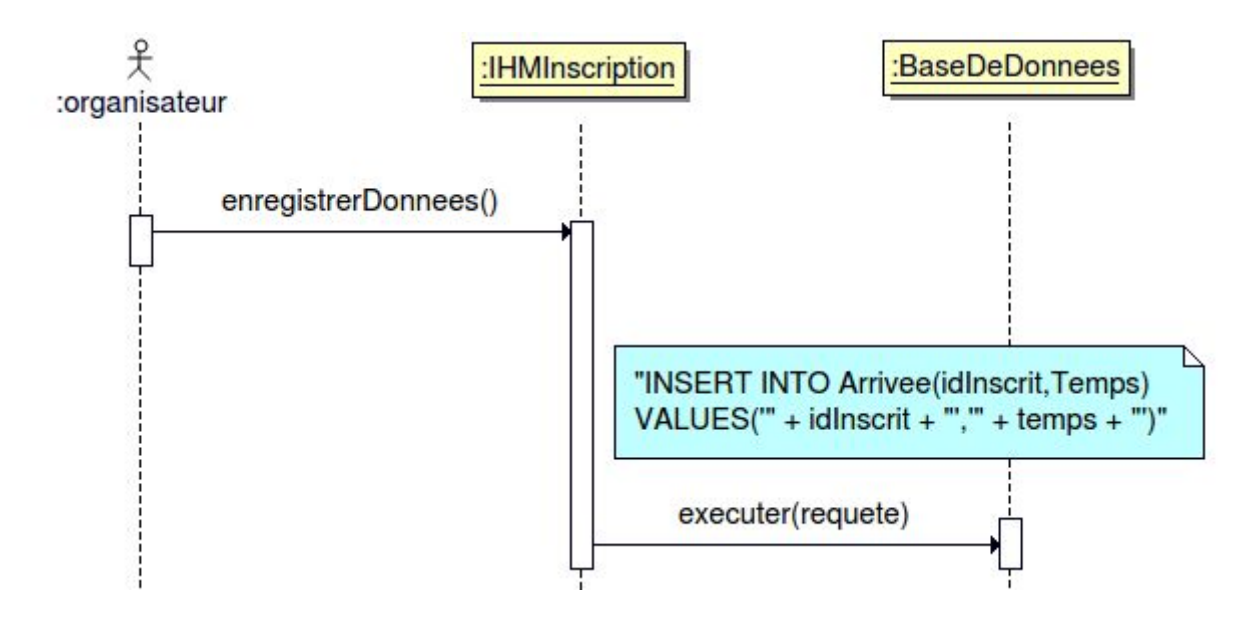

puis le deuxième élève IR va pouvoir afficher et imprimer les résultats.

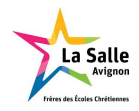

# <u>Recette</u>

| Tests                                                                            | OUI | NON |
|----------------------------------------------------------------------------------|-----|-----|
| l'inscription des coureurs est possible                                          | Х   |     |
| les associations coureurs/transpondeurs sont<br>stockées dans la base de données | x   |     |
| les temps d'arrivée et le classement sont affichés sur l'écran                   | х   |     |
| les temps d'arrivée et le classement sont stockées dans la base de données       |     | x   |
| le démarrage d'une course est possible                                           | X   |     |

### Bilan

Ce projet m'a permis d'aborder une première expérience d'un travail collaboratif sur la plateforme subversion et QT avec le langage C++.Cela ma permis aussi d'approcher les attentes d'une entreprise tant en qualité de communication que de gestion du temps et du travail .

A ce jour, l'application permet d'inscrire des coureurs à une course.

Démarrer et terminer une course est fonctionnel.

La base de données fonctionne parfaitement et toutes les informations peuvent être stockés. Plusieurs petites améliorations peuvent être apportées aux applications mais leurs fonctionnalités principales sont respectés par rapport au cahier des charges.

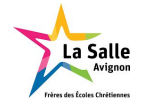

# Annexes

## Ressources

- <u>http://www.reliableracing.com/downloads/THCOM08.pdf</u> Chapitre 13 page 52
- http://tvaira.free.fr/projets/activites/activite-chrono-tagheuer.html

## Mise en oeuvre du chronomètre TAG heuer hl975

#### Détection

```
$ dmesq
. . .
[12736.539217] USB Serial support registered for FTDI USB Serial Device
[12736.539450] ftdi_sio 4-2:1.0: FTDI USB Serial Device converter detected
[12736.539545] usb 4-2: Detected FT232RL
[12736.539551] usb 4-2: Number of endpoints 2
[12736.539557] usb 4-2: Endpoint 1 MaxPacketSize 64
[12736.539562] usb 4-2: Endpoint 2 MaxPacketSize 64
[12736.539567] usb 4-2: Setting MaxPacketSize 64
[12736.542416] usb 4-2: FTDI USB Serial Device converter now attached to ttyUSB0
[12736.542462] usbcore: registered new interface driver ftdi_sio
[12736.542467] ftdi_sio: v1.6.0:USB FTDI Serial Converters Driver
$ lsusb
. . .
Bus 004 Device 002: ID 0403:6001 Future Technology Devices International, Ltd FT232
USB-Serial (UART) IC
$ ls -1 /dev/ttyUSB0
crw-rw---- 1 root dialout 188, 0 mars 15 14:01 /dev/ttyUSB0
Prise en charge automatique
$ sudo vim /etc/udev/rules.d/51.ttyusb.rules
# Adaptateur pour Mini Display HL 975
SUBSYSTEMS=="usb", ATTRS{idVendor}=="0403", ATTRS{idProduct}=="6001", MODE="0666",
SYMLINK+="h1975"
$ ls -1 /dev/ttyUSB0
crw-rw-rw- 1 root dialout 188, 0 mars 15 14:27 /dev/ttyUSB0
pellizzonic@BTS-SN-ZUSE:~$ ls -1 /dev/h1975
lrwxrwxrwx 1 root root 7 mars 15 14:27 /dev/h1975 -> ttyUSB0
```

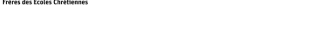

Programme de test du chronomètre

| 🛞 💿 Test Chrono TagHeuer                        |                       |
|-------------------------------------------------|-----------------------|
| Port : //dev/hl975 🛟 Transmission : RS232 🛟     | Fermer                |
| Commande : #WP 120 0                            | Envoyer Display Event |
| Ouverture du port /dev/hl975 réussie            |                       |
| Mini-Display HL 975 : TN 9 2 1:00.18900 0 05D8  |                       |
| Mini-Display HL 975 : TN 18 1 1:05.84300 0 05E9 |                       |
| Fermeture du port /dev/hl975                    |                       |
| Ouverture du port /dev/hl975 reussie            |                       |
| Mini-Display HL 975 : #11 0075                  |                       |
| Mini-Display HL 975 : #11 0075                  |                       |
| Mini-Display HL 975 : #11 0075                  |                       |
| Mini-Display HL 975 : #11 0075                  |                       |
| Trame envoyée : #MP 120.0 0100                  |                       |
| Mini-Display HL 975 : ok                        |                       |
| Mini-Display HL 975 : #IT 0075                  |                       |
| Mini-Display HL 975 : #17 0075                  |                       |
| Mini-Display HL 975 : #IT 0075                  |                       |
| Mini-Display HL 975 : #!T 0075                  |                       |
| Mini-Display HL 975 : #!T 0075                  |                       |
| Mini-Display HL 975 : #!T 0075                  |                       |
| Mini-Display HL 975 : #!T 0075                  |                       |
| Trame envoyée : #WC 007 01 01D2                 |                       |
| Mini-Display HL 975 : ok                        |                       |
| Mini-Display HL 975 : TS 00:00:35 00/00/01 0402 |                       |
| Trame envoyée : #Wp 120 0 01CA                  |                       |
| Mini-Display HL 975 : erreur !                  |                       |
| Trame envoyée : #WP 120 0 01AA                  |                       |
| Mini-Display HL 975 : ok                        |                       |
| Mini-Display HL 975 : TS 00:00:00 00/00/01 03FA | N                     |
| Mini-Display HL 975 : TN 1 1 3.47900 0 0599     | 3                     |
| Mini-Display HL 975 : TN 2 1 4.41100 0 058D     |                       |
| Mini-Display HL 975 : TN 3 1 5.35800 0 0599     |                       |
| Mini-Display HL 975 : TN 1 2 10.99100 0 05A7    |                       |
| Mini-Display HL 975 : TN 2 2 12.21100 0 0598    |                       |
| Mini-Display HL 975 . 114 5 2 15.25400 0 05A2   |                       |
|                                                 |                       |